# Vendor Neutral Interface for Network Device Configuration

D. L. Hewage

(179464K)

Faculty of Information Technology University of Moratuwa June 2020

# Vendor Neutral Interface for Network Device Configuration

D. L. Hewage

(179464K)

Dissertation submitted to the Faculty of Information Technology, University of Moratuwa, Sri Lanka for the partial fulfillment of the requirement of the Degree of Master of Science in Information Technology

June 2020

## Declaration

I declare that this thesis is my own work and this does not incorporate without acknowledgement any material previously published submitted for a Degree or Diploma in any other university or institute of higher learning and to the best of my knowledge and belief it does not contain any material previously published or written by another person except where the acknowledgement is made in the text.

Student

D. L Hewage

14/ June/ 2020

Signature of Student

Date

Supervised by

Dr. M. F. M. Firdhous

14/ June/ 2020

Date

Signature of Supervisor

### Abstract

Efficient network configuration of heterogeneous network devices from different vendors is a great challenge. Networking personnel have to adopt to different vendor specific CLIs when necessary, where they have to go through a learning curve to get adapted to a new product. Having to go through a learning process makes such personnel think twice before recommending a product of a different vendor, even though it offers more value for money. Even if they recommend a different vendor based product with hesitation, the implementation and troubleshooting of a networking solution with a new vendor based product increases the duration and cost of the project due to addition of training time and cost.

This research aims to introduce a simple vendor-neutral interface and command converter interface as a simple and efficient approach to overcome issues faced by networking personnel when managing heterogeneous network devices by different vendors. It also aims to make networking infrastructures vendor neutral in all aspects by contributing specially to network configuration management area.

# Acknowledgement

I would like to convey my special thanks to Dr. M.F.M. Firdhous, Senior Lecturer, Faculty of Information Technology University of Moratuwa for the support, guidance and supervision given to me throughout the project, making it a success. My sincere gratitude to Mr. D.K. Withanage, Mr. C. Wijesiriwardana and Mr. S. Premarathne for their kind advices and support given to me.

I'm grateful to my family for their enormous support given to me at various points in time during the course of this research. Further I'm thankful to all my colleagues in both Msc. IT Batch 11 and work for the support rendered to me.

Finally, I thank all the staff members and Faculty members of Faculty of Information Technology University of Moratuwa.

# **Table of Contents**

| Abstract                    |
|-----------------------------|
| Acknowledgementii           |
| List of Tables              |
| List of Figuresxi           |
| List of Abbreviationsxii    |
| Chapter 1 1                 |
| 1.0 Introduction1           |
| 1.1 Prolegomena1            |
| 1.2 Problem Statement       |
| 1.3 Aim and Objectives2     |
| 1.3.1 Aim                   |
| 1.3.2 Objectives            |
| 1.4 Research Scope          |
| 1.5 Structure of the Thesis |
| Chapter 2                   |
| 2.0 Literature Review       |
| 2.1 Introduction            |
| 2.2 Literature Review       |
| 2.3 Problem Definition      |
| 2.4 Summary                 |
| Chapter 3 10                |
| 3.0 Technology Adopted      |
| 3.1 Introduction            |
| 3.2 Selection of CLI Brands |

| 3.3 CLI Comparison Metric                                          | 12 |
|--------------------------------------------------------------------|----|
| 3.4 Paramiko                                                       | 13 |
| 3.5 Netmiko                                                        | 13 |
| 3.6 Python 3                                                       | 13 |
| 3.5 Summary                                                        | 14 |
| Chapter 4                                                          | 15 |
| 4.0 Analysis and Design                                            | 15 |
| 4.1 Introduction                                                   | 15 |
| 4.2 Functional Requirements                                        | 15 |
| 4.3 Non Functional Requirements                                    | 15 |
| 4.4 User Characteristics                                           | 16 |
| 4.5 Architectural Design                                           | 16 |
| 4.6 Use case Diagram                                               | 17 |
| 4.7 Software Development Life Cycle                                | 17 |
| 4.7.1 Software Prototyping                                         | 17 |
| 4.7.2 Incremental Prototyping                                      |    |
| 4.8 Summary                                                        |    |
| Chapter 5                                                          | 19 |
| 5.0 Implementation                                                 | 19 |
| 5.1 Introduction                                                   | 19 |
| 5.2 Implementation of Netmiko connection sub-system                | 19 |
| 5.3 Implementation of vendor specific command converter sub-system | 21 |
| 5.3.1 Transitioning Between Modes                                  | 24 |
| 5.3.2 Save Configurations                                          |    |
| 5.3.3 View Configurations                                          |    |
| 5.3.4 SSH Configurations                                           |    |

| 5.3.5 Link Layer Discovery Protocol (LLDP) Configurations         | 36  |
|-------------------------------------------------------------------|-----|
| 5.3.6 Port Management                                             | 36  |
| 5.3.7 VLAN Management                                             | 38  |
| 5.3.8 VLAN Assignment                                             | 39  |
| 5.3.9 VLAN Interface IP Address Assignment                        | 43  |
| 5.3.10 Default Route Configuration                                | 44  |
| 5.3.11 Link Aggregation Control Protocol (LACP) Configurations    | 44  |
| 5.3.12 Multiple Spanning Tree Protocol (MSTP) Configurations      | 46  |
| 5.3.13 Access Control Lists (ACL) Creation                        | 53  |
| 5.4 Implementation of Vendor Neutral Command Converter Sub-System | 62  |
| 5.4.1 Transitioning Between Modes                                 | 64  |
| 5.4.2 Save Configurations                                         | 70  |
| 5.4.3 View Configurations                                         | 70  |
| 5.4.4 SSH Configurations                                          | 72  |
| 5.4.5 Link Layer Discovery Protocol (LLDP) Configurations         | 73  |
| 5.4.6 Port Management                                             | 73  |
| 5.4.7 VLAN Management                                             | 75  |
| 5.4.8 VLAN Assignment                                             | 76  |
| 5.4.9 VLAN Interface IP Address Assignment                        | 80  |
| 5.4.10 Default Route Configuration                                | 80  |
| 5.4.11 Link Aggregation Control Protocol (LACP) Configurations    | 81  |
| 5.4.12 Multiple Spanning Tree Protocol (MSTP) Configurations      | 82  |
| 5.4.13 Access Control Lists (ACL) Creation                        | 88  |
| 5.6 Summary                                                       | 99  |
| Chapter 6                                                         | 100 |
| 6.0 Conclusion and Suggestions for Further Works                  | 100 |

| 6.1 Conclusion                  |  |
|---------------------------------|--|
| 6.2 Suggestions for Future Work |  |
| 6.3 Limitations                 |  |
| References                      |  |
| Appendix A                      |  |
| Appendix B                      |  |
| Appendix C                      |  |
| Appendix D                      |  |
| Appendix E                      |  |
| Appendix F                      |  |

# List of Tables

| Table 5.1 Activating Enable Mode or System View  2                         | 24 |
|----------------------------------------------------------------------------|----|
| Table 5.2 Activating Configure Mode or System View  2                      | 24 |
| Table 5.3 Exit or Quit a Mode of operation  2                              | 25 |
| Table 5.4 Switch to Virtual Terminal Interface Configuration  2            | 25 |
| Table 5.5 Switch to Interface Configuration mode                           | 26 |
| Table 5.6 Switch to Interface Range Configuration mode  2                  | 26 |
| Table 5.7 Switch to VLAN Configuration Mode  2                             | 27 |
| Table 5.8 Switch to VLAN Interface Configuration mode  2                   | 27 |
| Table 5.9 Switch to Link Aggregation Configuration Mode                    | 28 |
| Table 5.10 Switch to MSTP Configuration mode  2                            | 28 |
| Table 5.11 Switch to Standard Numbered ACL Configuration Interface     2   | 29 |
| Table 5.12 Switch to Standard Named ACL Configuration Interface     2      | 29 |
| Table 5.13 Switch to Extended Numbered ACL Configuration Interface       3 | 30 |
| Table 5.14 Switch to Extended Named ACL Configuration Interface       3    | 30 |
| Table 5.15 Save the Configurations 3                                       | 31 |
| Table 5.16 View configuration details 3                                    | 31 |
| Table 5.17 SSH Configurations 3                                            | 34 |
| Table 5.18 Activate LLDP                                                   | 36 |
| Table 5.19 Port Management Configurations                                  | 37 |
| Table 5.20 Creating and Naming a Data VLAN  3                              | 38 |
| Table 5.21 Creating and Naming a Voice VLAN                                | 39 |
| Table 5.22 Configuration of a Trunk Port                                   | 39 |
| Table 5.23 Configuration of an Access Port4                                | 11 |
| Table 5.24 Configuration of a Voice Port4                                  | 12 |
| Table 5.25 IP Address Assignment for a VLAN Interface  4                   | 13 |
| Table 5.26 Default Route Configuration4                                    | 14 |
| Table 5.27 LACP Configurations 4                                           | 14 |
| Table 5.28 MSTP Configurations 4                                           | 16 |
| Table 5.29 DLDP Configurations 4                                           | 19 |

| Table 5.30 Edge Port Configurations                                                | 50  |
|------------------------------------------------------------------------------------|-----|
| Table 5.31 BPDU Configurations.                                                    | 51  |
| Table 5.32 Root Guard Configurations                                               | 51  |
| Table 5.33 Loop Guard Configurations                                               | .52 |
| Table 5.34 Creation of Standard Numbered ACLs                                      | 53  |
| Table 5.35 Creation of Standard named ACLs                                         | 54  |
| Table 5.36 Creation of Extended numbered ACLs                                      | 56  |
| Table 5.37 Creation of Extended named ACLs                                         | 57  |
| Table 5.38 Assignment of Standard numbered ACLs to VLANs                           | .58 |
| Table 5.39 Assignment of Standard named ACLs to VLANs                              | 59  |
| Table 5.40 Assignment of Extended numbered ACLs to VLANs                           | 59  |
| Table 5.41 Assignment of Extended named ACLs to VLANs                              | 60  |
| Table 5.42 Assignment of Standard numbered ACLs to Ports                           | 60  |
| Table 5.43 Assignment of Standard named ACLs to Ports                              | 61  |
| Table 5.44 Assignment of Extended numbered ACLs to Ports                           | 61  |
| Table 5.45 Assignment of Extended named ACLs to Ports                              | 62  |
| Table 5.46 Activate Enable Mode using Vendor Neutral CLI                           | 64  |
| Table 5.47 Activate Configure Mode using Vendor Neutral CLI                        | 64  |
| Table 5.48 Quit an Operations Mode using Vendor Neutral CLI                        | 64  |
| Table 5.49 Switch to Virtual Terminal Interface Configuration using Vendor Neutral |     |
| CLI                                                                                | 65  |
| Table 5.50 Switch to Interface Configuration Mode using Vendor Neutral CLI         | 65  |
| Table 5.51 Switch to Interface Range Configuration Mode using Vendor Neutral CLI.  | 65  |
| Table 5.52 Switch to VLAN Configuration Interface using Vendor Neutral CLI         | 66  |
| Table 5.53 Switch to VLAN Interface Configuration mode using Vendor Neutral CLI    | 66  |
| Table 5.54 Switch to Link Aggregation Configuration mode using Vendor Neutral CL   | J   |
|                                                                                    | 67  |
| Table 5.55 Switch to MSTP Configuration Mode using Vendor Neutral CLI              | 67  |
| Table 5.56 Switch to Standard numbered ACL Configuration Mode using Vendor         |     |
| Neutral CLI                                                                        | 68  |
| Table 5.57 Switch to Standard named ACL Configuration Mode using Vendor Neutral    | 1   |
| CLI                                                                                | 68  |

| Table 5.58 Switch to Extended numbered ACL Configuration Mode using Vendor    |     |
|-------------------------------------------------------------------------------|-----|
| Neutral CLI                                                                   | 69  |
| Table 5.59 Switch to Extended named ACL Configuration Mode using Vendor Neutr | ral |
| CLI                                                                           | 69  |
| Table 5.60 Save Configurations using Vendor Neutral CLI                       | 70  |
| Table 5.61 View Configuration Details using Vendor Neutral CLI                | 70  |
| Table 5.62 SSH Configurations using Vendor Neutral CLI                        | 72  |
| Table 5.63 Activate LLDP using Vendor Neutral CLI                             | 73  |
| Table 5.64 Port Management Configurations using Vendor Neutral CLI            | 74  |
| Table 5.65 Creation and Naming data VLANs using Vendor Neutral CLI            | 75  |
| Table 5.66 Creation and Naming of voice VLANs using Vendor Neutral CLI        | 75  |
| Table 5.67 Assignment of Trunk Ports using Vendor Neutral CLI                 | 76  |
| Table 5.68 Assignment of Access Ports using Vendor Neutral CLI                | 78  |
| Table 5.69 Assignment of Voice Ports using Vendor Neutral CLI                 | 79  |
| Table 5.70 Address assignment for VLAN interfaces using Vendor Neutral CLI    | 80  |
| Table 5.71 Default Route Configuration using Vendor Neutral CLI               | 80  |
| Table 5.72 LACP Configurations using Vendor Neutral CLI                       | 81  |
| Table 5.73 MSTP Configurations using Vendor Neutral CLI                       | 82  |
| Table 5.74 MSTP Configurations using Vendor Neutral CLI                       | 85  |
| Table 5.75 DLDP Configurations using Vendor Neutral CLI                       | 85  |
| Table 5.76 Edge port Configurations using Vendor Neutral CLI                  | 86  |
| Table 5.77 BPDU guard Configurations using Vendor Neutral CLI                 | 86  |
| Table 5.78 Root guard Configurations using Vendor Neutral CLI                 | 87  |
| Table 5.79 Loop guard Configuration using Vendor Neutral CLI                  | 87  |
| Table 5.80 Creation of Standard numbered ACLs using Vendor Neutral CLI        | 88  |
| Table 5.81 Creation of Standard named ACLs using Vendor Neutral CLI           | 89  |
| Table 5.82 Creation of Extended numbered ACLs using Vendor Neutral CLI        | 90  |
| Table 5.83 Creation of Extended named ACLs using Vendor Neutral CLI           | 92  |
| Table 5.84 Assignment of Standard numbered ACLs to VLANs using Vendor Neutra  | ıl  |
| CLI                                                                           | 93  |
| Table 5.85 Assignment of Standard named ACLs to VLANs using Vendor Neutral C  | LI  |
|                                                                               | 94  |

| Table 5.86 Assignment of Extended numbered ACLs to VLANs using Vendor Neutral     |
|-----------------------------------------------------------------------------------|
| CLI                                                                               |
| Table 5.87 Assignment of Extended named ACLs to VLANs using Vendor Neutral CLI    |
|                                                                                   |
| Table 5.88 Assignment of Standard numbered ACLs to Ports using Vendor Neutral CLI |
|                                                                                   |
| Table 5.89 Assignment of Standard named ACLs to Ports using Vendor Neutral CLI96  |
| Table 5.90 Assignment of Extended numbered ACLs to Ports using Vendor Neutral CLI |
|                                                                                   |
| Table 5.91 Assignment of Extended Named ACLs to Ports using Vendor Neutral CLI 97 |

# List of Figures

| Figure 2.1 High-level Architecture of the APIs                          | 8  |
|-------------------------------------------------------------------------|----|
| Figure 3.1 Gartner Magic Quadrant for the Wired and Wireless LAN Access |    |
| Infrastructure 2019                                                     | 10 |
| Figure 3.2 Gartner Magic Quadrant for the Wired and Wireless LAN Access |    |
| Infrastructure 2018                                                     | 11 |
| Figure 3.3 Gartner Magic Quadrant for the Wired and Wireless LAN Access |    |
| Infrastructure 2017                                                     | 11 |
| Figure 4.1 Architectural Design                                         | 16 |
| Figure 4.2 Use Case Diagram                                             | 17 |

# List of Abbreviations

- API Application Programming Interface
- CLI Command Line Interface
- CNRI Corporation for National Research Initiatives
- IANA -- Internet Assigned Number Authority
- IETF -- Internet Engineering Task Force
- NETCONF Network Configuration Protocol
- NETMOD Network Modelling
- YANG Data Modelling Language for the Network Configuration Protocol
- POSIX Portable Operating System Interface
- IEEE -- Institute of Electronic and Electrical Engineers
- SNMP Simple Network Management Protocol
- ISO International Standard Organization
- OSI Open System Interconnection
- LAN Local Area Network
- WLAN Wireless Local Area Network
- SSH Secure Shell
- LLDP Link Layer Discovery Protocol
- LACP Link Aggregation Control Protocol
- MSTP Multiple Spanning Tree Protocol
- VLAN Virtual LAN
- ACL Access Control List
- POC Proof of Concept

# **Chapter 1**

#### **1.0 Introduction**

#### 1.1 Prolegomena

Since the initiative to introduce standards in networking that started in 1977, IETF pioneered to introduce a network configuration management protocol by the name SNMP in 1980s. The said protocol's name itself stands for its purpose Simple Network Management Protocol. Though there were certain issues with respect to security in initial release, they were able to address them in later releases as the protocol evolved over time. Even though SNMP was introduced to be used with both monitoring and configuration management, the industry kept on using device specific CLIs for the configuration management purpose. Further they embraced SNMP only as a monitoring protocol.

Network configuration management field suffers from inability to survive in a heterogeneous environment. One approach to solve this is to introduce a brand new protocol that the industry will embrace to be used with both monitoring and configuration purposes. This method would be effective in the long run, when industry accepts it and legacy equipment not having support for new protocol gets replaced with new ones. Another simple but effective approach that would be more productive in contemporary and future deployments of network configuration management, would be to introduce a simple vendor-neutral interface in conjunction with a command converter API. The said interface should be simple, user-friendly and acceptable to be used with any kind of vendor specific networking device. Further the said API should be capable of handling command conversions from a vendor-neutral CLI to vendor specific CLIs.

Introduction of a vendor-neutral interface and command converter API would be very much beneficial to the network configuration since it would be a solution to most of the hardships that networking personnel face when adopting to products manufactured by different manufacturers. Furthermore it would increase efficiency and reduce costs that has to be incurred in network configuration management of heterogeneous environments.

#### **1.2 Problem Statement**

Efficient network configuration of heterogeneous network devices from different vendors is a great challenge. This research aims to introduce a simple vendor-neutral interface and command converter API as a simple and efficient approach to overcome issues faced by networking personnel when managing heterogeneous network devices by different vendors. It also aims to make networking infrastructures vendor neutral in all aspects by contributing specially to the network configuration management area.

## 1.3 Aim and Objectives

#### 1.3.1 Aim

Introduction of a simple vendor-neutral interface and a command converter API for simplified network configuration.

## 1.3.2 Objectives

- 1. Identification of existing CLIs of major network device vendors.
- 2. Analysis and comparison of different vendor specific CLIs with respect to their syntaxes and features.
- 3. Proposing a simple vendor-neutral interface to replace vendor specific CLIs.
- 4. Development and introduction of a command converter API that is capable of handling command conversions tasks mentioned below;
  - i. Conversion between vendor specific CLIs.
  - ii. Simple vendor-neutral interface to selected vendor specific CLIs.
- 5. Testing the command converter API with respect to configuration of products by selected major vendors.
- 6. Composing a user-friendly manual for vendor-neutral interface and command converter API.

#### **1.4 Research Scope**

1.Since the scope of considering all major vendors CLIs would be too large, consideration would only be done for three selected vendors namely, Cisco, HPE and Aruba.

2. During this research only switch CLI syntaxes would be considered.

3. Considering switch CLI syntaxes of selected three vendors, still it could be considered as verbose. Therefore following aspects of CLI would not be considered during this research;

i. IPv6 based configurations.

ii. Security configurations of both IPv6 and IPv4.

iii. Support for propitiatory protocols and features.

iv. Password recovery routines.

v. Monitoring aspects using SNMP.

vi. Quality of service configurations.

4. Since the research targets, proof of concept in terms of utilizing simple vendorneutral interface for network configuration, priority will be given for support of only the key configuration aspects through the proposed CLI and API.

5. Since the development of API would be based on Python it could be considered as a platform independent API, but during deployment if any complications arise with certain OS platforms priority will be given for implementation in Linux based OS platform.

#### 1.5 Structure of the Thesis

The thesis is structured as follows. Chapter 2 consists of literature review, chapter 3 explains the technologies adopted for the research, chapter 4 describes about the analysis and design process of research while chapter 5 demonstrates the implementation process of the research finally the chapter 6 consists of conclusion and future works of the thesis.

# **Chapter 2**

#### 2.0 Literature Review

#### **2.1 Introduction**

Chapter 2 review the concepts and techniques used in network configuration management field. Further it discusses the shortcomings in the same. The chapter tries to identify the solutions that can be used to overcome the issues in the discussed areas.

#### 2.2 Literature Review

The networking in the new millennia has come a long way since the International Standard Organization (ISO) identified the urgent need for introduction of standards that would allow for interconnecting systems from different manufacturers, and established a new subcommittee (SC16) for "Open System Interconnection" in 1977 [1].Nowadays almost all networking devices support interoperability to a very high extent using standards and standardized protocols defined by the above mentioned initiatives. Thanks to standardization modern day networks have grown exponentially due to increased interoperability between multi-vendor devices.

Irrespective of the IT infrastructure model used within the organization whether it is cloud computing or local computing based, having a properly managed and well-designed LAN, WLAN infrastructure is very much important for the smooth functioning of its operations. LAN and WLAN infrastructure mainly consists of active networking components like firewalls, layer 3 and layer 2 switches, routers, wireless access points, WLAN controllers and etc. Though most of the above mentioned components support manageability through web based GUI or through a CLI, Network Engineers prefer the use of command line over GUI for configuration management of networking devices due to the reason of CLI being simple and highly efficient.

Active manageable networking components have their own command line syntax depending on the manufacturer. Even though the networking device manufacturers adhere to ISO-OSI standards and standardized protocols, in order to support inter-operability, they maintain their own vendor specific CLIs for configuration of respective

devices. Irrespective of the device model a particular manufacturer's product range have somewhat similar command line syntaxes. When it comes to products from different manufacturers the CLI syntaxes are totally different from one another. Therefore Network Engineers face the challenge of having to get multiple product specific training and certifications to configure and manage products manufactured by different manufacturers. Though the networking products support interoperability, due to the above mentioned reason Network Engineers always prefer to stick to a specific manufacturer's products when it comes to design and implementation of network infrastructure.

Network Engineers being restricted to products manufactured by specific manufacturers increase the implementation costs of network infrastructure, due to the reason of losing the ability to make use of competitive advantage when purchasing products. Furthermore it degrades the quality of network infrastructure due to reduced capability to migrate to new products by other manufacturers having useful state of the art features. Being restricted to vendor specific products and CLI syntaxes increases possibility of using proprietary protocols, further reducing possibility of introducing products manufactured by different manufacturers into the existing infrastructure.

In late 1980s IETF introduced SNMP as a solution to overcome the issue of network monitoring and configuration management not being vendor independent [2]. Initial version of SNMP named SNMPv1 was widely deployed at the time and was superseded by SNMPv2 and the latest version SNMPv3 released in 2002 which addresses security requirements. Though SNMP was developed to implement vendor independent network monitoring and configuration management it is widely being used by the industry for the purpose of fault and performance monitoring. The industry kept on preferring the CLI for configuration management purposes.

In year 2002 during a workshop on Network Management hosted by CNRI, IETF's Architecture Board identified the issue of SNMP not being adopted by the industry for the purpose of network configuration management. Then IETF initiated their work on developing a vendor independent network configuration management protocol by the name NETCONF with the establishment of NETCONF work group [3]. The key reasons

for introduction of a totally new protocol was due to SNMP being good only for monitoring and CLI scripting being problematic, complex and time consuming in terms of utilization in large scale operator based network infrastructures. Later IETF established another work group by the name NETMOD for the development of YANG. In year 2011 IETF introduced NETCONF as a protocol that aids to install, manipulate, and delete the configurations of network devices [4] [5]. In year 2010 IETF introduced YANG as a data modelling language used to model configuration and state data manipulated by the Network Configuration Protocol [6].Since the introduction of NETCONF there has been a rush to embrace the new protocol by major vendors. Among the supporters were Brocade Communications Systems Inc. Cisco Systems Inc., Juniper Networks Inc., Hewlett Packard Enterprise, Ericsson-LG and Nokia Networks, but notably not Alcatel-Lucent [7].

IETF taking the initiative to implement a vendor independent CLI for network configuration management is admirable and very much beneficial to the industry. However there are certain limitations and practical issues pertaining to the utilization of NETCONF and YANG mostly in medium and small scale network infrastructures, namely; legacy network equipment not supporting NETCONF, NETCONF supporting network devices being more expensive, Network Equipment Manufacturers supporting NETCONF and YANG only with the firmware and products targeted for Data-centres and Operators, NETCONF and YANG implementation requiring extensive knowledge on XML, programming languages, scripting languages and System Engineering field, NETCONF and YANG being more suitable for large scale automated deployments and configuration requirements rather than for medium to small scale infrastructure deployments with human intervention. Furthermore it should be understood that migration to NETCONF and YANG supported network infrastructure cannot be achieved by enforcing a flag day for everyone to start using it. This was the same dilemma that IANA faced when introducing IPv6 to replace IPv4.

Rather than introducing a totally new set of protocols like NETCONF and YANG to make network configuration management vendor neutral, a simpler approach could be utilized to overcome the above issue; that is to introduce a simple vendor-neutral interface and a command converter API capable of converting commands between different vendor specific CLIs and between proposed simple vendor-neutral interface and vendor specific CLIs. Introduction of such API would be advantages to the networking industry, since it would facilitate Network Engineers who are restricted to certain vendor platforms to work on other platforms with zero learning curve, further decreasing certification and training costs. It would also improve the competitive advantage when purchasing network devices by reducing tendency to use preferred brand specific specifications. It indirectly aids in reduction of using propitiatory protocols in network infrastructure.

Even-though the application is totally different IEEE's POSIX stands for Portable Operating System Interface, which was introduced to facilitate application portability, application interoperability, data portability, and user portability at the source code level mostly in Unix/Linux platform could be considered as a similar attempt by a consortium of vendors to create a single standard version of UNIX/Linux based applications [8]. POSIX compliance makes it simpler to port applications between OS Platforms, which results in time savings. So developers got acquainted with the fundamentals of this widely used standard when developing applications for UNIX/Linux based OS platforms. Examples of some POSIX-compliant systems are AIX, HP-UX, Solaris, and MacOS (since 10.5 Leopard). On the other hand, Android, FreeBSD, Linux Distributions, OpenBSD and VMWare follow most of the POSIX standard, but they are not certified [9].

Paramiko is a community maintained, python based API that has been developed under GNU Lesser General Public License (LGPL) to facilitate SSH connectivity to other SSH supporting devices [10]. Though this API could be considered as a good platform to develop a command converter API, there are certain known issues with it that makes it incapable of connecting to most of the network product by major vendors like Cisco and HPE.

Netmiko is another community maintained, Python based API build on top of Paramiko, introduced by Kirk Byers. It contains a multi-vendor library to simplify Paramiko SSH connections to network devices [11]. This particular GitHub fork has regularly tested set

of libraries that makes it capable of connecting to network products by major vendors like Cisco, Juniper and HPE. It also has some more experimental libraries with limited testing that support connectivity to other vendor's products as well. Netmiko could be considered as a suitable Platform for development of a command converter API that would facilitate command conversion between different vendor specific CLIs and between proposed simple vendor-neutral interface and vendor specific CLIs. (See Figure 2.1)

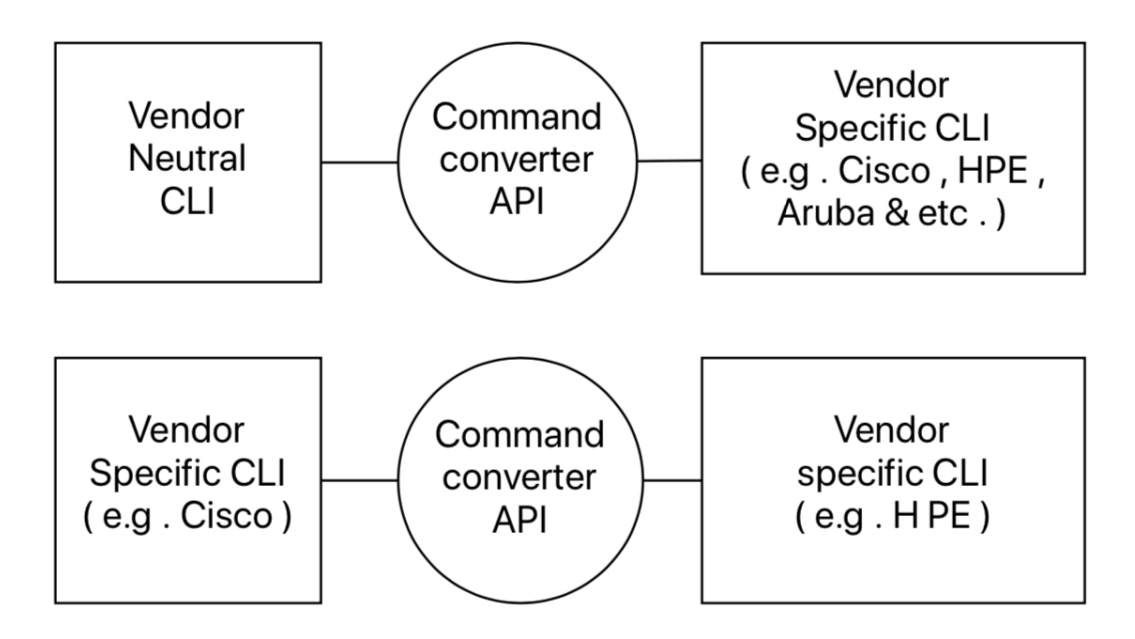

Figure 2.1 High-level Architecture of the APIs

Apart from facilitative APIs for SSH connection establishment, currently there aren't similar APIs that are capable of conducting command conversion between different vendor specific CLIs. The only available aid that helps Network Engineers to configure products from different vendors are some CLI Reference Guides having comparisons of multi-vendor CLI syntaxes [12]. Therefore it could be considered that this type of approach to build a simple vendor-neutral CLI and API would be worth the venture.

#### 2.3 Problem Definition

Difficulty in managing multi-vendor network devices, due to the reason of network configuration CLIs being vendor specific has to be overcome either by using a command converter API or through a vendor neutral CLI suitable for all vendor platforms.

## 2.4 Summary

This chapter comprehensively review the shortcomings and issues in the network configuration management field. It also identifies the positive solutions that can be used to overcome the discussed issue.

# **Chapter 3**

#### 3.0 Technology Adopted

#### **3.1 Introduction**

Chapter 3 describes the process of selecting technologies that were used for the implementation of the solutions mentioned in chapter 2. Further it discusses the reasons for selection of the specific technologies that were adopted.

#### 3.2 Selection of CLI Brands

There are hundreds of networking product vendors available in the world. Some of them are famous and being used all around the world and some of them are famous in certain regions. However method of selecting number of brands to be utilized for the project had to be worked out. Therefore Gardner Magic Quadrant for the Wired and Wireless LAN Access Infrastructure for past three years 2017, 2018 and 2019 were taken into consideration. (See figure 3.1, 3.2 and 3.3 given below)

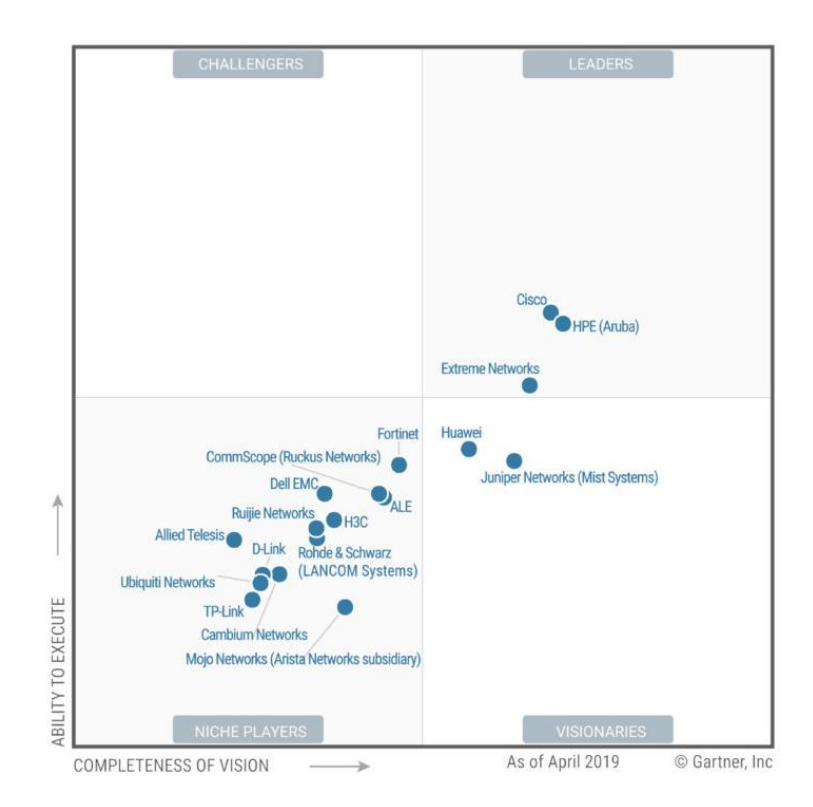

Figure 3.1 Gartner Magic Quadrant for the Wired and Wireless LAN Access Infrastructure 2019

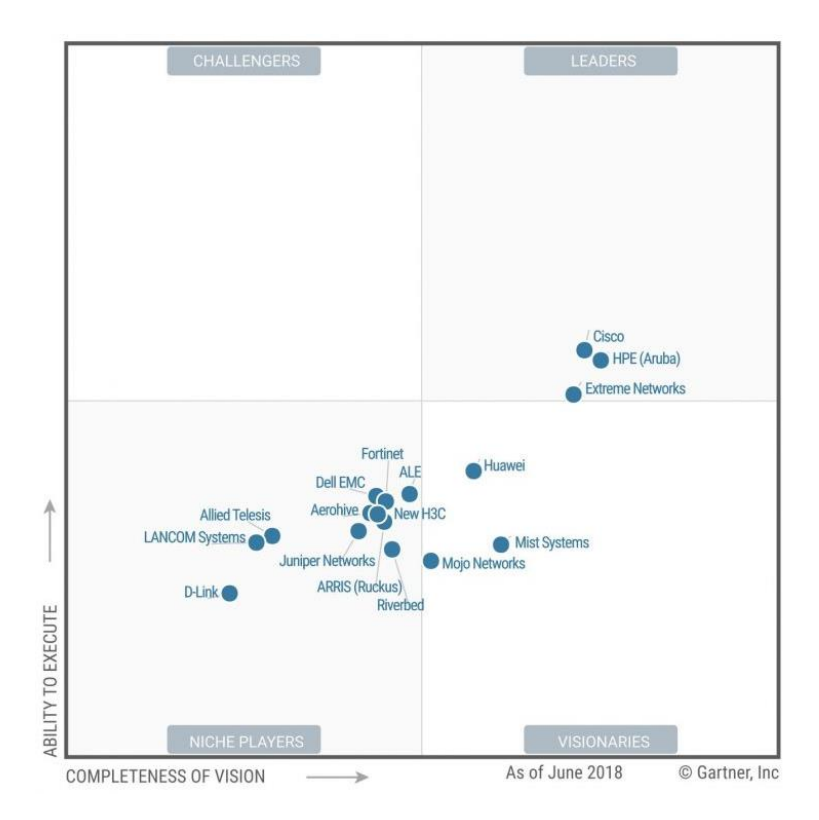

Figure 3.2 Gartner Magic Quadrant for the Wired and Wireless LAN Access Infrastructure 2018

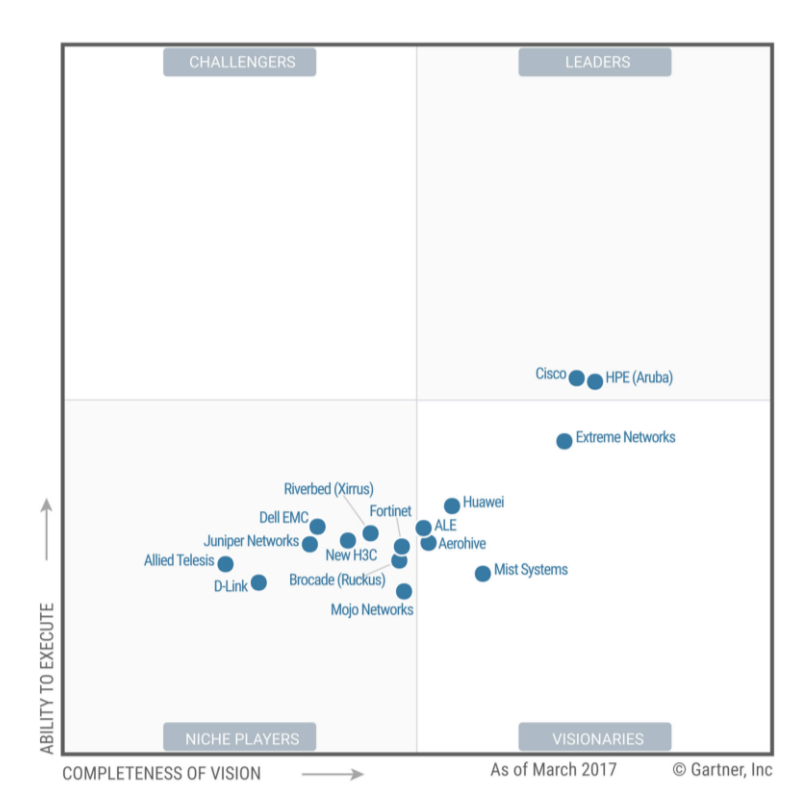

Figure 3.3 Gartner Magic Quadrant for the Wired and Wireless LAN Access Infrastructure 2017

After analysing the Gartner Magic Quadrant it was identified that HPE, Aruba and Cisco had been in the Magic Quadrant for past three consecutive years. Therefore HPE, Aruba and Cisco were selected as candidates for the API development.

#### **3.3 CLI Comparison Metric**

After selection of three brands for development of command converter APIs, it was decided that the selected configuration commands have to be compared using a comparison metric to identify the CLI similarities. Therefore following formula was developed and applied to compare the CLI commands.

$$C = \sum A_0 + A_1 + A_2 + A_3 + B_0 + B_1 + B_2$$

C = Comparison Value

A0 = 3 if command is exactly the same else A0 = 0

A1 = similar argument count \* 2

A2 = count of synonymous or arguments with minor character differences \* 1

A3 = 1 if argument count is same else A3 = 0

B0 = -3 if command is different else B0 = 0

B1 = different argument count \* -2

B2 = -1 if argument count is different else B2 = 0

C = -15 if the commands are incomparable

Since the HPE Comware 5 and Comware 7 were very much similar the formula was not applied to compare Comware 5 and 7. Instead of that Cisco and HPE Comware7, Cisco and Aruba, HPE Comware7 and Aruba were compared using the above mentioned formula. When compare the cumulative Comparison value for Aruba and HPE was -460 while comparison value between Aruba and Cisco was -141 and comparison value between Cisco and HPE was -246. Therefore it was understood that all three (3) CLIs are have more dissimilar than being similar. Aruba and HPE turned out to be most dissimilar

while Aruba and Cisco turned out to be similar compared with others. The comparison values mentioned above clearly show the importance of developing a command converter API.

#### 3.4 Paramiko

In order to develop a connection sub-system it was decided to utilize an already available open source ssh client API. Therefore Paramiko turned out to be a perfect candidate since it was supporting both Python 2.7 and 3.4+ implementation of the SSHv2 protocol, providing both client and server functionality. It leverages a Python C extension for low level cryptography (Cryptography). [10] However upon testing Paramiko functions for the development purpose it was identified that there were some connectivity problems in terms of connecting to different models of network devices using Paramiko.

#### 3.5 Netmiko

After unsuccessful attempt to develop the vendor neutral API on top of Paramiko it was identified that there was another library specialized in connecting to Network devices. This Library was built on top of Paramiko Library and supported many networking brands available. Further Investigation of the Netmiko documentation identified that the Netmiko Library already supports successful connectivity to the brands selected for the project [11]. Netmiko support many number of networking brands and successful testing of connectivity to selected networking brands made it the most suitable library to be used to make this project a success. Further Netmiko being able to install on Windows, Linux and OSX Operating System (OS) platforms aided the decision to select Netmiko for the API development.

#### 3.6 Python 3

Since it was already decided to make use of Python based Netmiko library for the development of the connection sub-system, priority was given to a programing language that is compatible with Netmiko library. Further it was identified that even though Netmiko supported both Python 2 and 3, Python 2 was being discontinued with effect from 1st Jan 2020 [13]. Therefore automatically Python 3 turned out to be most suitable

candidate for development. Furthermore Python being a loosely typed language having lots of text manipulation functions made it even more suitable for the purpose developing a CLI based command converter subsystem.

Development of the API was done making use of free community edition of Sublimetext IDE. The prototype testing was done on a Centos 7 based VM having installed with Python 3, Paramiko and Netmiko libraries. Since Centos 7 native installation of python was Python 2, Python 3 had to be installed manually.

#### 3.5 Summary

This chapter presented justifications for selection process of specific technologies that were used to in chapter 5. Namely the Python 3, Paramiko based Netmiko libraries were used for the implementation as per the justifications given here.

# **Chapter 4**

#### 4.0 Analysis and Design

### 4.1 Introduction

Chapter 4 describe the analysis and design process conducted prior to the implementation process discussed in chapter 5. The chapter describes the functional requirements, Non-functional requirements, and development methodology used in chapter 5.

### 4.2 Functional Requirements

- 1. API should be capable of connecting to selected set networking devices from selected brands using ssh protocol.
- 2. API should be capable of converting selected set of CLI commands from a particular brand to another brand's CLI commands.
- 3. API should have an ability to show the outputs generated by networking device as a response to the converted command sent to it.
- 4. API should have an ability identify and display error messages if the input command is not supported by the networking device being managed.
- 5. API should support for seamless conversion of different modes or states of configurations between the CLIs of different brands of networking devices.
- 6. API should be capable of gracefully terminating the ssh connection with the networking device being configured.

## 4.3 Non Functional Requirements

- 1. API should have capable of being scalable to support command conversion to other brands of networking devices
- API should be maintainable in terms of making modifications to commands if a specific vendor makes a modification to an existing command with a new release of firmware. Further it should support adding new commands as required.

3. API should be user-friendly whereas the end user should feel like doing configuration changes to the networking device user is familiar with, though configuration would be done on a different device having a different CLI.

## 4.4 User Characteristics

- 1. User should be familiar with networking concepts.
- 2. User should have a basic knowledge and familiarity with configuration of networking devices using a specific brands CLI.
- 3. User should have basic computer skills with respect to using a terminal program.

## 4.5 Architectural Design

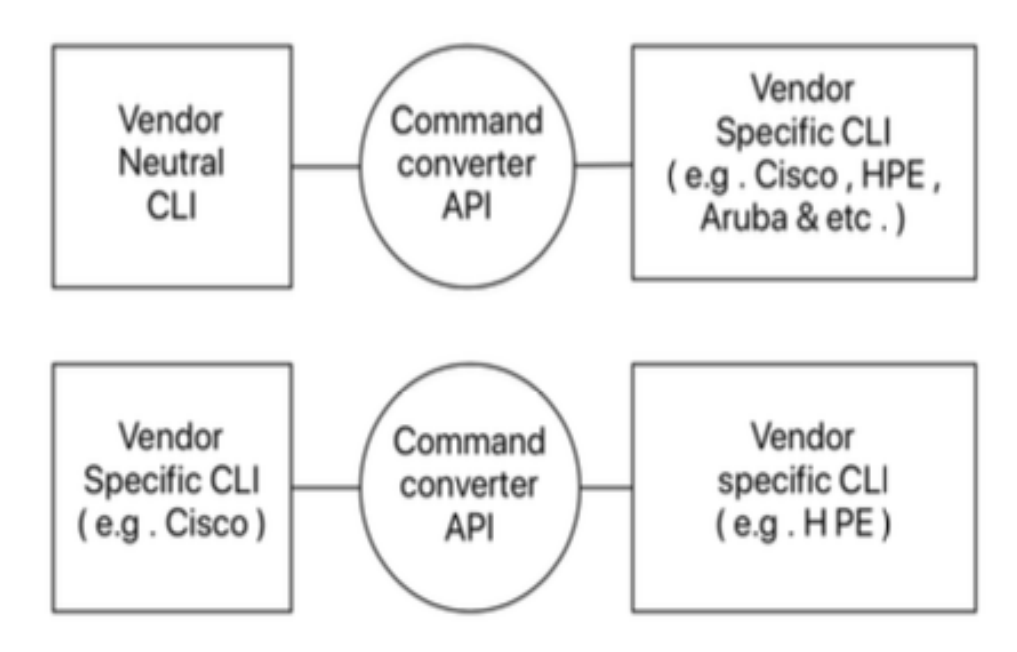

Figure 4.1 Architectural Design

#### 4.6 Use case Diagram

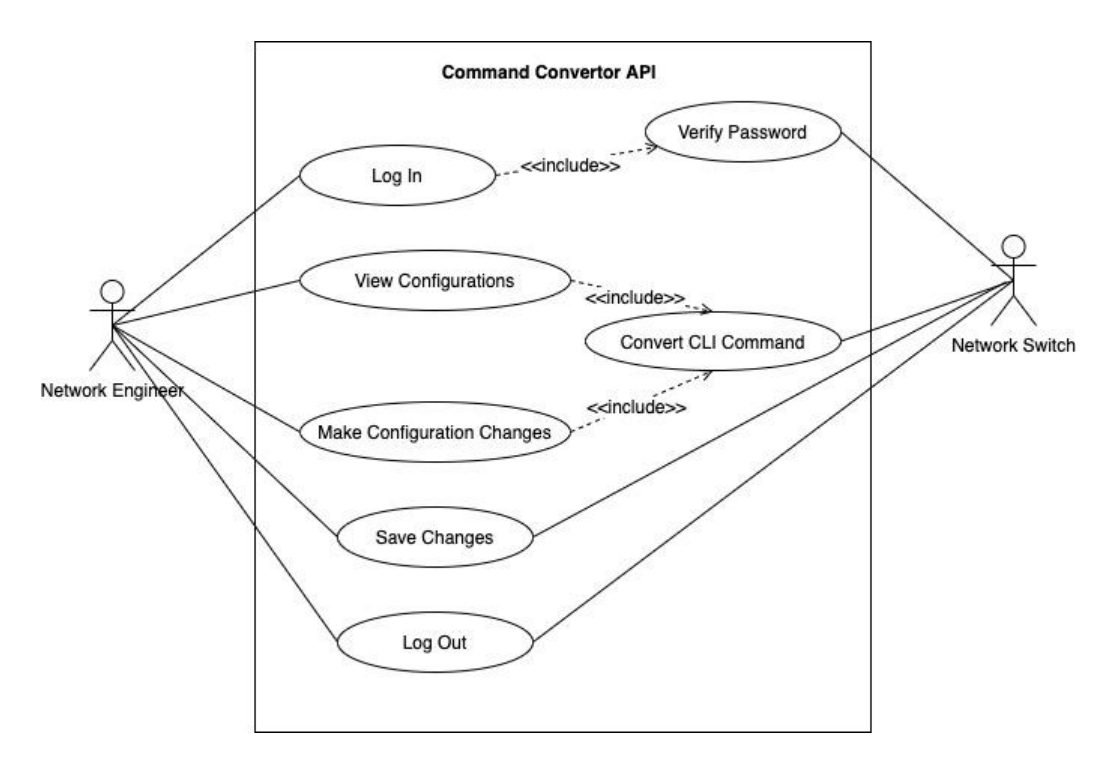

Figure 4.2 Use Case Diagram

#### 4.7 Software Development Life Cycle

#### 4.7.1 Software Prototyping

Software prototyping can be considered as a working model of software with some limited functionality. The prototype does not always hold the exact logic used in the actual software application prototyping could also be used to allow the users evaluate developer proposals and try them out before implementation. It also helps to understand the requirements which are user specific and may not have been considered by the developer during product design stage [14].

Since the Software Prototyping tuned out to be the most suitable candidate for the design requirement of vendor neutral and vendor specific API for CLI based network configuration it was decided to make use of the Software Prototyping as the development of the project. Therefore Following stepwise approach was used in the development process;

- 1. Basic Requirement Identification
- 2. Developing the initial Prototype
- 3. Review of the Prototype
- 4. Revise and Enhance the Prototype

There are different types of software prototyping techniques used in the industry namely;

- 1. Throwaway Prototyping
- 2. Evolutionary Prototyping
- 3. Incremental Prototyping
- 4. Extreme Prototyping

After analysing different types of prototyping it was identified that most suitable option for this specific requirement would be Incremental Prototyping.

# 4.7.2 Incremental Prototyping

Incremental prototyping method was used where multiple functional prototypes were built for the connection sub-system and command converter sub-system. Then the final prototypes were integrated to form a complete API.

# 4.8 Summary

This chapter presented design process involved prior to the initiation of the implementation stage. It descriptively describes software development lifecycle used in the design process. It also identifies functional and non-functional requirements that were identified documented beforehand.

# **Chapter 5**

#### 5.0 Implementation

#### 5.1 Introduction

Chapter 5 descriptively explains the implementation process of the solutions identified in chapter 1. The chapter consists of 4 stages of development that were done according to the SDLC method identified in Chapter 4. As per the selected SDLC method incremental prototyping, the development process was conducted incrementally by initial development of connection sub-system, command conversion sub-system and finally the combining of the two sub systems. Most importantly this chapter tabulates selected vendor based CLIs in comparison, which aided the design and testing and implementation process directly.

#### 5.2 Implementation of Netmiko connection sub-system

Netmiko API supports ssh connectivity to following brands of networking products with full compatibility Arista EOS, Cisco ASA, Cisco IOS/IOS-XE, Cisco IOS-XR, Cisco NX-OS, Cisco SG300, HP Comware7, HP, ProCurve, Juniper Junos and are being regularly tested [15].

Further the same API supports following brands of networking products Alcatel AOS6/AOS8, Apresia, Systems AEOS, Calix B6, Cisco AireOS (Wireless LAN Controllers), Dell OS9 (Force10), Dell OS10, Dell PowerConnect, Extreme ERS (Avaya), Extreme VSP (Avaya), Extreme VDX (Brocade), Extreme MLX/NetIron (Brocade/Foundry), Huawei, IP Infusion OcNOS, Mellanox, NetApp cDOT, OneAccess, Palo Alto PAN-OS, Pluribus, Ruckus ICX/FastIron, Ubiquiti, EdgeSwitch, Vyatta VyOS with limited testing [15].

Netmiko also supports connectivity with the following brands A10, Accedian, Aruba, Ciena SAOS, Citrix Netscaler, Cisco Telepresence, Check Point GAiA, Coriant, Dell OS6, Dell EMC Isilon, Eltex, Enterasys, Extreme EXOS, Extreme Wing, Extreme SLX (Brocade), F5 TMSH, F5 Linux, Fortinet, MRV Communications OptiSwitch, Nokia/Alcatel SR-OS, QuantaMesh, Rad ETX experimentally [15].

Since the Netmiko API supports the connectivity to HP, Cisco, Aruba and a very large number of networking brands it was selected as the most suitable candidate to be used as a platform to build the required connection sub-system. Therefore during the testing stage of initial prototype to connect with HP, Aruba and Cisco devices it was identified that the netmiko.hp.hp comware in /opt/rh/rhmodule residing did python36/root/usr/lib/python3.6/site-packages/netmiko/hp path not support configuration of HPE switches having the following models numbers namely, HPE 1910, 1920, 1950 but the module supported configuration of HPE 5500 and 5510 successfully. After investigation of above issue it was identified that configuration problem occurred due to certain HPE switches by default only supporting management through the web interface and full range of commands being disabled by default. In order to enable CLI in those switches certain command had to be entered in to the terminal followed by a password specific to the switch model.

Therefore initial prototype of Netmiko based connection sub-system was developed using send\_command\_timing() method. See Appendix A for code. But it turned out to be partially successful due to the reason of connection sub-system not being able to disable paging in the switch CLI. The problem with not being able to disable paging would be when a show command would require display of multiple pages only the first page would be visible to the end user. This was due to netmiko.hp.hp\_comware module not having privileges to disable paging during connection initiation.

In order to overcome above issues, three (3) new modules were developed with slight modifications to original netmiko.hp.hp\_comware module. See Appendix B for code. The newly modified modules were placed inside the same path as original module. Further the \_\_init\_\_.py and ssh\_dispatcher.py were also modified to support the newly added modules. See Appendix C for code. Newly developed Netmiko based connection subsystem turned out to be successful in terms of connecting and configuring all HPE Comware based switches having both Comware7 and Comware5 firmware.

Though HPE connection and configuration issues were solved by creating new Netmiko modules, similarly it was identified that Netmiko. Aruba module residing in /opt/rh/rh-python36/root/usr/lib/python3.6/site-packages/netmiko/arub path also had problems connecting to specific Aruba switches namely Aruba 2530 switch. After a quite a lot of efforts to correct the problem, it was identified that netmiko.hp.hp\_procurve module residing in /opt/rh/rh-python36/root/usr/lib/python3.6/site-packages/netmiko/hp path works successfully in terms of connecting and configuring Aruba switches. The reason for the Netmiko. Aruba module not working was due to the reason of the module being developed for connectivity to Aruba WLAN controller firmware rather than for switch firmware.

However during the development of Netmiko connection sub-system there were no issue in connecting to Cisco IOS based devices using the netmiko.cisco.cisco\_ios module residing in /opt/rh/rh-python36/root/usr/lib/python3.6/site-packages/netmiko/cisco path.

The above mentioned modified hp\_comware, hp\_comware512900, hp\_comwarejinhua, hp\_comwarefoes, hp\_procurve and cisco\_ios modules were used to develop initial connection sub-system. The developed sub-system was capable of connecting and configuring selected vendor specific switch brands through vendor specific CLIs using ssh protocol.

#### 5.3 Implementation of vendor specific command converter sub-system

During the process of designing scope of the project it was identified that development of an API to support command conversion for higher number of brands would be infeasible. Therefore it was decided that an API should be designed to only support for three brands. Even with the selection of three brands due to the reason of selected brands having very large number of networking devices ranging from layer 1 to layer 7 in ISO-OSI model, it was decided to provide support for only Switched that operate in Layer 2 and 3. In order to further reduce the scope to comply with the timeline of the project, it was decided that the command conversion should support only IPv4 based most important configuration routines that are frequently used by Network Engineers.
Since the scope of the project specifies that the API development would only consider command conversion for selected IPv4 configurations of three selected brands of switches, the development of command converter sub-system only considered the following configuration routines for the development.

- 1. Transitioning between modes
- 2. Save configurations
- 3. View configurations
- 4. SSH configurations
- 5. Link Layer Discovery Protocol (LLDP) configurations
- 6. Port management
- 7. VLAN management
  - i. Data
  - ii. Voice
- 8. VLAN assignment
  - i. Trunk
  - ii. Access
  - iii. Voice
- 9. VLAN interface IP Address assignment
- 10. Default route configuration
- 11. Link Aggregation Control Protocol (LACP) configurations
- 12. Multiple Spanning Tree Protocol (MSTP) configurations
  - i. MSTP configurations
  - ii. MSTP hardening
- 13. Access Control Lists (ACLs)
  - i. ACL creation
    - a) Standard numbered ACLs
    - b) Standard named ACLs
    - c) Extended numbered ACLs
    - d) Extended named ACLs
  - ii. Routed ACL assignment
    - a) Standard numbered ACLs

- b) Standard named ACLs
- c) Extended numbered ACLs
- d) Extended named ACLs

#### iii. Port ACL assignment

- a) Standard numbered ACLs
- b) Standard named ACLs
- c) Extended numbered ACLs
- d) Extended named ACLs

Separate command conversion sub-systems were developed to handle conversions between Cisco and other brands, Aruba and other brands, HPE Comware5 and other Brands and HPE Comware7 and other brands. Even though the project scope specifies command converter sub-systems for only three selected brands development process had to consider development of four sub-systems due to HPE having three versions of firmware namely Comware5, Comware7 and Procurve. Procurve which not considered in order to reduce development effort. It was decided that considering the above mentioned sub-systems would be enough for Proof of Concept (PoC).

During development process of above mentioned four (4) subsystems, command sequences of above mentioned thirteen (13) configuration routines were compared in tabular format to identify similarities and most suitable conversion process. Further during development process following tables were used to develop incremental prototypes of command conversion sub-systems for selected brands.

Initial vendor specific command converter subsystem was developed using Python 3 and it was decided that commands that needs conversion to be stored in Lists inside multidimensional Dictionaries. The reason for storage of commands within the script itself was due to the face that there would not be any simultaneous access of commands by end users. The initial prototypes were developed to get the command that needs to be converted, through standard input (stdin) and to provide the converted command as an output to standard output (stdout). See Appendix D for code.

### 5.3.1 Transitioning Between Modes

As indicated in following table both Aruba and Cisco switches have similar initial modes once logged using ssh (User-Mode). But HPE switches have a different mode having similar capability (User-View).

| Brand           | Mode      | CLI Command |
|-----------------|-----------|-------------|
| Aruba           | User-Mode | enable      |
| HPE<br>Comware5 | User-View | system-view |
| HPE<br>Comware7 | User-View | system-view |
| Cisco           | User-Mode | enable      |

Table 5.1 Activating Enable Mode or System View

Aruba and Cisco have another mode called Privileged-Mode/Enable-Mode having higher level of privileges, HPE has a different mode called System-View again having similar features.

The said modes can be reached using the commands given in the table below. There is a significant difference between Aruba, Cisco and HPE where HPE only has two modes of operation User-View and System-View but Aruba and Cisco have three modes namely User-Mode, Privilege-Mode and Config-Mode.

| Table 5.2 Activating Configure Mode or System View |             |  |
|----------------------------------------------------|-------------|--|
| Mode                                               | CLI Command |  |

| Brand    | Mode        | CLI Command |
|----------|-------------|-------------|
| Aruba    | Privileged- | configure   |
|          | Mode        |             |
| HPE      | System-View | system-view |
| Comware5 |             |             |

| HPE      | System-View | system-view        |
|----------|-------------|--------------------|
| Comware7 |             |                    |
| Cisco    | Privileged- | configure terminal |
|          | Mode/       |                    |
|          | Enable-Mode |                    |

In Cisco and Aruba the user can exit a certain mode by using exit command whereas the same can be done in HPE using quit command.

| Brand    | Mode | CLI Command |
|----------|------|-------------|
| Aruba    | Any  | exit        |
| HPE      | Any  | quit        |
| Comware5 |      |             |
| HPE      | Any  | quit        |
| Comware7 |      |             |
| Cisco    | Any  | exit        |

# Virtual Terminal Configuration Mode

Aruba switches have no support for this mode of operation. Cisco and HPE Comware 5 and Comware7 supports this mode with different numbers of vty connection ranges.

| Brand    | Mode        | CLI Command             |
|----------|-------------|-------------------------|
| Aruba    | N. A.       | Command not supported   |
| HPE      | System-View | user-interface vty 0 15 |
| Comware5 |             |                         |
| HPE      | System-View | user-interface vty 0 15 |
| Comware7 |             |                         |
| Cisco    | Config-Mode | line vty 0 15           |

Table 5.4 Switch to Virtual Terminal Interface Configuration

#### **Interface Configuration Mode**

All three brands have support for this mode but they have their own distinct way of representing individual physical ports of the switch.

| Brand    | Mode        | CLI Command      |
|----------|-------------|------------------|
| Aruba    | Config-Mode | interface 1      |
| HPE      | System-View | interface g1/0/1 |
| Comware5 |             |                  |
| HPE      | System-View | interface g1/0/1 |
| Comware7 |             |                  |
| Cisco    | Config-Mode | interface g0/1   |

Table 5.5 Switch to Interface Configuration mode

#### **Interface Range Configuration Mode**

Only HPE Comware7 and Cisco brands have support for this quite useful mode of operation where multiple physical ports can be managed simultaneously.

| Brand           | Mode        | CLI Command                          |
|-----------------|-------------|--------------------------------------|
| Aruba           | Config-Mode | Command not supported                |
| HPE<br>Comware5 | System-View | Command not supported                |
| HPE<br>Comware7 | System-View | interface range $g1/0/1$ to $g1/0/4$ |
| Cisco           | Config-Mode | interface range g0/1 - 4             |

Table 5.6 Switch to Interface Range Configuration mode

#### **VLAN Configuration Mode**

All three brands of switches support this mode of operation having the exact same.

Table 5.7 Switch to VLAN Configuration Mode

| Brand    | Mode        | CLI Command |
|----------|-------------|-------------|
| Aruba    | Config-Mode | vlan 200    |
| HPE      | System-View | vlan 200    |
| Comware5 |             |             |
| HPE      | System-View | vlan 200    |
| Comware7 |             |             |
| Cisco    | Config-Mode | vlan 200    |

# VLAN Interface Configuration Mode

Though HPE and Cisco consist of this mode of operation Aruba has a different mode to do the same configuration.

| Brand    | Mode        | CLI Command                  |
|----------|-------------|------------------------------|
| Aruba    | Config-Mode | vlan 300                     |
| HPE      | System-View | interface Vlan-interface 300 |
| Comware5 |             |                              |
| HPE      | System-View | interface Vlan-interface 300 |
| Comware7 |             |                              |
| Cisco    | Config-Mode | interface vlan 300           |

Table 5.8 Switch to VLAN Interface Configuration mode

# Link Aggregation Configuration Mode

Though LACP configuration is supported in Aruba there is no specific mode to do the configuration instead it's done in Config mode. Therefore the following table indicates that command nut supported under Aruba.

| Brand           | Mode        | CLI Command                    |
|-----------------|-------------|--------------------------------|
| Aruba           | Config-Mode | Command not supported          |
| HPE<br>Comware5 | System-View | interface Bridge-Aggregation 1 |
| HPE<br>Comware7 | System-View | interface Bridge-Aggregation 1 |
| Cisco           | Config-Mode | interface port-channel 1       |

Table 5.9 Switch to Link Aggregation Configuration Mode

# **MSTP Region Configuration Mode**

Though MSTP configuration is supported in Aruba there is no particular mode to do the configuration instead it's done in Config mode. Therefore following table indicates that command nut supported under Aruba.

| Brand           | Mode        | CLI Command                     |
|-----------------|-------------|---------------------------------|
| Aruba           | Config-Mode | Command not supported           |
| HPE<br>Comware5 | System-View | stp region-configuration        |
| HPE<br>Comware7 | System-View | stp region-configuration        |
| Cisco           | Config-Mode | spanning-tree mst configuration |

Table 5.10 Switch to MSTP Configuration mode

#### Standard Numbered ACL Configuration Mode

Aruba and Cisco have exact same command for this operation whilst HPE consist of different command having totally different ACL number ranges.

| Brand           | Mode        | CLI Command                |
|-----------------|-------------|----------------------------|
| Aruba           | Config-Mode | ip access-list standard 50 |
| HPE<br>Comware5 | System-View | acl number 2500            |
| HPE<br>Comware7 | System-View | acl number 2500            |
| Cisco           | Config-Mode | ip access-list standard 50 |

Table 5.11 Switch to Standard Numbered ACL Configuration Interface

### Standard Named ACL Configuration Mode

Aruba and Cisco have exact same command for this operation whilst HPE consist of different command having totally different ACL number ranges.

| Brand    | Mode        | CLI Command                     |
|----------|-------------|---------------------------------|
| Aruba    | Config-Mode | ip access-list standard std_acl |
| HPE      | System-View | acl number 2600 name std_acl    |
| Comware5 |             |                                 |
| HPE      | System-View | acl number 2600 name std_acl    |
| Comware7 |             |                                 |
| Cisco    | Config-Mode | ip access-list standard std_acl |

Table 5.12 Switch to Standard Named ACL Configuration Interface

# Extended Numbered ACL Configuration Mode

Aruba and Cisco have exact same command for this operation whilst HPE consist of different command having totally different ACL number ranges.

| Table 5.13 Switch to Extended Numbered ACL | Configuration | Interface |
|--------------------------------------------|---------------|-----------|
|--------------------------------------------|---------------|-----------|

| Brand    | Mode        | CLI Command                 |
|----------|-------------|-----------------------------|
| Aruba    | Config-Mode | ip access-list extended 150 |
| HPE      | System-View | acl number 3500             |
| Comware5 |             |                             |
| HPE      | System-View | acl number 3500             |
| Comware7 |             |                             |
| Cisco    | Config-Mode | ip access-list extended 150 |

# Extended Named ACL Configuration Mode

Aruba and Cisco have exact same command for this operation whilst HPE consist of different command having totally different ACL number ranges.

| Brand           | Mode        | CLI Command                     |
|-----------------|-------------|---------------------------------|
| Aruba           | Config-Mode | ip access-list extended ext_acl |
| HPE<br>Comware5 | System-View | acl number 3600 name ext_acl    |
| HPE<br>Comware7 | System-View | acl number 3600 name ext_acl    |
| Cisco           | Config-Mode | ip access-list extended ext_acl |

Table 5.14 Switch to Extended Named ACL Configuration Interface

# 5.3.2 Save Configurations

Configuration changes made can be stored in the HPE, Cisco and Aruba switches using distinct commands given below.

| Table 5.15 | Save the | Configurations |
|------------|----------|----------------|
|------------|----------|----------------|

| Brand           | Mode                | CLI Command    |
|-----------------|---------------------|----------------|
| Aruba           | Privileged-<br>Mode | save           |
| HPE<br>Comware5 | System-View         | save force     |
| HPE<br>Comware7 | System-View         | save force     |
| Cisco           | Privileged-<br>Mode | copy run start |

# **5.3.3 View Configurations**

Following table represents the commands of selected brands that can be used to view configurations of respective switches.

| Aruba           | HPE Comware5           | HPE Comware7      | Cisco           |  |
|-----------------|------------------------|-------------------|-----------------|--|
| Privileged-Mode | System-View            | System-View       | Privileged-Mode |  |
|                 | View general conf      | iguration details |                 |  |
| show flash      | dir                    | dir               | show flash      |  |
| show version    | display version        | display version   | show version    |  |
| show system     | display device         | display device    | show inventory  |  |
| information     | manuinfo               | manuinfo          |                 |  |
| show modules    | display device verbose | display device    | show version    |  |
|                 |                        | verbose           |                 |  |
| show run        | display current-       | display current-  | show run        |  |
|                 | configuration          | configuration     |                 |  |

Table 5.16 View configuration details

| show config        | display saved-         | display saved-       | show start          |  |  |
|--------------------|------------------------|----------------------|---------------------|--|--|
|                    | configuration          | configuration        |                     |  |  |
| show history       | display history        | display history      | show history        |  |  |
| show logging       | display info-center    | display info-center  | show logging        |  |  |
| show ip route      | display ip routing-    | display ip routing-  | show ip route       |  |  |
|                    | table                  | table                |                     |  |  |
| show ip            | display ip interface   | display ip interface | show ip interface   |  |  |
|                    | brief                  | brief                | brief               |  |  |
| show tech          | display diagnostic-    | display diagnostic-  | show tech-support   |  |  |
|                    | information            | information          |                     |  |  |
| show system fans   | display fan            | display fan          | show env fan        |  |  |
| show system power- | display power          | display power        | show env power      |  |  |
| supply             |                        |                      |                     |  |  |
| show system        | display enviorenment   | display enviorenment | show env            |  |  |
| temperature        |                        |                      | temperature         |  |  |
|                    | View ssh config        | uration details      |                     |  |  |
| show telnet        | display users          | display users        | show users          |  |  |
| show ip ssh        | Command not            | display ssh server   | show ip ssh         |  |  |
|                    | supported              | status               |                     |  |  |
| Command not        | Command not            | display ssh server   | show ssh            |  |  |
| supported          | supported              | session              |                     |  |  |
| show crypto host-  | Command not            | display public-key   | show crypto key     |  |  |
| public-key         | supported              | local rsa public     | mypubkey rsa        |  |  |
| View LLDP details  |                        |                      |                     |  |  |
| show lldp info     | display lldp neighbor- | display lldp         | show lldp neighbors |  |  |
| remote-device      | information list       | neighbor-information |                     |  |  |
|                    |                        | list                 |                     |  |  |
| 1                  | 1                      |                      |                     |  |  |

| Command not           | display lldp neighbor-  | Command not          | Command not         |
|-----------------------|-------------------------|----------------------|---------------------|
| supported             | information brief       | supported            | supported           |
| show lldp info        | display lldp neighbor-  | display lldp         | show lldp neighbors |
| remote-device 1       | information interface   | neighbor-information | g0/1 detail         |
|                       | g1/0/1                  | interface g1/0/1     |                     |
|                       | View interfa            | ce details           |                     |
| show interfaces brief | display interface brief | display interface    | show interfaces     |
|                       |                         | brief                | status              |
| show interfaces brief | display interface       | display interface    | show interfaces     |
| 1                     | g1/0/1 brief            | g1/0/1 brief         | g0/1 status         |
| show interfaces 1     | display interface       | display interface    | show interfaces     |
|                       | g1/0/1                  | g1/0/1               | g0/1                |
|                       | View VLA                | N details            |                     |
| show vlans            | display vlan            | display vlan         | show vlan brief     |
| Command not           | display vlan all        | display vlan all     | Command not         |
| supported             |                         |                      | supported           |
| show vlans 200        | display vlan 200        | display vlan 200     | Command not         |
|                       |                         |                      | supported           |
|                       | View LAC                | P details            |                     |
| show lacp             | display link-           | display link-        | show etherchannel   |
|                       | aggregation summary     | aggregation summary  | summary             |
| show lacp peer        | display link-           | display link-        | show interface      |
|                       | aggregation member-     | aggregation member-  | etherchannel        |
|                       | port                    | port                 |                     |
|                       | View STP                | details              | 1                   |
| show spanning-tree    | display stp             | display stp          | show spanning-tree  |

| show spanning-tree   | display stp region-        | display stp region-     | show spanning-tree |  |  |  |
|----------------------|----------------------------|-------------------------|--------------------|--|--|--|
| mst-config           | configuration              | configuration           | mst configuration  |  |  |  |
| show spanning-tree   | display stp instance 0     | display stp instance 0  | show spanning-tree |  |  |  |
| instance ist         |                            |                         | mst 0              |  |  |  |
| show spanning-tree   | display stp instance 1     | display stp instance 1  | show spanning-tree |  |  |  |
| instance 1           |                            |                         | mst 1              |  |  |  |
|                      | View STP hardening details |                         |                    |  |  |  |
| show link-keepalive  | display dldp               | display dldp            | show udld g0/1     |  |  |  |
| show link-keepalive  | display dldp statistics    | display dldp statistics | Command not        |  |  |  |
| statistics           |                            |                         | supported          |  |  |  |
| View Command details |                            |                         |                    |  |  |  |
| show                 | display                    | display                 | show               |  |  |  |

# **5.3.4 SSH Configurations**

Though all three brands support for ssh configuration Aruba configuration routine has limited set of commands having limited set of features. HPE and Cisco has somewhat similar routines having their own distinct commands to do the same set of operations.

| Brand | Mode        | CLI Command             |
|-------|-------------|-------------------------|
| Aruba | Config-Mode | hostname ArubaSW        |
|       | Config-Mode | Command not supported   |
|       | Config-Mode | crypto key generate ssh |
|       | Config-Mode | ip ssh                  |
|       | N. A.       | Command not supported   |
|       | N. A.       | Command not supported   |
|       | N. A.       | Command not supported   |

| HPE      | System-View | sysname Hpe5SW                                  |  |  |
|----------|-------------|-------------------------------------------------|--|--|
| Comware5 | System-View | domain domain.com                               |  |  |
|          | System-View | public-key local create rsa                     |  |  |
|          | System-View | ssh server enable                               |  |  |
|          | System-View | user-interface vty 0 15                         |  |  |
|          | VTYS        | authentication-mode [none   password   scheme ] |  |  |
|          | VTYS        | protocol inbound [ all   ssh   telnet ]         |  |  |
| НРЕ      | System-View | sysname Hpe7SW                                  |  |  |
| Comware7 | System-View | domain domain.com                               |  |  |
|          | System-View | public-key local create rsa                     |  |  |
|          | System-View | ssh server enable                               |  |  |
|          | System-View | user-interface vty 0 15                         |  |  |
|          | VTYS        | authentication-mode [none   password   scheme ] |  |  |
|          | VTYS        | protocol inbound [ all   ssh   telnet ]         |  |  |
| Cisco    | Config-Mode | hostname CiscoSW                                |  |  |
|          | Config-Mode | ip domain-name domain.com                       |  |  |
|          | Config-Mode | crypto key generate                             |  |  |
|          | Config-Mode | ip ssh version 2                                |  |  |
|          | Config-Mode | line vty 0 15                                   |  |  |
|          | VTYC        | login [ local   tacacs ]                        |  |  |
|          | VTYC        | transport input [ all   ssh   telnet ]          |  |  |

#### 5.3.5 Link Layer Discovery Protocol (LLDP) Configurations

Aruba and Cisco has similar commands to enable LLDP globally while HPE Comware 5 and 7 has the ability to enable LLDP both globally and locally to individual ports. Since the project scope specifies that the proprietary protocols would not be considered the Cisco Discovery Protocol (CDP) commands were not considered.

| Brand    | Mode        | CLI Command           |  |
|----------|-------------|-----------------------|--|
| Aruba    | Config-Mode | lldp run              |  |
|          | N. A.       | Command not supported |  |
|          | N. A.       | Command not supported |  |
| HPE      | System-View | lldp enable           |  |
| Comware5 | System-View | interface g1/0/1      |  |
|          | IS          | lldp enable           |  |
| HPE      | System-View | lldp global enable    |  |
| Comware7 | System-View | interface g1/0/1      |  |
|          | IS          | lldp enable           |  |
| Cisco    | Config-Mode | lldp run              |  |
|          | N. A.       | Command not supported |  |
|          | N. A.       | Command not supported |  |

Table 5.18 Activate LLDP

#### 5.3.6 Port Management

Other than the fact that Aruba switches have a single command to configure both duplex and speed there seems to be similar routines between other brands except for slight changes in the syntaxes.

| Table 5.19 Port | Management | Configurations |
|-----------------|------------|----------------|
|-----------------|------------|----------------|

| Brand    | Mode        | CLI Command                                                    |
|----------|-------------|----------------------------------------------------------------|
| Aruba    | Config-Mode | interface 1                                                    |
|          | IC          | name link-to-core                                              |
|          | IC          | speed-duplex [ 10-half   100-half   10-full   100-full  1000-  |
|          |             | full   auto ]                                                  |
|          | IC          | speed-duplex [ 10-half   100-half   10-full   100-full   1000- |
|          |             | tull   auto ]                                                  |
|          | IC          | disable                                                        |
|          | IC          | enable                                                         |
| HPE      | System-View | interface g1/0/1                                               |
| Comware5 | IS          | description link-to-core                                       |
|          | IS          | duplex [ auto   full   half ]                                  |
|          | IS          | speed [ auto   10   100   1000 ]                               |
|          | IS          | shutdown                                                       |
|          | IS          | undo shutdown                                                  |
| HPE      | System-View | interface g1/0/1                                               |
| Comware7 | IS          | description link-to-core                                       |
|          | IS          | duplex [ auto   full   half ]                                  |
|          | IS          | speed [ auto   10   100   1000 ]                               |
|          | IS          | shutdown                                                       |
|          | IS          | undo shutdown                                                  |
| Cisco    | Config-Mode | interface g0/1                                                 |
|          | IC          | description link-to-core                                       |

| IC | duplex [ auto   full   half ]    |
|----|----------------------------------|
| IC | speed [ auto   10   100   1000 ] |
| IC | shutdown                         |
| IC | no shutdown                      |

# 5.3.7 VLAN Management

#### Data

VLAN management configuration in terms of creating data vlans seems to be having the exact same syntax with respect to all selected brands.

| Brand    | Mode        | CLI Command |
|----------|-------------|-------------|
| Aruba    | Config-Mode | vlan 800    |
|          | VIC         | name test   |
| НРЕ      | System-View | vlan 800    |
| Comware5 | VIS         | name test   |
| НРЕ      | System-View | vlan 800    |
| Comware7 | VIS         | name test   |
| Cisco    | Config-Mode | vlan 800    |
|          | VIC         | name test   |

| Table 5.20 | Creating | and | Naming            | a | Data | VL. | AN |
|------------|----------|-----|-------------------|---|------|-----|----|
| 10010 0120 | er en me |     | - Contraction - B |   | 2    |     |    |

### Voice

VLAN management configuration in terms of creating voice vlans seems to be having the exact same syntax with respect to all selected brands except for Aruba.

Table 5.21 Creating and Naming a Voice VLAN

| Brand    | Mode        | CLI Command |
|----------|-------------|-------------|
| Aruba    | Config-Mode | vlan 500    |
|          | VIC         | voice       |
| НРЕ      | System-View | vlan 500    |
| Comware5 | VIS         | name voice  |
| HPE      | System-View | vlan 500    |
| Comware7 | VIS         | name voice  |
| Cisco    | Config-Mode | vlan 500    |
|          | VIC         | name voice  |

# 5.3.8 VLAN Assignment

### Trunks

How trunk ports configured in Aruba switches have a distinct difference from how other brands perform the operation. Therefore conversion of this routine from Aruba commands to other brands turned out to be infeasible.

| Table 5.22 Configuration | of a Trunk Port |
|--------------------------|-----------------|
|--------------------------|-----------------|

| Brand | Mode        | CLI Command |
|-------|-------------|-------------|
| Aruba | Config-Mode | vlan 200    |
|       | VIC         | tagged 2    |
|       | Config-Mode | vlan 100    |
|       | VIC         | tagged 2    |
|       | Config-Mode | vlan 240    |
|       | VIC         | tagged 2    |

| HPE      | System-View | interface g1/0/2                                         |
|----------|-------------|----------------------------------------------------------|
| Comware5 | IS          | port link-type trunk                                     |
|          | IS          | port trunk permit vlan 200 100 240                       |
|          | System-View | interface g1/0/2                                         |
|          | IS          | port link-type trunk                                     |
|          | IS          | port trunk permit vlan all                               |
| НРЕ      | System-View | interface g1/0/2                                         |
| Comware7 | IS          | port link-type trunk                                     |
|          | IS          | port trunk permit vlan 200 100 240                       |
|          | System-View | interface g1/0/2                                         |
|          | IS          | port link-type trunk                                     |
|          | IS          | port trunk permit vlan all                               |
|          | System-View | interface range $g1/0/1$ to $g1/0/2$                     |
|          | IRS         | port link-type trunk                                     |
|          | IRS         | port trunk permit vlan all                               |
| Cisco    | Config-Mode | interface g0/2                                           |
|          | IC          | switchport trunk encapsulation [negotiate   isl   dot1q] |
|          | IC          | switchport trunk allowed vlan 200,100,240                |
|          | Config-Mode | interface g0/2                                           |
|          | IC          | switchport trunk encapsulation [negotiate   isl   dot1q] |
|          | IC          | switchport trunk allowed vlan all                        |
|          | Config-Mode | interface range g0/1 - 2                                 |

| IRC | switchport trunk encapsulation [negotiate   isl   dot1q] |
|-----|----------------------------------------------------------|
| IRC | switchport trunk allowed vlan all                        |

#### Access

Again how access ports configured in Aruba switches have a distinct difference from how other brands perform the operation. Therefore conversion of this routine from Aruba commands to other brands turned out to be infeasible.

| Brand    | Mode        | CLI Command                      |
|----------|-------------|----------------------------------|
| Aruba    | Config-Mode | vlan 400                         |
|          | VIC         | untagged 4                       |
| HPE      | System-View | interface g1/0/4                 |
| Comware5 | IS          | port link-type access            |
|          | IS          | port access vlan 400             |
| НРЕ      | System-View | interface g1/0/4                 |
| Comware7 | IS          | port link-type access            |
|          | IS          | port access vlan 400             |
|          | System-View | interface range g1/0/4 to g1/0/8 |
|          | IRS         | port link-type access            |
|          | IRS         | port access vlan 400             |
| Cisco    | Config-Mode | interface g0/4                   |
|          | IC          | switchport mode access           |
|          | IC          | switchport access vlan 400       |
|          |             |                                  |

Table 5.23 Configuration of an Access Port

|  | Config-Mode | interface range g0/4 - 8   |
|--|-------------|----------------------------|
|  | IRC         | switchport mode access     |
|  | IRC         | switchport access vlan 400 |

#### Voice

Again how hybrid ports configured in Aruba switches have a distinct difference from how other brands perform the operation. Therefore conversion of this routine from Aruba commands to other brands turned out to be infeasible.

| Config-Mode | vlan 500                                                                                                |
|-------------|----------------------------------------------------------------------------------------------------|
|             |                                                                                                    |
| VIC         | tagged 10                                                                                               |
| Config-Mode | vlan 800                                                                                                |
| VIC         | untagged 10                                                                                             |
| System-View | interface g1/0/10                                                                                       |
| IS          | port link-type hybrid                                                                                   |
| IS          | port hybrid vlan 500 tagged                                                                             |
| IS          | port hybrid vlan 800 untagged                                                                           |
| System-View | interface g1/0/10                                                                                       |
| IS          | port link-type hybrid                                                                                   |
| IS          | port hybrid vlan 500 tagged                                                                             |
| IS          | port hybrid vlan 800 untagged                                                                           |
| System-View | interface range $g1/0/10$ to $g1/0/15$                                                                  |
| IRS         | port link-type hybrid                                                                                   |
|             | VIC<br>Config-Mode<br>VIC<br>System-View<br>IS<br>IS<br>System-View<br>IS<br>IS<br>IS<br>IS<br>IS<br>IS |

Table 5.24 Configuration of a Voice Port

|       | IRS         | port hybrid vlan 500 tagged   |
|-------|-------------|-------------------------------|
|       | IRS         | port hybrid vlan 800 untagged |
| Cisco | Config-Mode | interface g0/10               |
|       | IC          | switchport mode access        |
|       | IC          | switchport voice vlan 500     |
|       | IC          | switchport access vlan 800    |
|       | Config-Mode | interface range g0/10 - 15    |
|       | IRC         | switchport mode access        |
|       | IRC         | switchport voice vlan 500     |
|       | IRC         | switchport access vlan 800    |

## 5.3.9 VLAN Interface IP Address Assignment

Assignment of ip addresses to VLAN interfaces can be performed using the exact same commands in all three (3) brands selected.

| Brand    | Mode        | CLI Command                          |
|----------|-------------|--------------------------------------|
| Aruba    | Config-Mode | vlan 100                             |
|          | VIC         | ip address 192.168.1.1 255.255.255.0 |
| НРЕ      | System-View | vlan 100                             |
| Comware5 | VVIS        | ip address 192.168.1.1 255.255.255.0 |
| НРЕ      | System-View | vlan 100                             |
| Comware7 | VVIS        | ip address 192.168.1.1 255.255.255.0 |
| Cisco    | Config-Mode | vlan 100                             |

Table 5.25 IP Address Assignment for a VLAN Interface

### 5.3.10 Default Route Configuration

VVIC

Assignment of ip addresses to VLAN interfaces can be performed in a similar manner in all three (3) brands selected with only a slight change of syntax in HPE.

| Brand           | Mode        | CLI Command                                 |
|-----------------|-------------|---------------------------------------------|
| Aruba           | Config-Mode | ip route 0.0.0.0 0.0.0.0 192.168.1.1        |
| HPE<br>Comware5 | System-View | ip route-static 0.0.0.0 0.0.0.0 192.168.1.1 |
| HPE<br>Comware7 | System-View | ip route-static 0.0.0.0 0.0.0.0 192.168.1.1 |
| Cisco           | Config-Mode | ip route 0.0.0.0 0.0.0.0 192.168.1.1        |

Table 5.26 Default Route Configuration

#### 5.3.11 Link Aggregation Control Protocol (LACP) Configurations

How LACP configured in Aruba switches have a distinct difference from how other brands perform the operation. Therefore conversion of this routine from Aruba commands to other brands turned out to be infeasible. However same operation routine in other brands could be done using set of commands unique to respective brands. Assignment of ports to LACP groups could be performed quite easily in Cisco and HPE Comware 7 since they support for simultaneous configuration of multiple ports.

Table 5.27 LACP Configurations

| Brand | Mode        | CLI Command           |
|-------|-------------|-----------------------|
| Aruba | Config-Mode | trunk 20-23 trk1 lacp |
|       | Config-Mode | vlan 200 tagged trk1  |
|       | Config-Mode | vlan 100 tagged trk1  |

|          | Config-Mode | vlan 240 tagged trk1                                      |
|----------|-------------|-----------------------------------------------------------|
| нре      | System-View | interface Bridge-Aggregation 1                            |
| Comware5 | BAIS        | link-aggregation mode [ dynamic   static ]                |
|          | BAIS        | port link-type trunk                                      |
|          | BAIS        | port trunk permit vlan 200 100 240                        |
|          | System-View | interface g1/0/23                                         |
|          | IS          | port link-aggregation group 1                             |
|          | System-View | interface g1/0/24                                         |
|          | IS          | port link-aggregation group 1                             |
| HPE      | System-View | interface Bridge-Aggregation 1                            |
| Comware7 | BAIS        | link-aggregation mode [ dynamic   static ]                |
|          | BAIS        | port link-type trunk                                      |
|          | BAIS        | port trunk permit vlan 200 100 240                        |
|          | System-View | interface range g1/0/23 to g1/0/24                        |
|          | IRS         | port link-aggregation group 1                             |
| Cisco    | Config-Mode | interface port-channel 1                                  |
|          | N.A.        | Command not supported                                     |
|          | BAIC        | switchport trunk encapsulation [negotiate   isl   dot1q]  |
|          | Config-Mode | interface range g0/23 - 24                                |
|          | IRC         | channel-group 1 mode [ active   passive   on   desirable] |

# 5.3.12 Multiple Spanning Tree Protocol (MSTP) Configurations

# **MSTP Configurations**

MSTP configuration was included in this project scope despite availability of other STP protocols like RSTP, PVSTP and RPVSTP due to the reason of almost all features available under said protocols being available in MSTP with reduced hassle in configuration.

MSTP configuration routines of all brands seems to be quite similar except for the syntaxes. However the mode of operation with respect to regional/mst configurations in terms of Aruba could be considered different from other brands.

| Brand | Mode        | CLI Command                                |
|-------|-------------|--------------------------------------------|
| Aruba | Config-Mode | spanning-tree                              |
|       | N.A.        | Command not supported                      |
|       | Config-Mode | spanning-tree config-name SWMSTP           |
|       | Config-Mode | spanning-tree config-revision 1            |
|       | Config-Mode | spanning-tree instance 1 vlan 200 100 240  |
|       | Config-Mode | spanning-tree instance 2 vlan 500 800      |
|       | N.A.        | Command not supported                      |
|       | Config-Mode | spanning-tree priority 1                   |
|       | Config-Mode | spanning-tree instance 1 priority 2        |
|       | Config-Mode | spanning-tree instance 2 priority 3        |
|       | Config-Mode | spanning-tree pathcost mstp [8021d   8021t |
|       |             | proprietary]                               |
|       | N.A.        | Command not supported                      |

Table 5.28 MSTP Configurations

| Config-Mode | spanning-tree 20 path-cost 20000                                                                                                    |
|-------------|----------------------------------------------------------------------------------------------------|
| Config-Mode | spanning-tree 20 priority 4                                                                                                    |
| Config-Mode | spanning-tree instance 1 20 path-cost 20000                                                                                                    |
| Config-Mode | spanning-tree instance 1 20 priority 4                                                                                                    |
| System-View | stp enable                                                                                                    |
| System-View | stp region-configuration                                                                                                    |
| STPRIS      | region-name SWMSTP                                                                                                    |
| STPRIS      | revision-level 1                                                                                                    |
| STPRIS      | instance 1 vlan 200 100 240                                                                                                    |
| STPRIS      | instance 2 vlan 500 800                                                                                                    |
| STPRIS      | active region-configuration                                                                                                    |
| System-View | stp priority 4096                                                                                                    |
| System-View | stp instance 1 priority 8192                                                                                                    |
| System-View | stp instance 2 priority 12288                                                                                                    |
| System-View | stp pathcost-standard [dot1d-1998   dot1t   legacy]                                                                                                    |
| System-View | interface g1/0/20                                                                                                    |
| IS          | stp cost 20000                                                                                                    |
| IS          | stp port priority 16394                                                                                                    |
| IS          | stp instance 1 cost 20000                                                                                                    |
| IS          | stp instance 1 port priority 16384                                                                                                    |
| System-View | stp enable                                                                                                    |
| System-View | stp region-configuration                                                                                                    |
| STPRIS      | region-name SWMSTP                                                                                                    |
|             | Config-Mode<br>Config-Mode<br>Config-Mode<br>Config-Mode<br>System-View<br>System-View<br>STPRIS<br>STPRIS<br>STPRIS<br>STPRIS<br>STPRIS<br>STPRIS<br>STPRIS<br>SYPRIS<br>System-View<br>System-View<br>System-View<br>System-View<br>IS<br>System-View<br>System-View<br>System-View<br>System-View<br>System-View<br>System-View<br>System-View<br>System-View |

|       | STPRIS      | revision-level 1                                    |
|-------|-------------|-----------------------------------------------------|
|       | STPRIS      | instance 1 vlan 200 100 240                         |
|       | STPRIS      | instance 2 vlan 500 800                             |
|       | STPRIS      | active region-configuration                         |
|       | System-View | stp priority 4096                                   |
|       | System-View | stp instance 1 priority 8192                        |
|       | System-View | stp instance 2 priority 12288                       |
|       | System-View | stp pathcost-standard [dot1d-1998   dot1t   legacy] |
|       | System-View | interface g1/0/20                                   |
|       | IS          | stp cost 20000                                      |
|       | IS          | stp port priority 16394                             |
|       | IS          | stp instance 1 cost 20000                           |
|       | IS          | stp instance 1 port priority 16384                  |
| Cisco | Config-Mode | spanning-tree mode mst                              |
|       | Config-Mode | spanning-tree mst configuration                     |
|       | STPRIC      | name SWMSTP                                         |
|       | STPRIC      | revision 1                                          |
|       | STPRIC      | instance 1 vlan 200,100,240                         |
|       | STPRIC      | instance 2 vlan 500,800                             |
|       | N.A.        | Command not supported                               |
|       | Config-Mode | spanning-tree mst 0 priority 4096                   |
|       | Config-Mode | spanning-tree mst 1 priority 8192                   |
|       | Config-Mode | spanning-tree mst 2 priority 12288                  |
|       | Config-Mode | spanning-tree pathcost method [ long   short ]      |

|  | IC | interface g0/20                         |
|--|----|-----------------------------------------|
|  | IC | spanning-tree cost 20000                |
|  | IC | spanning-tree port-priority 16394       |
|  | IC | spanning-tree mst 1 cost 20000          |
|  | IC | spanning-tree mst 1 port-priority 16384 |

# **MSTP Hardening**

# Data Link Discovery Protocol (DLDP)

This hardening option when enabled monitors a link between two switches and blocks the port on both ends of the link if the link fails at any point between the two devices. This option is quite useful for detecting failures in fibre links. Except for syntactic differences, how this option is enabled in switches that belongs to all three brands are similar.

| Brand    | Mode        | CLI Command      |
|----------|-------------|------------------|
| Aruba    | Config-Mode | interface 1      |
|          | IC          | link-keepalive   |
| HPE      | System-View | interface g1/0/1 |
| Comware5 | IS          | dldp enable      |
| HPE      | System-View | interface g1/0/1 |
| Comware7 | IS          | dldp enable      |
| Cisco    | Config-Mode | interface g0/1   |
|          | IC          | udld port        |

#### **Edge-port**

This option ones enabled allow for immediate transition from blocking to forwarding, normally enabled on access ports that are not connected to switches. Except for syntactic differences, this option can be enabled in switches that belongs to all three brands in a similar manner. However there is a slight change in mode of doing the configuration in Aruba unlike other switch brands where the configuration would be done in Config-Mode rather than in respective interface configuration mode.

| Brand    | Mode        | CLI Command                     |
|----------|-------------|---------------------------------|
| Aruba    | N.A.        | Command not supported           |
|          | С           | spanning-tree 2 admin-edge-port |
| HPE      | System-View | interface g1/0/2                |
| Comware5 | IS          | stp edge-port enable            |
| HPE      | System-View | interface g1/0/2                |
| Comware7 | IS          | stp edge-port                   |
| Cisco    | Config-Mode | interface g0/2                  |
|          | IC          | spanning-tree portfast          |

Table 5.30 Edge Port Configurations

#### Bridge Protocol Data Unit (BPDU) Guard

BPDU guard is a security feature designed to protect the active MSTP topology by preventing spoofed BPDU packets from entering the MSTP domain. In a typical implementation, it would be advised to apply BPDU guard to edge ports connected to end devices that do not run MSTP. If BPDU packets are received on a BPDU guard enabled port, this feature would disable that port.

Except for syntactic differences, this option can be enabled in switches that belongs to all three brands in a similar manner. However there is a slight change in mode of doing the

configuration in Aruba unlike other switch brands where the configuration would be done in Config-Mode rather than in respective interface configuration mode.

| Brand    | Mode        | CLI Command                     |
|----------|-------------|---------------------------------|
| Aruba    | N.A.        | Command not supported           |
|          | С           | spanning-tree 3 bpdu-protection |
| HPE      | System-View | interface g1/0/3                |
| Comware5 | IS          | stp bpdu-protection             |
| HPE      | System-View | interface g1/0/3                |
| Comware7 | IS          | stp bpdu-protection             |
| Cisco    | Config-Mode | interface g0/3                  |
|          | IC          | spanning-tree bpduguard enable  |

Table 5.31 BPDU Configurations

#### **Root Guard**

This is normally enabled on the designated ports of root a switch once enabled superior BPDUs received by a port enabled root guard receives are ignored. All other BPDUs are accepted and external devices may belong to the spanning tree as long as they do not claim to be root device. Except for syntactic differences, this option can be enabled in switches that belongs to all three brands in a similar manner. However there is a slight change in mode of doing the configuration in Aruba unlike other switch brands where the configuration would be done in Config-Mode rather than in respective interface configuration mode.

| Table | 5.32 | Root | Guard | Config | urations |
|-------|------|------|-------|--------|----------|
|       |      |      |       | 0      |          |

| Brand | Mode        | CLI Command                |
|-------|-------------|----------------------------|
| Aruba | N.A.        | Command not supported      |
|       | С           | spanning-tree 4 root-guard |
|       | System-View | interface g1/0/4           |

| HPE      | IS          | stp root-protection      |
|----------|-------------|--------------------------|
| Comware5 |             |                          |
| HPE      | System-View | interface g1/0/4         |
| Comware7 | IS          | stp root-protection      |
| Cisco    | Config-Mode | interface g0/4           |
|          | IC          | spanning-tree guard root |

### Loop Guard

Unidirectional link failures may cause a root port or alternate port to become designated as root if BPDUs are absent. Some software failures may introduce temporary loops in the network. The loop guard feature checks if a root port or an alternate root port receives BPDUs. If the port is receiving BPDUs, the loop guard feature puts the port into an inconsistent state until it starts receiving BPDUs again. Except for syntactic differences, this option can be enabled in switches that belongs to all three brands in a similar manner. However there is a slight change in mode of doing the configuration in Aruba unlike other switch brands where the configuration would be done in Config-Mode rather than in respective interface configuration mode.

| Brand    | Mode        | CLI Command                                 |
|----------|-------------|---------------------------------------------|
| Aruba    | N.A.        | Command not supported                       |
|          | С           | loop-protect 5 receiver-action send-disable |
| HPE      | System-View | interface g1/0/5                            |
| Comware5 | IS          | loopback-detection enable                   |
| НРЕ      | System-View | interface g1/0/5                            |
| Comware7 | IS          | loopback-detection enable vlan all          |
| Cisco    | Config-Mode | interface g0/5                              |

Table 5.33 Loop Guard Configurations

## 5.3.13 Access Control Lists (ACL) Creation

#### **Standard Numbered ACLs**

IC

When compared Aruba and Cisco configuration of standard numbered ACLs are exactly same where all ACLs have an implicit deny at the bottom. In HPE configuration of standard numbered ACLs are quite dissimilar to Aruba or Cisco. All ACLs in HPE have an implicit allow at the bottom unlike Cisco and Aruba. Whilst Cisco and Aruba standard numbered ACL numbers range from 1 to 99 HPE ACL numbers range from 2000 to 2999.

| Brand    | Mode    | CLI Command                                                               |
|----------|---------|---------------------------------------------------------------------------|
| Aruba    | Config- | ip access-list standard 50                                                |
|          | Mode    |                                                                           |
|          | SNACLIC | permit 192.168.1.50 0.0.0.0                                               |
|          | SNACLIC | deny ip 192.168.1.0 0.0.0.255 192.168.1.1 0.0.0.0                         |
|          | SNACLIC | permit ip any any                                                         |
| HPE      | System- | acl number 2500                                                           |
| Comware5 | View    |                                                                           |
|          | SNACLIS | rule permit source 192.168.1.50 0.0.0.0                                   |
|          | SNACLIS | rule deny ip source 192.168.1.0 0.0.0.255 destination 192.168.1.1 0.0.0.0 |
|          | N.A.    | Command not necessary - implicit allow at the bottom                      |
| HPE      | System- | acl number 2500                                                           |
| Comware7 | View    |                                                                           |
|          | SNACLIS | rule permit source 192.168.1.50 0.0.0.0                                   |

Table 5.34 Creation of Standard Numbered ACLs

|       | SNACLIS         | rule deny ip source 192.168.1.0 0.0.0.255 destination 192.168.1.1 0.0.0.0 |
|-------|-----------------|---------------------------------------------------------------------------|
|       | N.A.            | Command not necessary - implicit allow at the bottom                      |
| Cisco | Config-<br>Mode | ip access-list standard 50                                                |
|       | SNACLIC         | permit 192.168.1.50 0.0.0.0                                               |
|       | SNACLIC         | deny ip 192.168.1.0 0.0.0.255 192.168.1.1 0.0.0.0                         |
|       | SNACLIC         | permit ip any any                                                         |

#### **Standard Named ACLs**

When compared Aruba and Cisco configuration of standard named ACLs are exactly same where all ACLs have an implicit deny at the bottom. In HPE configuration of standard named ACLs are quite dissimilar to Aruba or Cisco. All ACLs in HPE have an implicit allow at the bottom unlike Cisco and Aruba. Whilst Cisco and Aruba standard named ACL numbers range from 1 to 99 HPE ACL numbers range from 2000 to 2999. Further in HPE named ACL creation require ACL number as well unlike Cisco and Aruba.

Table 5.35 Creation of Standard named ACLs

| Brand    | Mode     | CLI Command                                       |
|----------|----------|---------------------------------------------------|
| Aruba    | Config-  | ip access-list standard standard_named_acl        |
|          | Mode     |                                                   |
|          | SNAACLIC | permit 192.168.1.50 0.0.0.0                       |
|          | SNAACLIC | deny ip 192.168.1.0 0.0.0.255 192.168.1.1 0.0.0.0 |
|          | SNAACLIC | permit ip any any                                 |
| HPE      | System-  | acl number 2600 name standard_named_acl           |
| Comware5 | View     |                                                   |

|          | SNAACLIS        | rule permit source 192.168.1.50 0.0.0.0                                      |
|----------|-----------------|------------------------------------------------------------------------------|
|          | SNAACLIS        | rule deny ip source 192.168.1.0 0.0.0.255 destination                        |
|          |                 | 192.168.1.1 0.0.0.0                                                          |
|          | N.A.            | Command not necessary - implicit allow at the bottom                         |
| HPE      | System-         | acl number 2600 name standard_named_acl                                      |
| Comware7 | View            |                                                                              |
|          | SNAACLIS        | rule permit source 192.168.1.50 0.0.0.0                                      |
|          | SNAACLIS        | rule deny ip source 192.168.1.0 0.0.0.255 destination<br>192.168.1.1 0.0.0.0 |
|          | N.A.            | Command not necessary - implicit allow at the bottom                         |
| Cisco    | Config-<br>Mode | ip access-list standard standard_named_acl                                   |
|          | SNAACLIC        | permit 192.168.1.50 0.0.0.0                                                  |
|          | SNAACLIC        | deny ip 192.168.1.0 0.0.0.255 192.168.1.1 0.0.0.0                            |
|          | SNAACLIC        | permit ip any any                                                            |

# **Extended Numbered ACLs**

When compared Aruba and Cisco configuration of extended numbered ACLs are exactly same where all ACLs have an implicit deny at the bottom. In HPE configuration of extended numbered ACLs are quite dissimilar to Aruba or Cisco. All ACLs in HPE have an implicit allow at the bottom unlike Cisco and Aruba. Whilst Cisco and Aruba extended numbered ACL numbers range from 100 to 199 HPE ACL numbers range from 3000 to 3999.

Table 5.36 Creation of Extended numbered ACLs

| Brand    | Mode            | CLI Command                                                                  |
|----------|-----------------|------------------------------------------------------------------------------|
| Aruba    | Config-<br>Mode | ip access-list extended 150                                                  |
|          | ENACLIC         | permit 192.168.1.50 0.0.0.0                                                  |
|          | ENACLIC         | deny ip 192.168.1.0 0.0.0.255 192.168.1.1 0.0.0.0                            |
|          | ENACLIC         | permit ip any any                                                            |
| HPE      | System-         | acl number 3500                                                              |
| Comware5 | View            |                                                                              |
|          | ENACLIS         | rule permit source 192.168.1.50 0.0.0.0                                      |
|          | ENACLIS         | rule deny ip source 192.168.1.0 0.0.0.255 destination<br>192.168.1.1 0.0.0.0 |
|          | N.A.            | Command not necessary - implicit allow at the bottom                         |
| НРЕ      | System-         | acl number 3500                                                              |
| Comware7 | View            |                                                                              |
|          | ENACLIS         | rule permit source 192.168.1.50 0.0.0.0                                      |
|          | ENACLIS         | rule deny ip source 192.168.1.0 0.0.0.255 destination 192.168.1.1 0.0.0.0    |
|          | N.A.            | Command not necessary - implicit allow at the bottom                         |
| Cisco    | Config-         | ip access-list extended 150                                                  |
|          | Mode            |                                                                              |
|          | ENACLIC         | permit 192.168.1.50 0.0.0.0                                                  |
|          | ENACLIC         | deny ip 192.168.1.0 0.0.0.255 192.168.1.1 0.0.0.0                            |
|          | ENACLIC         | permit ip any any                                                            |

### **Extended Named ACLs**

When compared Aruba and Cisco configuration of extended named ACLs are exactly same where all ACLs have an implicit deny at the bottom. In HPE configuration of extended named ACLs are quite dissimilar to Aruba or Cisco. All ACLs in HPE have an implicit allow at the bottom unlike Cisco and Aruba. Whilst Cisco and Aruba extended named ACL numbers range from 100 to 199 HPE ACL numbers range from 3000 to 3999. Further in HPE named ACL creation require ACL number as well unlike Cisco and Aruba.

| Brand           | Mode            | CLI Command                                                               |
|-----------------|-----------------|---------------------------------------------------------------------------|
| Aruba           | Config-<br>Mode | ip access-list standard extended_named_acl                                |
|                 | ENAACLIC        | permit 192.168.1.50 0.0.0.0                                               |
|                 | ENAACLIC        | deny ip 192.168.1.0 0.0.0.255 192.168.1.1 0.0.0.0                         |
|                 | ENAACLIC        | permit ip any any                                                         |
| HPE<br>Comware5 | System-<br>View | acl number 3600 name extended_named_acl                                   |
|                 | ENAACLIS        | rule permit source 192.168.1.50 0.0.0.0                                   |
|                 | ENAECLIS        | rule deny ip source 192.168.1.0 0.0.0.255 destination 192.168.1.1 0.0.0.0 |
|                 | N.A.            | Command not necessary - implicit allow at the bottom                      |
| HPE<br>Comware7 | System-<br>View | acl number 3600 name extended_named_acl                                   |
|                 | ENAACLIS        | rule permit source 192.168.1.50 0.0.0.0                                   |
|                 | ENAACLIS        | rule deny ip source 192.168.1.0 0.0.0.255 destination 192.168.1.1 0.0.0.0 |
|                 | N.A.            | Command not necessary - implicit allow at the bottom                      |

Table 5.37 Creation of Extended named ACLs
| Cisco | Config-  | ip access-list standard extended_named_acl        |
|-------|----------|---------------------------------------------------|
|       | Mode     |                                                   |
|       | ENAACLIC | permit 192.168.1.50 0.0.0.0                       |
|       | ENAACLIC | deny ip 192.168.1.0 0.0.0.255 192.168.1.1 0.0.0.0 |
|       | ENAACLIC | permit ip any any                                 |

# **Routed ACL Assignment**

#### **Standard Numbered ACLs**

Routed ACL assignment is quite similar in all brands except for syntactic differences. However mode of operation of ACL assignment is dissimilar in Aruba.

| Brand    | Mode        | CLI Command                               |
|----------|-------------|-------------------------------------------|
| Aruba    | Config-Mode | vlan 200                                  |
|          | VIC         | ip access-group 50 [ in   out ]           |
| HPE      | System-View | interface Vlan-interface 200              |
| Comware5 | VVIS        | packet-filter 2500 [ inbound   outbound ] |
| HPE      | System-View | interface Vlan-interface 200              |
| Comware7 | VVIS        | packet-filter 2500 [ inbound   outbound ] |
| Cisco    | Config-Mode | interface vlan 200                        |
|          | VVIC        | ip access-group 50 [ in   out ]           |

Table 5.38 Assignment of Standard numbered ACLs to VLANs

#### **Standard Named ACLs**

Routed ACL assignment is quite similar in all brands except for syntactic differences. However mode of operation of ACL assignment is dissimilar in Aruba.

| Brand    | Mode        | CLI Command                                     |
|----------|-------------|-------------------------------------------------|
| Aruba    | Config-Mode | vlan 400                                        |
|          | VIC         | ip access-group standard_named_acl [ in   out ] |
| HPE      | System-View | interface Vlan-interface 400                    |
| Comware5 | VVIS        | packet-filter 2600 [ inbound   outbound ]       |
| НРЕ      | System-View | interface Vlan-interface 400                    |
| Comware7 | VVIS        | packet-filter 2600 [ inbound   outbound ]       |
| Cisco    | Config-Mode | interface vlan 400                              |
|          | VVIC        | ip access-group standard_named_acl [ in   out ] |

Table 5.39 Assignment of Standard named ACLs to VLANs

## **Extended Numbered ACLs**

Routed ACL assignment is quite similar in all brands except for syntactic differences. However mode of operation of ACL assignment is dissimilar in Aruba.

| Brand    | Mode        | CLI Command                               |
|----------|-------------|-------------------------------------------|
| Aruba    | Config-Mode | vlan 200                                  |
|          | VIC         | ip access-group 150 [ in   out ]          |
| НРЕ      | System-View | interface Vlan-interface 200              |
| Comware5 | VVIS        | packet-filter 3500 [ inbound   outbound ] |
| НРЕ      | System-View | interface Vlan-interface 200              |
| Comware7 | VVIS        | packet-filter 3500 [ inbound   outbound ] |
| Cisco    | Config-Mode | interface vlan 200                        |
|          | VVIC        | ip access-group 150 [ in   out ]          |

Table 5.40 Assignment of Extended numbered ACLs to VLANs

## **Extended Named ACLs**

Routed ACL assignment is quite similar in all brands except for syntactic differences. However mode of operation of ACL assignment is dissimilar in Aruba.

| Brand    | Mode        | CLI Command                                     |
|----------|-------------|-------------------------------------------------|
| Aruba    | Config-Mode | vlan 400                                        |
|          | VIC         | ip access-group extended_named_acl [ in   out ] |
| HPE      | System-View | interface Vlan-interface 400                    |
| Comware5 | VVIS        | packet-filter 3600 [ inbound   outbound ]       |
| HPE      | System-View | interface Vlan-interface 400                    |
| Comware7 | VVIS        | packet-filter 3600 [ inbound   outbound ]       |
| Cisco    | Config-Mode | interface vlan 400                              |
|          | VVIC        | ip access-group extended_named_acl [ in   out ] |

Table 5.41 Assignment of Extended named ACLs to VLANs

## Port ACL Assignment

### **Standard Numbered ACLs**

Port ACL assignment is quite similar in all brands except for syntactic differences.

| Brand    | Mode        | CLI Command                               |
|----------|-------------|-------------------------------------------|
| Aruba    | Config-Mode | Interface 4                               |
|          | IC          | ip access-group 50 [ in   out ]           |
| HPE      | System-View | interface g1/0/4                          |
| Comware5 | IS          | packet-filter 2500 [ inbound   outbound ] |
|          | System-View | interface g1/0/4                          |

Table 5.42 Assignment of Standard numbered ACLs to Ports

| HPE      | IS          | packet-filter 2500 [ inbound   outbound ] |
|----------|-------------|-------------------------------------------|
| Comware7 |             |                                           |
| Cisco    | Config-Mode | interface g0/4                            |
|          | IC          | ip access-group 50 [ in   out ]           |

# **Standard Named ACLs**

Port ACL assignment is quite similar in all brands except for syntactic differences.

| Brand    | Mode        | CLI Command                                     |
|----------|-------------|-------------------------------------------------|
| Aruba    | Config-Mode | Interface 5                                     |
|          | IC          | ip access-group standard_named_acl [ in   out ] |
| HPE      | System-View | interface g1/0/5                                |
| Comware5 | IS          | packet-filter 2600 [ inbound   outbound ]       |
| HPE      | System-View | interface g1/0/5                                |
| Comware7 | IS          | packet-filter 2600 [ inbound   outbound ]       |
| Cisco    | Config-Mode | interface g0/5                                  |
|          | IC          | ip access-group standard_named_acl [ in   out ] |

| Table 5.43  | Assignment | of Standard | named A    | ACLs to | Ports   |
|-------------|------------|-------------|------------|---------|---------|
| 10010 5.151 | issignment | or orandura | inunited 1 | ICL5 to | 1 01 05 |

### **Extended Numbered ACLs**

Port ACL assignment is quite similar in all brands except for syntactic differences.

Table 5.44 Assignment of Extended numbered ACLs to Ports

| Brand | Mode        | CLI Command                      |
|-------|-------------|----------------------------------|
| Aruba | Config-Mode | Interface 6                      |
|       | IC          | ip access-group 150 [ in   out ] |

| h        |             |                                           |
|----------|-------------|-------------------------------------------|
| HPE      | System-View | interface g1/0/6                          |
| Comware5 | IS          | packet-filter 3500 [ inbound   outbound ] |
| HPE      | System-View | interface g1/0/6                          |
| Comware7 | IS          | packet-filter 3500 [ inbound   outbound ] |
| Cisco    | Config-Mode | interface g0/6                            |
|          | IC          | ip access-group 150 [ in   out ]          |

#### **Extended Named ACLs**

Port ACL assignment is quite similar in all brands except for syntactic differences.

| Brand    | Mode        | CLI Command                                     |
|----------|-------------|-------------------------------------------------|
| Aruba    | Config-Mode | Interface 7                                     |
|          | IC          | ip access-group extended_named_acl [ in   out ] |
| HPE      | System-View | interface g1/0/7                                |
| Comware5 | IS          | packet-filter 3600 [ inbound   outbound ]       |
| HPE      | System-View | interface g1/0/7                                |
| Comware7 | IS          | packet-filter 3600 [ inbound   outbound ]       |
| Cisco    | Config-Mode | interface g0/7                                  |
|          | IC          | ip access-group extended_named_acl [ in   out ] |

Table 5.45 Assignment of Extended named ACLs to Ports

## 5.4 Implementation of Vendor Neutral Command Converter Sub-System

Development of vendor neutral command converter sub-system was done based on the same set of configuration routines considered in vendor specific command converter subsystem. The design of new vendor neutral CLI that is capable of managing all three selected brands was done based on the guidelines mentioned below. Further the design process was aided by the command comparison tables given under vendor specific command converter sub-system. The vendor neutral CLI design guidelines were designed similar to IEEE Standard for Information Technology - Portable Operating System Interface (POSIX) Revision 1003.1-2017 [16].

Guidelines of vendor neutral CLI design:

- 1. Commands are designed in two formats namely;
  - i. Short format syntax is shorter making it convenient to type.
  - ii. Long format syntax is longer making the command more descriptive of its function.
- 2. Commands having options will be defined as follows;
  - i. Short format single hyphen "-" followed by single character option descriptor followed by option input value.
  - ii. Long format double hyphen "--" followed by option descriptor followed by option input value. All options should be separated by a single space.
- 3. All options and option values should be given separated by single space "".
- 4. Command could be input in either short format or long format. It could also be input as a mix of short and long format.
- 5. All commands and option descriptors should be defined in a case sensitive manner.
- 6. Commands that are exactly or substantially similar within all the selected brands should be designed in a substantially similar syntax.

Guideline No. 6 was introduced to reduce the learning curve of Network Engineers who are already familiar with a certain brands CLI commands.

Initial vendor neutral command converter sub-system was developed using Python 3 and it was decided that commands that needs conversion to be stored in Lists inside multidimensional Dictionaries similar to vendor specific sub-system. The initial prototype was developed to get the vendor neutral command through standard input (stdin) and to convert it to vendor specific command and provide the output to standard output (stdout). See Appendix E for code.

# 5.4.1 Transitioning Between Modes

The commands in the tables given below were developed with reference to guideline No. 1, 5 and 6

| Vendor Neutral | Mode      | Command |
|----------------|-----------|---------|
| Short format   | User-Mode | en      |
| Example        | U         |         |
| Long format    | User-Mode | enable  |
| Example        | U         |         |

Table 5.46 Activate Enable Mode using Vendor Neutral CLI

Table 5.47 Activate Configure Mode using Vendor Neutral CLI

| Vendor Neutral | Mode        | Command   |
|----------------|-------------|-----------|
| Short format   | Privileged- | config    |
|                | Mode        |           |
| Example        | Р           |           |
| Long format    | User-Mode   | configure |
| Example        | Р           |           |

Table 5.48 Quit an Operations Mode using Vendor Neutral CLI

| Vendor Neutral | Mode | Command |
|----------------|------|---------|
| Short/long     | Any  | exit    |
| format         |      |         |
| Example        | Any  | exit    |

#### Virtual Terminal Configuration Mode

Commands given in the table below would work for all other brands except for Aruba due to Aruba OS not supporting this mode.

| Vendor Neutral       | Mode        | Command                         |
|----------------------|-------------|---------------------------------|
| Short/long<br>format | Config-Mode | Interface vty [START #] [END #] |
| Example              | С           | Interface vty 0 15              |

Table 5.49 Switch to Virtual Terminal Interface Configuration using Vendor Neutral CLI

#### **Interface Configuration Mode**

This command designed to match with the design guidelines mentioned above support for all three brands.

| Vendor Neutral | Mode        | Command                                       |
|----------------|-------------|-----------------------------------------------|
| Short format   | Config-Mode | Interface [ITNERFACE #] -t [ e   f   g   T ]  |
| Example        | С           | Interface 1 -t g                              |
| Long format    | Config-Mode | Interface [ITNERFACE #]type [ e   f   g   T ] |
| Example        | С           | Interface 1type g                             |

Table 5.50 Switch to Interface Configuration Mode using Vendor Neutral CLI

#### **Interface Range Configuration Mode**

This command designed to match with the design guidelines mentioned above support only for Cisco and HPE Comware 7 due to the fact that other brands and firmware versions not supporting this mode.

Table 5.51 Switch to Interface Range Configuration Mode using Vendor Neutral CLI

| Vendor Neutral | Mode        | Command                               |
|----------------|-------------|---------------------------------------|
| Short format   | Config-Mode | Interface -r [START ITNERFACE #] [END |
|                |             | ITNERFACE #] -t $[e   f   g   T]$     |

| Example     | С           | Interface -r 1 4 -t g                                                         |
|-------------|-------------|-------------------------------------------------------------------------------|
| Long format | Config-Mode | Interfacerange [START ITNERFACE #] [END<br>ITNERFACE #]type [ e   f   g   T ] |
| Example     | С           | Interfacerange 1 4type g                                                      |

#### **VLAN Configuration Mode**

This command designed to match with the design guidelines mentioned above support for all three brands.

| Vendor Neutral | Mode        | Command                      |
|----------------|-------------|------------------------------|
| Short format   | Config-Mode | vlan -n [VLAN # <1-4094>]    |
| Example        | С           | vlan -n 200                  |
| Long format    | Config-Mode | vlannumber [VLAN # <1-4094>] |
| Example        | С           | vlannumber 200               |

 Table 5.52 Switch to VLAN Configuration Interface using Vendor Neutral CLI

# **VLAN Interface Configuration Mode**

This command designed to match with the design guidelines mentioned above support only for Cisco and HPE. Aruba does not support this mode instead Aruba Switch firmware makes use of VIC mode for the same configuration.

| Vendor Neutral | Mode        | Command                                |
|----------------|-------------|----------------------------------------|
| Short format   | Config-Mode | Interface vlan -n [VLAN # <1-4094>]    |
| Example        | С           | Interface vlan -n 300                  |
| Long format    | Config-Mode | Interface vlannumber [VLAN # <1-4094>] |
| Example        | С           | Interface vlannumber 300               |

### Link Aggregation Configuration Mode

This command designed to match with the design guidelines mentioned above support for all three brands. However the implementation of link aggregation with respect to Aruba was done with a different approach due to the reason of Aruba implementation of link aggregation being distinctly different from other brands.

| Mode        | Command                              |  |
|-------------|--------------------------------------|--|
|             |                                      |  |
| Config-Mode | Interface aggregation [AGGREGATION#] |  |
|             |                                      |  |
|             |                                      |  |
| С           | Interface aggregation 1              |  |
|             | <b>Mode</b><br>Config-Mode<br>C      |  |

Table 5.54 Switch to Link Aggregation Configuration mode using Vendor Neutral CLI

#### **STP Region Configuration Mode**

Even though this command designed to match with the design guidelines mentioned above supports for all three brands the mode of operation of this set of commands is different in Aruba.

| Table 5.55 Switch to MSTI | Configuration Mode | using Vendor Neutral | CLI |
|---------------------------|--------------------|----------------------|-----|
|---------------------------|--------------------|----------------------|-----|

| Vendor Neutral | Mode        | Command                           |
|----------------|-------------|-----------------------------------|
| Short format   | Config-Mode | Interface stp -r                  |
| Example        | С           |                                   |
| Long format    | Config-Mode | Interface stpregion-configuration |
| Example        | С           |                                   |

#### Standard Numbered ACL Configuration Mode

This command designed to match with the design guidelines mentioned above support for all three brands. But the implementation of the command with respect to HPE had to be done in a different approach, where intermediate inputs would be requested by the end user due to the reason of HPE ACL number ranges being different from Cisco and Aruba brands.

| Vendor Neutral | Mode        | Command                              |
|----------------|-------------|--------------------------------------|
| Short format   | Config-Mode | Interface acl -s [ACL # <1-99>]      |
| Example        | С           | Interface acl -s 50                  |
| Long format    | Config-Mode | Interface aclstandard [ACL # <1-99>] |
| Example        | С           | Interface aclstandard 50             |

Table 5.56 Switch to Standard numbered ACL Configuration Mode using Vendor Neutral CLI

## Standard Named ACL Configuration Mode

This command designed to match with the design guidelines mentioned above support for all three brands. The command had to be designed to take the ACL number as an optional input, though it is not required for Aruba and Cisco brands. The reason for the design of the command with unnecessary input option was due to HPE brand specific implementation requiring the ACL number.

Table 5.57 Switch to Standard named ACL Configuration Mode using Vendor Neutral CLI

| Vendor Neutral | Mode        | Command                                                       |
|----------------|-------------|---------------------------------------------------------------|
| Short format   | Config-Mode | Interface acl -s [ACL # <1-99>] -n [ACL NAME<br>STRING]       |
| Example        | С           | Interface acl -s 60 -n standard_named_acl                     |
| Long format    | Config-Mode | Interface aclstandard [ACL # <1-99>]name [ACL<br>NAME STRING] |
| Example        | С           | Interface aclstandard 60name standard_named_acl               |

# **Extended Numbered ACL Configuration Mode**

This command designed to match with the design guidelines mentioned above support for all three brands. But the implementation of the command with respect to HPE had to be done in a different approach, where intermediate inputs would be requested by the end user due to the reason of HPE ACL number ranges being different from Cisco and Aruba brands.

| Vendor Neutral | Mode        | Command                                 |
|----------------|-------------|-----------------------------------------|
| Short format   | Config-Mode | Interface acl -e [ACL # <100-199>]      |
| Example        | С           | Interface acl -e 150                    |
| Long format    | Config-Mode | Interface aclextended [ACL # <100-199>] |
| Example        | С           | Interface aclextended 150               |

Table 5.58 Switch to Extended numbered ACL Configuration Mode using Vendor Neutral CLI

#### **Extended Named ACL Configuration Mode**

This command designed to match with the design guidelines mentioned above support for all three brands. The command had to be designed to take the ACL number as an optional input, though it is not required for Aruba and Cisco brands. The reason for the design of the command with unnecessary input option was due to HPE brand specific implementation requiring the ACL number.

| Table 5.59 Switch to | Extended named ACL | Configuration M | Aode using Ven | dor Neutral CLI |
|----------------------|--------------------|-----------------|----------------|-----------------|
|                      |                    | 8               |                |                 |

| Vendor Neutral | Mode        | Command                                         |
|----------------|-------------|-------------------------------------------------|
| Short format   | Config-Mode | Interface acl -e [ACL # <100-199>] -n [ACL NAME |
|                |             | STRING]                                         |
| Example        | С           | Interface acl -e 160 -n extended_named_acl      |
| Long format    | Config-Mode | Interface aclextended [ACL # <100-199>]name     |
|                |             | [ACL NAME STRING]                               |
| Example        | С           | Interface aclextended 160name                   |
|                |             | extended_named_acl                              |

# 5.4.2 Save Configurations

| Vendor Neutral | Mode        | Command |
|----------------|-------------|---------|
| Short/long     | Config-Mode | save    |
| format         |             |         |
| Example        | С           | save    |

 Table 5.60 Save Configurations using Vendor Neutral CLI

# 5.4.3 View Configurations

These commands given in the table below were designed to match with the design guidelines mentioned above and supports all three brands.

| Table 5.61 View Configuration Details using Ve | endor Neutral CLI |
|------------------------------------------------|-------------------|
|------------------------------------------------|-------------------|

| Vendor Neutral Short format Command | Vendor Neutral Long format Command |
|-------------------------------------|------------------------------------|
| Privileged-Mode                     | Privileged-Mode                    |
| View general con                    | nfiguration details                |
| show -f                             | showflash                          |
| show -v                             | showversion                        |
| show -s                             | showsysinfo                        |
| show -m                             | showmodules                        |
| show -R                             | showRunning-config                 |
| show -S                             | showStartup-config                 |
| show -h                             | showhistory                        |
| show -1                             | showlogging                        |
| show ip -r                          | show iproute                       |
| show -t                             | showtech-support                   |
| show -F                             | showFan                            |
| show -P                             | showPower                          |

| show -T                                       | showTemperature                                           |  |  |
|-----------------------------------------------|-----------------------------------------------------------|--|--|
| View ssh confi                                | guration details                                          |  |  |
| show -u                                       | showusers                                                 |  |  |
| show ssh                                      | show ssh                                                  |  |  |
| show ssh -c                                   | show sshcrypto                                            |  |  |
| View LL                                       | DP details                                                |  |  |
| show lldp -n                                  | show lldpneighbors                                        |  |  |
| show lldp -n -I [ITNERFACE #] -t [ e   f   g  | show lldpneighborsInterface                               |  |  |
| T ]                                           | [ITNERFACE #]type [ $e   f   g   T$ ]                     |  |  |
| View inter                                    | face details                                              |  |  |
| show ip -i                                    | show ipinterface-brief                                    |  |  |
| show -i                                       | showinterface-brief                                       |  |  |
| show -I [ITNERFACE #] -t [ e   f   g   T ] -b | showInterface [ITNERFACE #]type [ e<br>  f   g   T ]brief |  |  |
| show -I [ITNERFACE #] -t [ e   f   g   T ]    | showInterface [ITNERFACE #]type [ e<br>  f   g   T ]      |  |  |
| View VL                                       | AN details                                                |  |  |
| show vlan                                     | show vlan                                                 |  |  |
| show vlan [VLAN # <1-4094>]                   | show vlan [VLAN # <1-4094>]                               |  |  |
| View LA                                       | CP details                                                |  |  |
| show lacp                                     | show lacp                                                 |  |  |
| show lacp -p                                  | show lacpport                                             |  |  |
| View STP details                              |                                                           |  |  |
| show stp                                      | show stp                                                  |  |  |
| show stp -r                                   | show stpregion-configuration                              |  |  |
| show stp -i [INSTANCE #]                      | show stpinstance [INSTANCE #]                             |  |  |

| View STP hardening details |                         |  |  |
|----------------------------|-------------------------|--|--|
| show stp -d                | show stpdldp            |  |  |
| show stp -D                | show stpDldp-statistics |  |  |
|                            | View Command details    |  |  |
| show                       | show                    |  |  |

## **5.4.4 SSH Configurations**

These commands were designed to match with the design guidelines mentioned above support for all three brands. A subset of commands mentioned in the table given below are not supported in Aruba due to limitations in Aruba firmware, but this would not affect the configuration of connectivity to Aruba through ssh.

| Table 5.02 SSIT Configurations using vehicle Neutral CL. | Table 5.62 SSH | Configurations | using Vendor | Neutral CLI |
|----------------------------------------------------------|----------------|----------------|--------------|-------------|
|----------------------------------------------------------|----------------|----------------|--------------|-------------|

| Mode        | Command                                                                                                    |
|-------------|----------------------------------------------------------------------------------------------------|
| Config-Mode | hostname [HOST NAME]                                                                                                    |
|             |                                                                                                    |
| С           | hostname SWITCH                                                                                                    |
| Config-Mode | domain [DOMAIN NAME]                                                                                                    |
|             |                                                                                                    |
| С           | domain domain.com                                                                                                    |
| Config-Mode | ssh -c gen                                                                                                    |
| С           |                                                                                                    |
| Config-Mode | sshcrypto generate                                                                                                    |
| С           |                                                                                                    |
| Config-Mode | ssh en                                                                                                    |
| С           |                                                                                                    |
| Config-Mode | ssh enable                                                                                                    |
|             | Mode<br>Config-Mode<br>C<br>Config-Mode<br>C<br>Config-Mode<br>C<br>Config-Mode<br>C<br>Config-Mode<br>C<br>Config-Mode |

| Example      | С           |                                      |
|--------------|-------------|--------------------------------------|
| Short/long   | Config-Mode | Interface vty [START #] [END #]      |
| format       |             |                                      |
| Example      | С           | Interface vty 0 15                   |
| Short format | VTYIC       | login -m [ password   AAA ]          |
| Example      | VTYIC       | login -m password                    |
| Long format  | VTYIC       | loginmode [ password   AAA ]         |
| Example      | VTYIC       | loginmode password                   |
| Short format | VTYIC       | inbound -p [ssh   telnet   all]      |
| Example      | VTYIC       | inbound -p ssh                       |
| Long format  | VTYIC       | inboundprotocol [ssh   telnet   all] |
| Example      | VTYIC       | inboundprotocol ssh                  |

#### 5.4.5 Link Layer Discovery Protocol (LLDP) Configurations

This command was designed to match with the design guidelines mentioned above support for all three brands.

| Vendor Neutral | Mode        | Command     |
|----------------|-------------|-------------|
| Short format   | Config-Mode | lldp en     |
| Example        | С           |             |
| Long format    | Config-Mode | lldp enable |
| Example        | С           |             |

Table 5.63 Activate LLDP using Vendor Neutral CLI

### 5.4.6 Port Management

These commands were designed to match with the design guidelines mentioned above, support for all three brands. However due to Aruba firmware only having single command

to configure both duplex and speed the conversion to Aruba would require the end user to input an intermediate value.

| Vendor Neutral       | Mode        | Command                                       |  |  |
|----------------------|-------------|-----------------------------------------------|--|--|
| Short format         | Config-Mode | Interface [ITNERFACE #] -t [ e   f   g   T ]  |  |  |
| Example              | С           | Interface 1 -t g                              |  |  |
| Long format          | Config-Mode | Interface [ITNERFACE #]type [ e   f   g   T ] |  |  |
| Example              | С           | Interface 1type g                             |  |  |
| Short/long<br>format | IC          | description [DESCRIPTION STRING]              |  |  |
| Example              | IC          | description link-to-core                      |  |  |
| Short/long<br>format | IC          | duplex [auto   full   half ]                  |  |  |
| Example              | IC          | duplex auto                                   |  |  |
| Short/long<br>format | IC          | speed [ 10   100   1000   10000   auto ]      |  |  |
| Example              | IC          | speed auto                                    |  |  |
| Short format         | IC          | dis                                           |  |  |
| Example              | IC          |                                               |  |  |
| Long format          | IC          | disable                                       |  |  |
| Example              | IC          |                                               |  |  |
| Short format         | IC          | en                                            |  |  |
| Example              | IC          |                                               |  |  |
| Long format          | IC          | enable                                        |  |  |
| Example              | IC          |                                               |  |  |

Table 5.64 Port Management Configurations using Vendor Neutral CLI

#### 5.4.7 VLAN Management

#### Data

These commands were designed to match with the design guidelines mentioned above, support for all three brands.

| Vendor Neutral | Mode        | Command                                      |
|----------------|-------------|----------------------------------------------|
| Short format   | Config-Mode | vlan -n [VLAN #]                             |
| Example        | С           | vlan -n 800                                  |
| Long format    | Config-Mode | vlannumber [VLAN #]                          |
| Example        | С           | vlannumber 800                               |
| Short format   | VIC         | name [DESCRIPTION STRING] -t [voice   data]  |
| Example        | VIC         | name test -t data                            |
| Example        | VIC         | name test                                    |
| Long format    | VIC         | name [DESCRIPTION STRING]type [voice   data] |
| Example        | VIC         | name testtype data                           |
| Example        | VIC         | name test                                    |

Table 5.65 Creation and Naming data VLANs using Vendor Neutral CLI

#### Voice

These commands were designed to match with the design guidelines mentioned above, support for all three brands.

Table 5.66 Creation and Naming of voice VLANs using Vendor Neutral CLI

| Vendor Neutral | Mode        | Command          |
|----------------|-------------|------------------|
| Short format   | Config-Mode | vlan -n [VLAN #] |
|                |             |                  |

| Example      | С           | vlan -n 500                                  |
|--------------|-------------|----------------------------------------------|
| Long format  | Config-Mode | vlannumber [VLAN #]                          |
| Example      | С           | vlannumber 500                               |
| Short format | VIC         | name [DESCRIPTION STRING] -t [voice   data]  |
| Example      | VIC         | name voice -t voice                          |
| Long format  | VIC         | name [DESCRIPTION STRING]type [voice   data] |
| Example      | VIC         | name voicetype voice                         |

#### 5.4.8 VLAN Assignment

### Trunk

These commands were designed to match with the design guidelines mentioned above, support for all three brands. However due to the reason of Aruba not having compatibility for permitting all the VLANs at once intermediate inputs are required by end users when conversion is done to Aruba brand. Further configuration of multiple physical ports at once would only be supported with HPE Comware 7 and Cisco due to other brands and firmware versions not supporting it.

| Vendor Neutral | Mode        | Command                                       |
|----------------|-------------|-----------------------------------------------|
| Short format   | Config-Mode | Interface [ITNERFACE #] -t [ e   f   g   T ]  |
| Example        | С           | Interface 2 -t g                              |
| Long format    | Config-Mode | Interface [ITNERFACE #]type [ e   f   g   T ] |
| Example        | С           | Interface 2type g                             |

Table 5.67 Assignment of Trunk Ports using Vendor Neutral CLI

| Short format | IC          | trunk -p -v [ VLAN# <1-4094>]                                                 |  |  |  |  |
|--------------|-------------|-------------------------------------------------------------------------------|--|--|--|--|
| Example      | IC          | trunk -p -v 200 100 240                                                       |  |  |  |  |
| Long format  | IC          | trunkpermitvlan [ VLAN# <1-4094>]                                             |  |  |  |  |
| Example      | IC          | trunkpermitvlan 200 100 240                                                   |  |  |  |  |
| Short format | IC          | trunk -p -v all                                                               |  |  |  |  |
| Example      | IC          |                                                                               |  |  |  |  |
| Long format  | IC          | trunkpermitvlan all                                                           |  |  |  |  |
| Example      | IC          |                                                                               |  |  |  |  |
| Short format | Config-Mode | Interface -r [START ITNERFACE #] [END<br>ITNERFACE #] -t [ e   f   g   T ]    |  |  |  |  |
| Example      | С           | Interface -r 1 2 -t g                                                         |  |  |  |  |
| Long format  | Config-Mode | Interfacerange [START ITNERFACE #] [END<br>ITNERFACE #]type [ e   f   g   T ] |  |  |  |  |
| Example      | С           | Interfacerange 1 2type g                                                      |  |  |  |  |
| Short format | IC          | trunk -p -v all                                                               |  |  |  |  |
| Example      | IC          |                                                                               |  |  |  |  |
| Long format  | IC          | trunkpermitvlan all                                                           |  |  |  |  |
| Example      | IC          |                                                                               |  |  |  |  |

# Access

These commands were designed to match with the design guidelines mentioned above, support for all three brands. Configuration of multiple physical ports at once would only be supported with HPE Comware 7 and Cisco due to other brands and firmware versions not supporting it.

| Table 5.68 Assignment | of Access | Ports using | Vendor | Neutral | CLI |
|-----------------------|-----------|-------------|--------|---------|-----|
|-----------------------|-----------|-------------|--------|---------|-----|

| Vendor Neutral | Mode        | Command                                                                       |  |  |
|----------------|-------------|-------------------------------------------------------------------------------|--|--|
| Short format   | Config-Mode | Interface [ITNERFACE #] -t [ e   f   g   T ]                                  |  |  |
| Example        | С           | Interface 4 -t g                                                              |  |  |
| Long format    | Config-Mode | Interface [ITNERFACE #]type [ e   f   g   T ]                                 |  |  |
| Example        | С           | Interface 4type g                                                             |  |  |
| Short format   | IC          | access -v [ VLAN# <1-4094>]                                                   |  |  |
| Example        | IC          | access -v 400                                                                 |  |  |
| Long format    | IC          | accessvlan [ VLAN# <1-4094>]                                                  |  |  |
| Example        | IC          | accessvlan 400                                                                |  |  |
| Short format   | Config-Mode | Interface -r [START ITNERFACE #] [END<br>ITNERFACE #] -t [ e   f   g   T ]    |  |  |
| Example        | С           | Interface -r 4 8 -t g                                                         |  |  |
| Long format    | Config-Mode | Interfacerange [START ITNERFACE #] [END<br>ITNERFACE #]type [ e   f   g   T ] |  |  |
| Example        | С           | Interfacerange 4 8type g                                                      |  |  |
| Short format   | IC          | access -v [ VLAN# <1-4094>]                                                   |  |  |
| Example        | IC          | access -v 400                                                                 |  |  |
| Long format    | IC          | accessvlan [ VLAN# <1-4094>]                                                  |  |  |
| Example        | IC          | accessvlan 400                                                                |  |  |

## Voice

These commands were designed to match with the design guidelines mentioned above, support for all three brands. Configuration of multiple physical ports at once would only be supported with HPE Comware 7 and Cisco due to other brands and firmware versions not supporting it.

| Table 5.69 Assignment o | Voice Ports using | Vendor Neutral | CLI |
|-------------------------|-------------------|----------------|-----|
|-------------------------|-------------------|----------------|-----|

| Vendor Neutral | Mode        | Command                                       |  |
|----------------|-------------|-----------------------------------------------|--|
| Short format   | Config-Mode | Interface [ITNERFACE #] -t [ e   f   g   T ]  |  |
| Example        | С           | Interface 10 -t g                             |  |
| Long format    | Config-Mode | Interface [ITNERFACE #]type [ e   f   g   T ] |  |
| Example        | С           | Interface 10type g                            |  |
| Short format   | IC          | hybrid tagged -v [ VLAN# ]                    |  |
| Example        | IC          | hybrid tagged -v 500                          |  |
| Long format    | IC          | hybrid taggedvlan [ VLAN# ]                   |  |
| Example        | IC          | hybrid taggedvlan 500                         |  |
| Short format   | IC          | hybrid untagged -v [ VLAN# ]                  |  |
| Example        | IC          | hybrid untagged -v 800                        |  |
| Long format    | IC          | hybrid untaggedvlan [ VLAN# ]                 |  |
| Example        | IC          | hybrid untaggedvlan 800                       |  |
| Short format   | Config-Mode | Interface -r [START ITNERFACE #] [END         |  |
|                |             | ITNERFACE #] -t $[e   f   g   T]$             |  |
| Example        | С           | Interface -r 10 15 -t g                       |  |
| Long format    | Config-Mode | Interfacerange [START ITNERFACE #] [END       |  |
|                |             | ITNERFACE #]type [ $e   f   g   T$ ]          |  |
| Example        | С           | Interfacerange 10 15type g                    |  |
| Short format   | IC          | hybrid tagged -v [ VLAN# ]                    |  |
| Example        | IC          | hybrid tagged -v 500                          |  |
| Long format    | IC          | hybrid taggedvlan [ VLAN# ]                   |  |
| Example        | IC          | hybrid taggedvlan 500                         |  |
| Short format   | IC          | hybrid untagged -v [ VLAN# ]                  |  |
| Example        | IC          | hybrid untagged -v 800                        |  |

| Long format | IC | hybrid untaggedvlan [ VLAN# ] |
|-------------|----|-------------------------------|
| Example     | IC | hybrid untaggedvlan 800       |

## 5.4.9 VLAN Interface IP Address Assignment

These commands were designed to match with the design guidelines mentioned above, support for all three brands. Design of this command was done with special consideration to guideline No. 6 given above.

| Vendor Neutral | Mode        | Command                                |
|----------------|-------------|----------------------------------------|
| Short format   | Config-Mode | Interface vlan -n [VLAN # <1-4094>]    |
| Example        | С           | Interface vlan -n 100                  |
| Long format    | Config-Mode | Interface vlannumber [VLAN # <1-4094>] |
| Example        | С           | Interface vlannumber 100               |
| Short/long     | VVIC        | ip address [IP ADDRESS] [SUBNET MASK]  |
| Iormat         |             |                                        |
| Example        | VVIC        | ip address 192.168.1.1 255.255.255.0   |

Table 5.70 Address assignment for VLAN interfaces using Vendor Neutral CLI

# 5.4.10 Default Route Configuration

These commands were designed to match with the design guidelines mentioned above, support for all three brands. Design of this command was done with special consideration to guideline No. 6 given above.

| Vendor Neutral | Mode        | Command                              |
|----------------|-------------|--------------------------------------|
| Short/long     | Config-Mode | ip route [SOURCE IP] [WILDCARD MASK] |
| format         |             | [NEXTHOP IP]                         |
| Example        | С           | ip route 0.0.0.0 0.0.0.0 192.168.1.1 |

Table 5.71 Default Route Configuration using Vendor Neutral CLI

# 5.4.11 Link Aggregation Control Protocol (LACP) Configurations

These commands were designed to match with the design guidelines mentioned above, support for all three brands. However implementation specific to Aruba was done in a distinct way due to difference in Aruba configuration routine.

| Vendor Neutral       | Mode        | Command                                       |  |
|----------------------|-------------|-----------------------------------------------|--|
| Short/long<br>format | Config-Mode | Interface aggregation [AGGREGATION#]          |  |
| Example              | С           | Interface aggregation 1                       |  |
| Short format         | BAIC        | trunk -p -v [ VLAN # <1-4094>]                |  |
| Example              | BAIC        | trunk -p -v 200 100 240                       |  |
| Long format          | BAIC        | trunkpermitvlan [ VLAN # <1-4094>]            |  |
| Example              | BAIC        | trunkpermitvlan 200 100 240                   |  |
| Short format         | Config-Mode | Interface [ITNERFACE #] -t [ e   f   g   T ]  |  |
| Example              | С           | Interface 23 -t g                             |  |
| Long format          | Config-Mode | Interface [ITNERFACE #]type [ e   f   g   T ] |  |
| Example              | С           | Interface 23type g                            |  |
| Short format         | IC          | aggregation -n [AGGREGATION#]                 |  |
| Example              | IC          | aggregation -n 1                              |  |
| Long format          | IC          | aggregationnumber [AGGREGATION#]              |  |
| Example              | IC          | aggregationnumber 1                           |  |
| Short format         | Config-Mode | Interface [ITNERFACE #] -t [ e   f   g   T ]  |  |
| Example              | С           | Interface 24 -t g                             |  |
| Long format          | Config-Mode | Interface [ITNERFACE #]type [ e   f   g   T ] |  |
| Example              | С           | Interface 24type g                            |  |
| Short format         | IC          | aggregation -n [AGGREGATION#]                 |  |

| Table 5.72 LACP        | Configurations | using Vendor    | Neutral CLI |
|------------------------|----------------|-----------------|-------------|
| Include Contra Entreit | e enngmanene   | abiling tentaet | rieman e bi |

| Example      | IC          | aggregation -n 1                        |
|--------------|-------------|-----------------------------------------|
| Long format  | IC          | aggregationnumber [AGGREGATION#]        |
| Example      | IC          | aggregationnumber 1                     |
| Short format | Config-Mode | Interface -r [START ITNERFACE #] [END   |
|              |             | ITNERFACE #] -t $[e   f   g   T]$       |
| Example      | С           | Interface -r 23 24 -t g                 |
| Long format  | Config-Mode | Interfacerange [START ITNERFACE #] [END |
|              |             | ITNERFACE #]type [ e   f   g   T ]      |
| Example      | С           | Interfacerange 23 24type g              |
| Short format | IRC         | aggregation -n [AGGREGATION#]           |
| Example      | IRC         | aggregation -n 1                        |
| Long format  | IRC         | aggregationnumber [AGGREGATION#]        |
| Example      | IRC         | aggregationnumber 1                     |

# 5.4.12 Multiple Spanning Tree Protocol (MSTP) Configurations

# **MSTP Configurations**

These commands were designed to match with the design guidelines mentioned above, support for all three brands. However the implementation of conversion had to be implemented in a distinct way due to the reason of Aruba mode of operation in configuring MSTP being different from other brands.

| Table 5.73 | MSTP   | Configurations | using | Vendor | Neutral | CLI |
|------------|--------|----------------|-------|--------|---------|-----|
| 10010 0170 | 1.1011 | Companyone     | B     |        | 1       | ~   |

| Vendor Neutral | Mode        | Command    |
|----------------|-------------|------------|
| Short format   | Config-Mode | stp en     |
| Example        | С           |            |
| Long format    | Config-Mode | stp enable |
| Example        | С           |            |

| Short format | Config-Mode | Interface stp -r                          |
|--------------|-------------|-------------------------------------------|
| Example      | С           |                                           |
| Long format  | Config-Mode | Interface stpregion-configuration         |
| Example      | С           |                                           |
| Short format | STPRIC      | region -n [NAME STRING]                   |
| Example      | STPRIC      | region -n SWMSTP                          |
| Long format  | STPRIC      | regionname [NAME STRING]                  |
| Example      | STPRIC      | regionname SWMSTP                         |
| Short format | STPRIC      | region -r [REVISION #]                    |
| Example      | STPRIC      | region -r 1                               |
| Long format  | STPRIC      | regionrevision [REVISION #]               |
| Example      | STPRIC      | regionrevision 1                          |
| Short format | STPRIC      | instance [INSTANCE#] -v [VLAN# <1-4094>]  |
| Example      | STPRIC      | instance 1 -v 200 100 240                 |
| Example      | STPRIC      | instance 2 -v 500 800                     |
| Long format  | STPRIC      | instance [INSTANCE#]vlan [VLAN# <1-4094>] |
| Example      | STPRIC      | instance 1vlan 200 100 240                |
| Example      | STPRIC      | instance 2vlan 500 800                    |
| Short format | Config-Mode | stp -p [PRIORITY#]                        |
| Example      | С           | stp -p 4096                               |
| Long format  | Config-Mode | stppriority [PRIORITY#]                   |
| Example      | С           | stppriority 4096                          |
| Short format | Config-Mode | stp -i [INSTANCE#] -p [PRIORITY#]         |
| Example      | С           | stp -i 1 -p 8192                          |
| Example      | С           | stp -i 2 -p 12288                         |

| Long format  | Config-Mode | stpinstance [INSTANCE#]priority [PRIORITY#]   |
|--------------|-------------|-----------------------------------------------|
| Example      | С           | stpinstance 1priority 8192                    |
| Example      | С           | stpinstance 2priority 12288                   |
| Short/long   | Config-Mode | stp pathcost [8021d   8021t]                  |
| format       |             |                                               |
| Example      | С           | stp pathcost 8021t                            |
| Short format | Config-Mode | Interface [ITNERFACE #] -t [ e   f   g   T ]  |
| Example      | С           | Interface 20 -t g                             |
| Long format  | Config-Mode | Interface [ITNERFACE #]type [ e   f   g   T ] |
| Example      | С           | Interface 20type g                            |
| Short format | IC          | stp -c [COST VALUE]                           |
| Example      | IC          | stp -c 20000                                  |
| Long format  | IC          | stpcost [COST VALUE]                          |
| Example      | IC          | stpcost 20000                                 |
| Short format | IC          | stp -p [PRIORITY VALUE]                       |
| Example      | IC          | stp -p 16394                                  |
| Long format  | IC          | stppriority [PRIORITY VALUE]                  |
| Example      | IC          | stppriority 16394                             |
| Short format | IC          | stp -i [INSTANCE #] -c [COST VALUE]           |
| Example      | IC          | stp -i 1 -c 20000                             |
| Long format  | IC          | stpinstance [INSTANCE #]cost [COST VALUE]     |
| Example      | IC          | stpinstance 1cost 20000                       |
| Short format | IC          | stp -i [INSTANCE #] -p [PRIORITY VALUE]       |
| Example      | IC          | stp -i 1 -p 16384                             |

| Long format | IC | stpinstance [INSTANCE #]priority [PRIORITY |
|-------------|----|--------------------------------------------|
|             |    | VALUE]                                     |
| Example     | IC | stpinstance 1priority 16384                |

Table 5.74 MSTP Configurations using Vendor Neutral CLI

# **MSTP Hardening**

## Data Link Discovery Protocol (DLDP)

These commands were designed to match with the design guidelines mentioned above, support for all three brands.

| Vendor Neutral | Mode        | Command                                       |
|----------------|-------------|-----------------------------------------------|
| Short format   | Config-Mode | Interface [ITNERFACE #] -t [ e   f   g   T ]  |
| Example        | С           | Interface 1 -t g                              |
| Long format    | Config-Mode | Interface [ITNERFACE #]type [ e   f   g   T ] |
| Example        | С           | Interface 1type g                             |
| Short format   | IC          | stp dldp en                                   |
| Example        | IC          | -                                             |
| Long format    | IC          | stp dldp enable                               |
| Example        | IC          |                                               |

| Table 5.75 | DLDP C | Configurations | using | Vendor   | Neutral | CLI |
|------------|--------|----------------|-------|----------|---------|-----|
| 14010 2172 |        | sonngarations  | abing | , one of | 1       |     |

# **Edge-port**

These commands were designed to match with design guidelines mentioned above, which support all three brands. However implementation in terms of Aruba brand had to be done in a distinct manner due to Aruba configuration mode being different from other brands.

| Vendor Neutral | Mode        | Command                                       |
|----------------|-------------|-----------------------------------------------|
| Short format   | Config-Mode | Interface [ITNERFACE #] -t [ e   f   g   T ]  |
| Example        | С           | Interface 2 -t g                              |
| Long format    | Config-Mode | Interface [ITNERFACE #]type [ e   f   g   T ] |
| Example        | С           | Interface 2type g                             |
| Short format   | IC          | stp edge-port en                              |
| Example        | IC          |                                               |
| Long format    | IC          | stp edge-port enable                          |
| Example        | IC          |                                               |

Table 5.76 Edge port Configurations using Vendor Neutral CLI

# Bridge Protocol Data Unit (BPDU) Guard

These commands were designed to match with the design guidelines mentioned above, support for all three brands. However implementation in terms of Aruba brand had to be done in a distinct manner due to Aruba configuration mode being different from other brands.

| Table 5.77 BPDU guard Confi | urations using Vendor Neutral CLI |
|-----------------------------|-----------------------------------|
|-----------------------------|-----------------------------------|

| Vendor Neutral | Mode        | Command                                       |
|----------------|-------------|-----------------------------------------------|
| Short format   | Config-Mode | Interface [ITNERFACE #] -t [ e   f   g   T ]  |
| Example        | С           | Interface 3 -t g                              |
| Long format    | Config-Mode | Interface [ITNERFACE #]type [ e   f   g   T ] |
| Example        | С           | Interface 3type g                             |
| Short format   | IC          | stp bpdu-guard en                             |
| Example        | IC          |                                               |
| Long format    | IC          | stp bpdu-guard enable                         |
| Example        | IC          |                                               |

#### **Root Guard**

These commands were designed to match with the design guidelines mentioned above, support all three brands. However implementation in terms of Aruba brand had to be done in a distinct manner due to Aruba configuration mode being different from other brands.

| Vendor Neutral | Mode        | Command                                       |
|----------------|-------------|-----------------------------------------------|
| Short format   | Config-Mode | Interface [ITNERFACE #] -t [ e   f   g   T ]  |
| Example        | С           | Interface 4 -t g                              |
| Long format    | Config-Mode | Interface [ITNERFACE #]type [ e   f   g   T ] |
| Example        | С           | Interface 4type g                             |
| Short format   | IC          | stp root-guard en                             |
| Example        | IC          |                                               |
| Long format    | IC          | stp root-guard enable                         |
| Example        | IC          |                                               |

| Table 5 78 | Doot guard | Configurations | maina | Van dar Naut | nal CI I |
|------------|------------|----------------|-------|--------------|----------|
| 14016 5.70 | Root guard | Configurations | using | venuor meuu  |          |

#### **Loop Guard**

These commands were designed to match with the design guidelines mentioned above, support all three brands. However implementation in terms of Aruba brand had to be done in a distinct manner due to Aruba configuration mode being different from other brands.

| Vendor Neutral | Mode        | Command                                       |
|----------------|-------------|-----------------------------------------------|
| Short format   | Config-Mode | Interface [ITNERFACE #] -t [ e   f   g   T ]  |
| Example        | С           | Interface 5 -t g                              |
| Long format    | Config-Mode | Interface [ITNERFACE #]type [ e   f   g   T ] |
| Example        | С           | Interface 5type g                             |
| Short format   | IC          | stp loop-guard en                             |

Table 5.79 Loop guard Configuration using Vendor Neutral CLI

| Example     | IC |                       |
|-------------|----|-----------------------|
| Long format | IC | stp loop-guard enable |
| Example     | IC |                       |

## 5.4.13 Access Control Lists (ACL) Creation

#### **Standard Numbered ACLs**

These commands were designed to match with the design guidelines mentioned above, support for all three brands. There seems to be some differences in ACL implementation in HPE compared with Aruba and Cisco, where Aruba and Cisco have an implicit deny at the bottom when HPE has a implicit allow at the bottom.

| Mode        | Command                                                                                                    |
|-------------|----------------------------------------------------------------------------------------------------|
| Config-Mode | Interface acl -s [ACL # <1-99>]                                                                                |
| С           | Interface acl -s 50                                                                                            |
| Config-Mode | Interface aclstandard [ACL # <1-99>]                                                                           |
| С           | Interface aclstandard 50                                                                                       |
| SNACLIC     | permit -i [IP ADDR] -w [WILDCARD]                                                                              |
| SNACLIC     | permit -i 192.168.1.50 -w 0.0.0.0                                                                              |
| SNACLIC     | permitip-address [IP ADDR]wildcard                                                                             |
|             | [WILDCARD]                                                                                                    |
| SNACLIC     | permitip-address 192.168.1.50wildcard 0.0.0.0                                                                  |
| SNACLIC     | deny src -i [IP ADDR] -w [WILDCARD] dst -i [IP                                                                 |
|             | ADDR] -w [WILDCARD]                                                                                            |
| SNACLIC     | deny src -i 192.168.1.0 -w 0.0.0.255 dst dst -i                                                                |
|             | 192.168.1.1 -w 0.0.0.0                                                                                         |
|             | Mode<br>Config-Mode<br>C<br>Config-Mode<br>C<br>SNACLIC<br>SNACLIC<br>SNACLIC<br>SNACLIC<br>SNACLIC<br>SNACLIC |

Table 5.80 Creation of Standard numbered ACLs using Vendor Neutral CLI

| Long format  | SNACLIC | deny sourceip-address [IP ADDR]wildcard<br>[WILDCARD] destinationip-address [IP ADDR]<br>wildcard [WILDCARD] |
|--------------|---------|----------------------------------------------------------------------------------------------------|
| Example      | SNACLIC | deny sourceip-address 192.168.1.0wildcard<br>0.0.0.255 destinationip-address 192.168.1.1<br>wildcard 0.0.0.0 |
| Short format | SNACLIC | permit -i any any                                                                                            |
| Example      | SNACLIC |                                                                                                    |
| Long format  | SNACLIC | permitip-address any any                                                                                     |
| Example      | SNACLIC |                                                                                                    |

#### Standard Named ACLs

These commands were designed to match with the design guidelines mentioned above, support all three brands. There seems to be some differences in ACL implementation in HPE compared with Aruba and Cisco, where Aruba and Cisco have an implicit deny at the bottom when HPE has an implicit allow at the bottom.

| Vendor Neutral | Mode        | Command                                                    |
|----------------|-------------|------------------------------------------------------------|
| Short format   | Config-Mode | Interface acl -s [ACL # <1-99>] -n [ACL NAME<br>STRING]    |
| Example        | С           | Interface acl -s 60 -n standard_named_acl                  |
| Long format    | Config-Mode | Interface aclstandard [ACL # <1-99>]name [ACL NAME STRING] |
| Example        | С           | Interface aclstandard 60named<br>standard_named_acl        |
| Short format   | SNAACLIC    | permit -i [IP ADDR] -w [WILDCARD]                          |
| Example        | SNAACLIC    | permit -i 192.168.1.50 -w 0.0.0.0                          |

Table 5.81 Creation of Standard named ACLs using Vendor Neutral CLI

| Long format  | SNAACLIC | permitip-address [IP ADDR]wildcard<br>[WILDCARD]                                                             |
|--------------|----------|----------------------------------------------------------------------------------------------------|
| Example      | SNAACLIC | permitip-address 192.168.1.50wildcard 0.0.0.0                                                                |
| Short format | SNAACLIC | deny src -i [IP ADDR] -w [WILDCARD] dst -i [IP<br>ADDR] -w [WILDCARD]                                        |
| Example      | SNAACLIC | deny src -i 192.168.1.0 -w 0.0.0.255 dst dst -i<br>192.168.1.1 -w 0.0.0.0                                    |
| Long format  | SNAACLIC | deny sourceip-address [IP ADDR]wildcard<br>[WILDCARD] destinationip-address [IP ADDR]<br>wildcard [WILDCARD] |
| Example      | SNAACLIC | deny sourceip-address 192.168.1.0wildcard<br>0.0.0.255 destinationip-address 192.168.1.1<br>wildcard 0.0.0.0 |
| Short format | SNAACLIC | permit -i any any                                                                                            |
| Example      | SNAACLIC |                                                                                                    |
| Long format  | SNAACLIC | permitip-address any any                                                                                     |
| Example      | SNAACLIC |                                                                                                    |

# **Extended Numbered ACLs**

These commands were designed to match with the design guidelines mentioned above, support all three brands. There seems to be some differences in ACL implementation in HPE compared with Aruba and Cisco, where Aruba and Cisco have an implicit deny at the bottom when HPE has an implicit allow at the bottom.

 Table 5.82 Creation of Extended numbered ACLs using Vendor Neutral CLI

| Vendor Neutral | Mode        | Command                            |
|----------------|-------------|------------------------------------|
| Short format   | Config-Mode | Interface acl -e [ACL # <100-`99>] |
| Example        | С           | Interface acl -e 150               |

| Long format  | Config-Mode | Interface aclextended [ACL # <100-199>]                                                                      |
|--------------|-------------|----------------------------------------------------------------------------------------------------|
| Example      | С           | Interface aclextended 150                                                                                    |
| Short format | ENACLIC     | permit -i [IP ADDR] -w [WILDCARD]                                                                            |
| Example      | ENACLIC     | permit -i 192.168.1.50 -w 0.0.0.0                                                                            |
| Long format  | ENACLIC     | permitip-address [IP ADDR]wildcard<br>[WILDCARD]                                                             |
| Example      | ENACLIC     | permitip-address 192.168.1.50wildcard 0.0.0.0                                                                |
| Short format | ENACLIC     | deny src -i [IP ADDR] -w [WILDCARD] dst -i [IP<br>ADDR] -w [WILDCARD]                                        |
| Example      | ENACLIC     | deny src -i 192.168.1.0 -w 0.0.0.255 dst dst -i<br>192.168.1.1 -w 0.0.0.0                                    |
| Long format  | ENACLIC     | deny sourceip-address [IP ADDR]wildcard<br>[WILDCARD] destinationip-address [IP ADDR]<br>wildcard [WILDCARD] |
| Example      | ENACLIC     | deny sourceip-address 192.168.1.0wildcard<br>0.0.0.255 destinationip-address 192.168.1.1<br>wildcard 0.0.0.0 |
| Short format | ENACLIC     | permit -i any any                                                                                            |
| Example      | ENACLIC     |                                                                                                    |
| Long format  | ENACLIC     | permitip-address any any                                                                                     |
| Example      | ENACLIC     |                                                                                                    |

### **Extended Named ACLs**

These commands were designed to match with the design guidelines mentioned above, support for all three brands. There seems to be some differences in ACL implementation in HPE compared with Aruba and Cisco, where Aruba and Cisco have an implicit deny at the bottom when HPE has an implicit allow at the bottom.

| Vendor Neutral | Mode        | Command                                                                                                    |
|----------------|-------------|----------------------------------------------------------------------------------------------------|
| Short format   | Config-Mode | Interface acl -e [ACL # <100-199>] -n [ACL NAME<br>STRING]                                                   |
| Example        | С           | Interface acl -e 160 -n extended_named_acl                                                                   |
| Long format    | Config-Mode | Interface aclextended [ACL # <100-199>]name<br>[ACL NAME STRING]                                             |
| Example        | С           | Interface aclextended 160named<br>extended_named_acl                                                         |
| Short format   | ENAACLIC    | permit -i [IP ADDR] -w [WILDCARD]                                                                            |
| Example        | ENAACLIC    | permit -i 192.168.1.50 -w 0.0.0.0                                                                            |
| Long format    | ENAACLIC    | permitip-address [IP ADDR]wildcard<br>[WILDCARD]                                                             |
| Example        | ENAACLIC    | permitip-address 192.168.1.50wildcard 0.0.0.0                                                                |
| Short format   | ENAACLIC    | deny src -i [IP ADDR] -w [WILDCARD] dst -i [IP<br>ADDR] -w [WILDCARD]                                        |
| Example        | ENAACLIC    | deny src -i 192.168.1.0 -w 0.0.0.255 dst dst -i<br>192.168.1.1 -w 0.0.0.0                                    |
| Long format    | ENAACLIC    | deny sourceip-address [IP ADDR]wildcard<br>[WILDCARD] destinationip-address [IP ADDR]<br>wildcard [WILDCARD] |
| Example        | ENAACLIC    | deny sourceip-address 192.168.1.0wildcard<br>0.0.0.255 destinationip-address 192.168.1.1<br>wildcard 0.0.0.0 |
| Short format   | ENAACLIC    | permit -i any any                                                                                            |
| Example        | ENAACLIC    |                                                                                                    |

Table 5.83 Creation of Extended named ACLs using Vendor Neutral CLI

| Long format | ENAACLIC | permitip-address any any |
|-------------|----------|--------------------------|
| Example     | ENAACLIC |                          |

#### **Routed ACL Assignment**

#### **Standard Numbered ACLs**

These commands were designed to match with the design guidelines mentioned above, support all three brands. However the mode of operation in which assignment of ACLs are done is different from other brands. Therefore implementation had to be done in a distinct manner for Aruba.

| Vendor Neutral | Mode        | Command                                     |
|----------------|-------------|---------------------------------------------|
| Short format   | Config-Mode | Interface vlan -n [VLAN # <1-4094>]         |
| Example        | С           | Interface vlan -n 200                       |
| Long format    | Config-Mode | Interface vlannumber [VLAN # <1-4094>]      |
| Example        | С           | Interface vlannumber 200                    |
| Short format   | VVIC        | acl [ACL# <1-99>] -m [ inbound   outbound]  |
| Example        | VVIC        | acl 50 -m inbound                           |
| Long format    | VVIC        | acl [ACL# <1-99>]mode [ inbound   outbound] |
| Example        | VVIC        | acl 50mode inbound                          |

Table 5.84 Assignment of Standard numbered ACLs to VLANs using Vendor Neutral CLI

#### **Standard Named ACLs**

These commands were designed to match with the design guidelines mentioned above, support all three brands. However the mode of operation in which assignment of ACLs are done is different from other brands. Therefore implementation had to be done in a distinct manner for Aruba.
| Table 5.85 Assignment of Standard named ACLs to VLANs using Vendor Neutral CLI |             |                                                      |
|--------------------------------------------------------------------------------|-------------|------------------------------------------------------|
| Vendor Neutral                                                                 | Mode        | Command                                              |
| Short format                                                                   | Config-Mode | Interface vlan -n [VLAN # <1-4094>]                  |
| Example                                                                        | С           | Interface vlan -n 400                                |
| Long format                                                                    | Config-Mode | Interface vlannumber [VLAN # <1-4094>]               |
| Example                                                                        | С           | Interface vlannumber 400                             |
| Short format                                                                   | IC          | acl -n [ACL NAME STRING] -m [ inbound  <br>outbound] |
| Example                                                                        | IC          | acl -n standard_named_acl -m inbound                 |
| Long format                                                                    | IC          | aclname [ACL NAME STRING]mode [ inbound ]            |

outbound]

## **Extended Numbered ACLs**

IC

Example

These commands were designed to match with the design guidelines mentioned above, support all three brands. However the mode of operation in which assignment of ACLs are done is different from other brands. Therefore implementation had to be done in a distinct manner for Aruba.

acl --name standard\_named\_acl --mode inbound

| Vendor Neutral | Mode        | Command                                       |
|----------------|-------------|-----------------------------------------------|
| Short format   | Config-Mode | Interface vlan -n [VLAN # <1-4094>]           |
| Example        | С           | Interface vlan -n 200                         |
| Long format    | Config-Mode | Interface vlannumber [VLAN # <1-4094>]        |
| Example        | С           | Interface vlannumber 200                      |
| Short format   | IC          | acl [ACL# <100-199>] -m [ inbound   outbound] |
| Example        | IC          | acl 150 -m inbound                            |

Table 5.86 Assignment of Extended numbered ACLs to VLANs using Vendor Neutral CLI

| Long format | IC | acl [ACL# <100-199>]mode [ inbound   outbound] |
|-------------|----|------------------------------------------------|
| Example     | IC | acl 150mode inbound                            |

## **Extended Named ACLs**

These commands were designed to match with the design guidelines mentioned above, support all three brands. However the mode of operation in which assignment of ACLs are done is different from other brands. Therefore implementation had to be done in a distinct manner for Aruba.

| Vendor Neutral | Mode        | Command                                             |
|----------------|-------------|-----------------------------------------------------|
| Short format   | Config-Mode | Interface vlan -n [VLAN # <1-4094>]                 |
| Example        | С           | Interface vlan -n 400                               |
| Long format    | Config-Mode | Interface vlannumber [VLAN # <1-4094>]              |
| Example        | С           | Interface vlannumber 400                            |
| Short format   | IC          | acl -n [ACL NAME STRING] -m [ inbound   outbound]   |
| Example        | IC          | acl -n extended_named_acl -m inbound                |
| Long format    | IC          | aclname [ACL NAME STRING]mode [ inbound   outbound] |
| Example        | IC          | aclname extended_named_aclmode inbound              |

Table 5.87 Assignment of Extended named ACLs to VLANs using Vendor Neutral CLI

## Port ACL Assignment

### **Standard Numbered ACLs**

These commands were designed to match with the design guidelines mentioned above, support all three brands.

| Table 5.88 Assignment of Standard numbered ACLs to Ports using vendor Neutral CL1 |             |                                               |
|-----------------------------------------------------------------------------------|-------------|-----------------------------------------------|
| Vendor Neutral                                                                    | Mode        | Command                                       |
| Short format                                                                      | Config-Mode | Interface [ITNERFACE #] -t [ e   f   g   T ]  |
| Example                                                                           | С           | Interface 4 -t g                              |
| Long format                                                                       | Config-Mode | Interface [ITNERFACE #]type [ e   f   g   T ] |
| Example                                                                           | С           | Interface 4type g                             |
| Short format                                                                      | IC          | acl [ACL# <1-99>] -m [ inbound   outbound]    |
| Example                                                                           | IC          | acl 50 -m inbound                             |
| Long format                                                                       | IC          | acl [ACL# <1-99>]mode [ inbound   outbound]   |
| Example                                                                           | IC          | acl 50mode inbound                            |

Table 5.88 Assignment of Standard numbered ACLs to Ports using Vendor Neutral CLI

### **Standard Named ACLs**

These commands were designed to match with the design guidelines mentioned above, support all three brands.

| Vendor Neutral | Mode        | Command                                             |
|----------------|-------------|-----------------------------------------------------|
| Short format   | Config-Mode | Interface [ITNERFACE #] -t [ e   f   g   T ]        |
| Example        | С           | Interface 5 -t g                                    |
| Long format    | Config-Mode | Interface [ITNERFACE #]type [ e   f   g   T ]       |
| Example        | С           | Interface 5type g                                   |
| Short format   | IC          | acl -n [ACL NAME STRING] -m [ inbound   outbound]   |
| Example        | IC          | acl -n standard_named_acl -m inbound                |
| Long format    | IC          | aclname [ACL NAME STRING]mode [ inbound   outbound] |
| Example        | IC          | aclname standard_named_aclmode inbound              |

Table 5.89 Assignment of Standard named ACLs to Ports using Vendor Neutral CLI

## **Extended Numbered ACLs**

These commands were designed to match with the design guidelines mentioned above, supports all three brands.

| Vendor Neutral | Mode        | Command                                        |
|----------------|-------------|------------------------------------------------|
| Short format   | Config-Mode | Interface [ITNERFACE #] -t [ e   f   g   T ]   |
| Example        | С           | Interface 6 -t g                               |
| Long format    | Config-Mode | Interface [ITNERFACE #]type [ e   f   g   T ]  |
| Example        | С           | Interface 6type g                              |
| Short format   | IC          | acl [ACL# <100-199>] -m [ inbound   outbound]  |
| Example        | IC          | acl 150 -m inbound                             |
| Long format    | IC          | acl [ACL# <100-199>]mode [ inbound   outbound] |
| Example        | IC          | acl 150mode inbound                            |

Table 5.90 Assignment of Extended numbered ACLs to Ports using Vendor Neutral CLI

### **Extended Named ACLs**

These commands were designed to match with the design guidelines mentioned above, supports all three brands.

Table 5.91 Assignment of Extended Named ACLs to Ports using Vendor Neutral CLI

| Vendor Neutral | Mode        | Command                                              |
|----------------|-------------|------------------------------------------------------|
| Short format   | Config-Mode | Interface [ITNERFACE #] -t [ e   f   g   T ]         |
| Example        | С           | Interface 7 -t g                                     |
| Long format    | Config-Mode | Interface [ITNERFACE #]type [ e   f   g   T ]        |
| Example        | С           | Interface 7type g                                    |
| Short format   | IC          | acl -n [ACL NAME STRING] -m [ inbound  <br>outbound] |

| Example     | IC | acl -n extended_named_acl -m inbound                   |
|-------------|----|--------------------------------------------------------|
| Long format | IC | aclname [ACL NAME STRING]mode [ inbound  <br>outbound] |
| Example     | IC | aclname extended_named_aclmode inbound                 |

## 5.5 Integration of Netmiko Connection Sub-System and Command Converter Sub-Systems

The development of Netmiko connection sub-system, vendor specific command converter sub-system and vendor neutral command converter sub-system were completed using the process of incremental prototyping technique and tested to satisfaction that commands get converted properly.

Then the connection sub-system was combined with the command converter subsystems to create a complete API that is capable of connecting to a switch of selected brand through ssh, get the end user input of through any preferred CLI supported and to convert the input command to the supported CLI of connected switch.

In the combining process of the said sub-systems Netmiko write\_channel() function was utilized instead of python print() command where there wouldn't be any outputs generated by the switch as an output to the command given [17]. But in case of the command having an output that needs to be displayed to the end users (e.g. show commands) the Netmiko send\_command() function used [17].

Commands used to change the mode of operation of the switch were dealt using different functions specific to brands. Therefore it can be noted that the development process utilized specific Netmiko functions required for each individual task as required. See Appendix E for code.

In addition to above mentioned development techniques a new command named "state" was introduced to all the APIs to show the current mode of operation due to the reason of certain modes of operation being different from one brand to another.

As a key requirement of any software development this prototype was also developed having "man pages" similar to that of Linux, which explains its end users how to make use of the API to do supported configuration routines on network devices. See Appendix F for code.

### 5.6 Summary

This chapter describe in detail how the implementation process was conducted. It further represents vendor based command comparisons in tabular form. Then it tabulates the newly designed vendor neutral CLI that was developed to support the three selected brands.

# **Chapter 6**

#### 6.0 Conclusion and Suggestions for Further Works

#### 6.1 Conclusion

This study successfully proves the concept of being able to have a unified vendor neutral interface for network configurations management of heterogeneous network devices. Further it provides a feasible solution to make network device configuration vendor neutral until a vendor neutral interface gets adopted by manufacturers. Adoption of such interface would benefit the networking industry immensely by improving the quality, efficiency and cost effectiveness network configuration management.

Though the study was able to prove the concept, it should be noted that expanding similar solution that would facilitate network configuration management of all vendor platforms supporting all standardized features would be a challenging task that would require the hard work and effort of workgroups and willingness of manufacturers.

This study can be considered as Proof of Concept (PoC) and a guidance on how it can be achieved. Further it shows that implementation of such an interface would be beneficial towards the industry in many ways by increasing the efficiency and cost effectiveness of configurations management field.

#### 6.2 Suggestions for Future Work

The said two interfaces both vendor neutral and vendor specific can be enhanced in many ways. One such improvement would be to increase their abilities to do conversions to support all the standard features in both IPv6 and IPv4 domains. Further they could be improved to have an ability to support a broader range of network brands and products ranging from layer 2 to layer 7.

Other than the improvements to increase support, the said Interfaces can be improved to have a GUI based CLI similar to Terminals in Linux/OSX or Command Prompt in Windows. The above mentioned GUI can provide more informative feed back to the user

about the commands being converted and the current state or mode of operation in connected switch.

Furthermore the prototype implemented in this study can be used as a platform to further improve a fully graphical interface that can be used to manage any vendor based device. Such interface could be implemented having a visual appearance similar to the IDE used in visual programing languages like Scratch.

The amount of effort that has to be utilized in order to maintain a similar interface having support for many brands with full featured CLI would a huge task, requiring lot of man hours of skilled and enthusiastic personnel. Therefore the most suitable way for the sustainable continuity of this king of API would be to maintain through an open source cloud based work group having lots of members with experience in many different vendor specific platforms.

#### 6.3 Limitations

The main limitation of the APIs developed in this study would be the support of only three selected brands. Further it's again limited to a selected group of configuration routines supporting only IPv4. There is another limitation that would be common to even future developments of the interface, where proprietary protocols and configurations cannot be supported. There is another minor limitation that would be affective to the same interface, where initial ssh and ip address configurations have to be done using the switch brands native CLI in order to make use of this API.

#### References

- H. Zimmermann, "OSI Reference Model-The ISO Model of Architecture for Open Systems Interconnection," *IEEE Transactions on Communications*, vol. 28, no. 4, pp. 425 - 432, 1980.
- [2] J, Case; R, Mundy; D, Partain; B, Stewart, "RFC3410 Introduction and Applicability Statements for Internet Standard Management Framework," December 2002. [Online]. Available: https://tools.ietf.org/html/rfc3410. [Accessed 28 March 2019].
- [3] J, Schoenwaelder, "RFC3535 IAB Network Management Workshop," May 2003. [Online]. Available: https://tools.ietf.org/html/rfc3535. [Accessed 28 March 2019].
- [4] R, Enns; M, Bjorklund; J, Schoenwaelder; A, Bierman, "RFC6241 Network Configuration Protocol (NETCONF)," June 2011. [Online]. Available: https://tools.ietf.org/html/rfc6241. [Accessed 28 March 2019].
- [5] S, Chisholm; H, Trevino, "RFC5277 NETCONF Event Notifications," July 2008. [Online]. Available: https://tools.ietf.org/html/rfc5277. [Accessed 28 March 2019].
- [6] M, Bjorklund, "RFC6020 YANG A Data Modeling Language for the Network Configuration Protocol (NETCONF)," October 2010. [Online]. Available: https://tools.ietf.org/html/rfc6020. [Accessed 28 March 2019].
- [7] SNMPcenter, "Why use NETCONF/YANG when you can use SNMP and CLI?," Social Neural Mobile Predictive Center, 25 October 2016. [Online]. Available: https://snmpcenter.com/why-use-netconf/. [Accessed 28 March 2019].
- [8] IEEE, IEEE Guide to POSIX Open System Enviorenment (OSE), New York: The Institute of Electrical and Electronics Engineers, Inc., 1995.
- [9] Z. H, "Posix Standard," Linux Hint LLC, 28 March 2018. [Online]. Available: https://linuxhint.com/posix-standard/. [Accessed 28 March 2019].
- [10] J. Forcier, "Welcome to Paramiko's documentation!," Paramiko, 2018. [Online]. Available: http://docs.paramiko.org/en/2.4/#welcome-to-paramiko-sdocumentation. [Accessed 28 March 2019].
- [11] K. Byers, "Netmiko," Netmiko, 19 March 2019. [Online]. Available: https://github.com/ktbyers/netmiko. [Accessed 28 March 2019].
- [12] Aruba, ArubaOS-Switch, Comware and Cisco IOS CLI Reference Guide, Santa Clara, CA: Hewlett Packard Enterprise Company, 2017.
- [13] Python, "Sunsetting Python 2," python.org, [Online]. Available: https://www.python.org/doc/sunset-python-2/. [Accessed 05 04 2020].
- [14] Tutorialspoint, "SDLC Software Prototype Model Tutorialspoint," tutorialspoint.com, [Online]. Available: https://www.tutorialspoint.com/sdlc/sdlc\_software\_prototyping.htm. [Accessed 05 04 2020].
- [15] K. Byers, "Netmiko Library," Twin Bridges Technology, 02 01 2019. [Online]. Available: https://pynet.twb-tech.com/blog/automation/netmiko.html. [Accessed 05 04 2020].
- [16] IEEE, "IEEE Standard for Information Technology— Portable Operating System Interface," IEEE, New York, 2018.

- [17] Netmiko, "Module netmiko," [Online]. Available: https://ktbyers.github.io/netmiko/docs/netmiko/index.html. [Accessed 05 04 2020].
- [18] R. Pointer and J. Forcier, "Paramiko," Paramiko, 03 January 2019. [Online]. Available: https://github.com/paramiko/paramiko. [Accessed 28 March 2019].
- [19] W. Odom, Cisco CCNA Routing and Switchning ICND2 200-101, Noida U. P: Dorling Kindersley, 2014.
- [20] K. Byers, "BaseConnection," Netmiko, 2016. [Online]. Available: https://netmiko.readthedocs.io/en/stable/classes/base\_connection.html. [Accessed 28 March 2019].
- [21] PythonSoftwareFoundation, "Python 3.7.3 documentation," Python Software Foundation, 28 March 2019. [Online]. Available: https://docs.python.org/3/. [Accessed 28 March 2019].

## **Appendix A**

```
#!/usr/bin/env python
import time
from netmiko import Netmiko
from getpass import getpass
HP 1920 = {
  "ip": "192.168.132.136",
  "username": "admin",
  "password": getpass(),
  "device_type": "hp_comware",
}
net_connect = Netmiko(**HP_1920)
command = "_cmdline-mode on"
print()
print(net connect.find prompt())
output = net connect.send command timing(command)
if "All commands can be displayed and executed. Continue? [Y/N]" in output:
         output += net connect.send command timing("y", strip prompt=False,strip command=False)
if "Please input password:" in output:
         output +=
net_connect.send_command_timing("Jinhua1920unauthorized",strip_prompt=False,strip_command=False)
command = "sys"
output = net_connect.send_command_timing(command)
if "System View: return to User View with Ctrl+Z." in output:
         output += net connect.send command timing("display interface brief",
strip prompt=False,strip command=False)
         output += net_connect.send_command_timing(" ", strip_prompt=False,strip_command=False)
```

print(output)
print(net\_connect.find\_prompt())

net\_connect.disconnect()

#### **Appendix B**

from \_\_future\_\_ import print\_function from \_\_future\_\_ import unicode\_literals import time from netmiko.cisco\_base\_connection import CiscoSSHConnection

#### class HPComwareJinhuaBase(CiscoSSHConnection):

def session\_preparation(self):

```
Prepare the session after the connection has been established.

Extra time to read HP banners.

"""

delay_factor = self.select_delay_factor(delay_factor=0)

i = 1

while i <= 4:

    # Comware can have a banner that prompts you to continue

    # 'Press Y or ENTER to continue, N to exit.'

    time.sleep(.5 * delay_factor)

    self.write_channel("\n")

    i += 1
```

```
      #log into command line mode by command line break

      time.sleep(0.3 * delay_factor)
      # adding a delay to execute the command

      self.write_channel("_cmdline-mode on \n")
      # enter command line break command to channel

      self.write_channel("y \n")
      # enter y

      self.write_channel("Jinhua1920unauthorized\n")
      # enter command line break password
```

```
time.sleep(.3 * delay_factor)
self.clear_buffer()
self._test_channel_read(patterm=r'[>\]]')
self.set_base_prompt()
command = self.RETURN + "screen-length disable"
self.disable_paging(command=command)
# Clear the read buffer
time.sleep(.3 * self.global_delay_factor)
self.clear_buffer()
```

def config\_mode(self, config\_command='system-view'): """Enter configuration mode.""" return super(HPComwareJinhuaBase, self).config\_mode(config\_command=config\_command)

def check\_config\_mode(self, check\_string=']'):
 """Check whether device is in configuration mode. Return a boolean."""
 return super(HPComwareJinhuaBase, self).check\_config\_mode(check\_string=check\_string)

Sets self.base prompt

Used as delimiter for stripping of trailing prompt in output.

Should be set to something that is general and applies in multiple contexts. For Comware this will be the router prompt with <> or [] stripped off.

This will be set on logging in, but not when entering system-view

prompt = super(HPComwareJinhuaBase, self).set\_base\_prompt( pri\_prompt\_terminator=pri\_prompt\_terminator, alt\_prompt\_terminator=alt\_prompt\_terminator, delay\_factor=delay\_factor)

# Strip off leading character
prompt = prompt[1:]
prompt = prompt.strip()
self.base\_prompt = prompt
return self.base\_prompt

def enable(self, cmd='system-view'): """enable mode on Comware is system-view.""" return self.config\_mode(config\_command=cmd)

def exit\_enable\_mode(self, exit\_command='return'):
 """enable mode on Comware is system-view."""
 return self.exit\_config\_mode(exit\_config=exit\_command)

def check\_enable\_mode(self, check\_string=']'):
 """enable mode on Comware is system-view."""
 return self.check\_config\_mode(check\_string=check\_string)

def save\_config(self, cmd='save force', confirm=False): """Save Config.""" return super(HPComwareJinhuaBase, self).save\_config(cmd=cmd, confirm=confirm)

class HPComwareJinhuaSSH(HPComwareJinhuaBase): pass

class HPComwareJinhuaTelnet(HPComwareJinhuaBase): def \_\_init\_\_(self, \*args, \*\*kwargs): default\_enter = kwargs.get('default\_enter') kwargs['default\_enter'] = '\r\n' if default\_enter is None else default\_enter super(HPComwareJinhuaTelnet, self).\_\_init\_\_(\*args, \*\*kwargs)

## Appendix C

from \_\_future\_\_ import unicode\_literals from netmiko.hp.hp\_procurve import HPProcurveSSH, HPProcurveTelnet from netmiko.hp.hp\_comware import HPComwareSSH, HPComwareTelnet from netmiko.hp.hp\_comwarejinhua import HPComwareJinhuaSSH, HPComwareJinhuaTelnet from netmiko.hp.hp\_comware512900 import HPComware512900SSH, HPComware512900Telnet from netmiko.hp.hp\_comwarefoes import HPComwareFoesSSH, HPComwareFoesTelnet

\_all\_ = ['HPProcurveSSH', 'HPProcurveTelnet', 'HPComwareSSH', 'HPComwareTelnet', 'HPComwareJinhuaSSH', 'HPComwareJinhuaTelnet', 'HPComware512900SSH', 'HPComware512900Telnet', 'HPComwareFoesSSH', 'HPComwareFoesTelnet']

"""Controls selection of proper class based on the device type.""" from \_\_future\_\_ import unicode\_literals

from netmiko.a10 import A10SSH from netmiko.accedian import AccedianSSH from netmiko.alcatel import AlcatelAosSSH from netmiko.alcatel import AlcatelSrosSSH from netmiko.arista import AristaSSH, AristaTelnet from netmiko.arista import AristaFileTransfer from netmiko.apresia import ApresiaAeosSSH, ApresiaAeosTelnet from netmiko.aruba import ArubaSSH from netmiko.calix import CalixB6SSH. CalixB6Telnet from netmiko.checkpoint import CheckPointGaiaSSH from netmiko.ciena import CienaSaosSSH from netmiko.cisco import CiscoAsaSSH, CiscoAsaFileTransfer from netmiko.cisco import CiscoIosSSH, CiscoIosFileTransfer, CiscoIosTelnet, CiscoIosSerial from netmiko.cisco import CiscoNxosSSH, CiscoNxosFileTransfer from netmiko.cisco import CiscoS300SSH from netmiko.cisco import CiscoTpTcCeSSH from netmiko.cisco import CiscoWlcSSH from netmiko.cisco import CiscoXrSSH, CiscoXrFileTransfer from netmiko.citrix import NetscalerSSH from netmiko.coriant import CoriantSSH from netmiko.dell import DellDNOS6SSH from netmiko.dell import DellDNOS6Telnet from netmiko.dell import DellForce10SSH from netmiko.dell import DellOS10SSH, DellOS10FileTransfer from netmiko.dell import DellPowerConnectSSH from netmiko.dell import DellPowerConnectTelnet from netmiko.dell import DellIsilonSSH from netmiko.eltex import EltexSSH from netmiko.enterasys import EnterasysSSH from netmiko.extreme import ExtremeErsSSH from netmiko.extreme import ExtremeExosSSH from netmiko.extreme import ExtremeExosTelnet from netmiko.extreme import ExtremeNetironSSH from netmiko.extreme import ExtremeNetironTelnet from netmiko.extreme import ExtremeNosSSH from netmiko.extreme import ExtremeSlxSSH from netmiko.extreme import ExtremeVspSSH from netmiko.extreme import ExtremeWingSSH from netmiko.f5 import F5TmshSSH from netmiko.f5 import F5LinuxSSH from netmiko.fortinet import FortinetSSH

from netmiko.hp import HPProcurveSSH. HPProcurveTelnet. HPComwareSSH. HPComwareTelnet. HPComwareJinhuaSSH, HPComwareJinhuaTelnet, HPComware512900SSH, HPComware512900Telnet, HPComwareFoesSSH, HPComwareFoesTelnet from netmiko.huawei import HuaweiSSH, HuaweiVrpv8SSH from netmiko.ipinfusion import IpInfusionOcNOSSSH, IpInfusionOcNOSTelnet from netmiko.juniper import JuniperSSH, JuniperTelnet from netmiko.juniper import JuniperFileTransfer from netmiko.linux import LinuxSSH, LinuxFileTransfer from netmiko.mellanox import MellanoxSSH from netmiko.mrv import MrvOptiswitchSSH from netmiko.netapp import NetAppcDotSSH from netmiko.ovs import OvsLinuxSSH from netmiko.paloalto import PaloAltoPanosSSH from netmiko.paloalto import PaloAltoPanosTelnet from netmiko.pluribus import PluribusSSH from netmiko.quanta import QuantaMeshSSH from netmiko.rad import RadETXSSH from netmiko.rad import RadETXTelnet from netmiko.ruckus import RuckusFastironSSH from netmiko.ruckus import RuckusFastironTelnet from netmiko.terminal server import TerminalServerSSH from netmiko.terminal server import TerminalServerTelnet from netmiko.ubiquiti import UbiquitiEdgeSSH from netmiko.vyos import VyOSSSH

# The keys of this dictionary are the supported device types CLASS MAPPER BASE = { 'a10': A10SSH, 'accedian': AccedianSSH, 'alcatel aos': AlcatelAosSSH, 'alcatel sros': AlcatelSrosSSH, 'apresia aeos': ApresiaAeosSSH, 'arista eos': AristaSSH, 'aruba os': ArubaSSH, 'avava ers': ExtremeErsSSH. 'avaya vsp': ExtremeVspSSH, 'brocade fastiron': RuckusFastironSSH, 'brocade netiron': ExtremeNetironSSH, 'brocade nos': ExtremeNosSSH, 'brocade vdx': ExtremeNosSSH, 'brocade vyos': VyOSSSH, 'checkpoint gaia': CheckPointGaiaSSH, 'calix b6': CalixB6SSH, 'ciena\_saos': CienaSaosSSH, 'cisco asa': CiscoAsaSSH, 'cisco ios': CiscoIosSSH, 'cisco nxos': CiscoNxosSSH, 'cisco s300': CiscoS300SSH, 'cisco tp': CiscoTpTcCeSSH, 'cisco wlc': CiscoWlcSSH, 'cisco xe': CiscoIosSSH, 'cisco xr': CiscoXrSSH, 'coriant': CoriantSSH, 'dell dnos9': DellForce10SSH, 'dell force10': DellForce10SSH, 'dell os6': DellDNOS6SSH, 'dell os9': DellForce10SSH, 'dell\_os10': DellOS10SSH, 'dell\_powerconnect': DellPowerConnectSSH, 'dell isilon': DellIsilonSSH, 'eltex': EltexSSH, 'enterasys': EnterasysSSH, 'extreme': ExtremeExosSSH

'extreme ers': ExtremeErsSSH, 'extreme exos': ExtremeExosSSH, 'extreme netiron': ExtremeNetironSSH, 'extreme nos': ExtremeNosSSH, 'extreme slx': ExtremeSlxSSH, 'extreme\_vdx': ExtremeNosSSH, 'extreme\_vsp': ExtremeVspSSH, 'extreme\_wing': ExtremeWingSSH, 'f5 ltm': F5TmshSSH, 'f5 tmsh': F5TmshSSH, 'f5 linux': F5LinuxSSH, 'fortinet': FortinetSSH, 'generic termserver': TerminalServerSSH, 'hp comware': HPComwareSSH, 'hp comwarejinhua': HPComwareJinhuaSSH, 'hp comware512900': HPComware512900SSH, 'hp comwarefoes': HPComwareFoesSSH, 'hp procurve': HPProcurveSSH, 'huawei': HuaweiSSH, 'huawei vrpv8': HuaweiVrpv8SSH, 'ipinfusion\_ocnos': IpInfusionOcNOSSSH, 'juniper': JuniperSSH, 'juniper junos': JuniperSSH, 'linux': LinuxSSH, 'mellanox': MellanoxSSH, 'mrv optiswitch': MrvOptiswitchSSH, 'netapp\_cdot': NetAppcDotSSH, 'netscaler': NetscalerSSH, 'ovs linux': OvsLinuxSSH, 'paloalto panos': PaloAltoPanosSSH, 'pluribus': PluribusSSH, quanta mesh': QuantaMeshSSH, 'rad etx': RadETXSSH, 'ruckus fastiron': RuckusFastironSSH, 'ubiquiti edge': UbiquitiEdgeSSH, 'ubiquiti edgeswitch': UbiquitiEdgeSSH, 'vyatta vyos': VyOSSSH, 'vyos': VyOSSSH, FILE TRANSFER MAP = { 'arista eos': AristaFileTransfer, 'cisco\_asa': CiscoAsaFileTransfer, 'cisco\_ios': CiscoIosFileTransfer, 'dell os10': DellOS10FileTransfer, 'cisco nxos': CiscoNxosFileTransfer, 'cisco xe': CiscoIosFileTransfer, 'cisco xr': CiscoXrFileTransfer, 'juniper junos': JuniperFileTransfer, 'linux': LinuxFileTransfer,

```
}
```

}

```
# Also support keys that end in ssh
new_mapper = {}
for k, v in CLASS MAPPER BASE.items():
  new mapper[k] = v
  alt key = k + u'' ssh"
  new mapper[alt_key] = v
CLASS_MAPPER = new_mapper
new mapper = \{\}
```

```
for k, v in FILE TRANSFER MAP.items():
  new_mapper[k] = v
```

```
alt_key = k + u"_ssh"
new_mapper[alt_key] = v
FILE_TRANSFER_MAP = new_mapper
```

# Add telnet drivers CLASS MAPPER['apresia aeos telnet'] = ApresiaAeosTelnet CLASS\_MAPPER['arista\_eos\_telnet'] = AristaTelnet CLASS MAPPER['brocade fastiron telnet'] = RuckusFastironTelnet CLASS MAPPER['brocade netiron telnet'] = ExtremeNetironTelnet CLASS MAPPER['calix b6 telnet'] = CalixB6Telnet CLASS MAPPER['cisco ios telnet'] = CiscoIosTelnet CLASS\_MAPPER['dell\_dnos6\_telnet'] = DellDNOS6Telnet CLASS\_MAPPER['dell\_powerconnect\_telnet'] = DellPowerConnectTelnet CLASS MAPPER ['extreme telnet'] = ExtremeExosTelnet CLASS\_MAPPER['extreme\_exos\_telnet'] = ExtremeExosTelnet CLASS MAPPER['extreme netiron telnet'] = ExtremeNetironTelnet CLASS MAPPER['generic termserver telnet'] = TerminalServerTelnet CLASS MAPPER['hp procurve telnet'] = HPProcurveTelnet CLASS\_MAPPER['hp\_comware\_telnet'] = HPComwareTelnet CLASS\_MAPPER['hp\_comwarejunhua\_telnet'] = HPComwareJinhuaTelnet CLASS MAPPER['hp comware512900 telnet'] = HPComware512900Telnet CLASS MAPPER ['hp comwarefoes telnet'] = HPComwareFoesTelnet CLASS\_MAPPER['ipinfusion ocnos telnet'] = IpInfusionOcNOSTelnet CLASS MAPPER['juniper junos telnet'] = JuniperTelnet CLASS\_MAPPER['paloalto\_panos\_telnet'] = PaloAltoPanosTelnet CLASS\_MAPPER['rad\_etx\_telnet'] = RadETXTelnet CLASS MAPPER['ruckus fastiron telnet'] = RuckusFastironTelnet

# Add serial drivers CLASS\_MAPPER['cisco\_ios\_serial'] = CiscoIosSerial

```
# Add general terminal_server driver and autodetect
CLASS_MAPPER['terminal_server'] = TerminalServerSSH
CLASS_MAPPER['autodetect'] = TerminalServerSSH
```

platforms = list(CLASS\_MAPPER.keys())
platforms.sort()
platforms\_base = list(CLASS\_MAPPER\_BASE.keys())
platforms\_base.sort()
platforms\_str = "\n".join(platforms\_base)
platforms\_str = "\n" + platforms\_str

scp\_platforms = list(FILE\_TRANSFER\_MAP.keys())
scp\_platforms.sort()
scp\_platforms\_str = "\n".join(scp\_platforms)
scp\_platforms\_str = "\n" + scp\_platforms\_str

def ConnectHandler(\*args, \*\*kwargs):
 """Factory function selects the proper class and creates object based on device\_type."""
 if kwargs['device\_type'] not in platforms:
 raise ValueError('Unsupported device\_type: '
 'currently supported platforms are: {}'.format(platforms\_str))
 ConnectionClass = ssh\_dispatcher(kwargs['device\_type'])
 return ConnectionClass(\*args, \*\*kwargs)

def ssh\_dispatcher(device\_type):
 """Select the class to be instantiated based on vendor/platform."""
 return CLASS\_MAPPER[device\_type]

def redispatch(obj, device\_type, session\_prep=True):
 """Dynamically change Netmiko object's class to proper class.

```
Generally used with terminal server device type when you need to redispatch after interacting
  with terminal server.
  .....
  new class = ssh dispatcher(device type)
  obj.device_type = device_type
  obj.__class__ = new_class
  if session_prep:
    obj._try_session_preparation()
def FileTransfer(*args, **kwargs):
  """Factory function selects the proper SCP class and creates object based on device_type."""
  if len(args) \ge 1:
    device type = args[0].device type
  else:
    device_type = kwargs['ssh_conn'].device_type
  if device type not in scp platforms:
    raise ValueError('Unsupported SCP device_type: '
```

**Appendix D** 

#!/usr/bin/env python3

EXIT = False

COMWARE5\_STATE = 'S' INTERFACE\_NUMBER = 0 PATH\_COST\_STANDARD = " SYSTEM\_VIEW\_COUNT = 2

comware5\_show = {'dir': {'cisco': ['show','flash'], 'aruba': ['show','flash'], 'comware7': ['dir']},

'version': {'cisco': ['show', 'version'], 'aruba': ['show', 'version'], 'comware7': ['display', 'version']},

'device': {'manuinfo': {'cisco': ['show','inventory'], 'aruba': ['show','system','information'], 'comware7': ['display','device', 'manuinfo']},

'verbose': {'cisco': ['show', 'version'], 'aruba': ['show', 'modules'], 'comware7':

['display','device','verbose']}},

'current-configuration': {'cisco': ['show', 'run'], 'aruba': ['show', 'run'], 'comware7': ['display', 'current-configuration']},

'saved-configuration': {'cisco': ['show','start'], 'aruba': ['show','config'], 'comware7': ['display','saved-configuration']},

'history': {'cisco': ['show', 'history'], 'aruba': ['show', 'history'], 'comware7': ['display', 'history']},

'info-center': {'cisco': ['show','logging'], 'aruba': ['show','logging'], 'comware7': ['display','info-center']}, 'ip': {'routing-table': {'cisco': ['show','ip','route'], 'aruba': ['show','ip','route'], 'comware7':

['display','ip','routing-table']},

'interface': {<sup>'</sup>brief': {'cisco': ['show','ip','interface','brief'], 'aruba': ['show','ip'], 'comware7': ['display','ip','interface','brief']}},

'diagnostic-information': {'cisco': ['show','tech-support'], 'aruba': ['show','tech'], 'comware7': ['display','diagnostic-information']},

'fan': {'cisco': ['show', 'env', 'fan'], 'aruba': ['show', 'system', 'fans'], 'comware7': ['display', 'fan']},

'power': {'cisco': ['show','env','power'], 'aruba': ['show','system','power-supply'], 'comware7': ['display','power']},

'enviorenment': {'cisco': ['show','env','temperature'], 'aruba': ['show','system','temperature'], 'comware7': ['display','enviorenment']},

'users': {'cisco': ['show','users'], 'aruba': ['show','telnet'], 'comware7': ['display','users']},

'lldp': {'neighbor-information': {'list': {'cisco': ['show','lldp','neighbors'], 'aruba': ['show','lldp','info','remote-device'], 'comware7': ['display','lldp','neighbor-information','list']},

'brief: {'cisco': ['!# command not supported'],'aruba': ['#command not supported'],'comware7': ['#command not supported']}}},

'interface': {'brief': {'cisco': ['show','interfaces','status'], 'aruba': ['show', 'interfaces', 'brief'], 'comware7': ['display', 'interface', 'brief']}},

'vlan': {'all': {'cisco': ['!#command not supported'], 'aruba': ['#command not supported'], 'comware7': ['display','vlan','all']},

'cisco': ['show', 'vlan', 'brief], 'aruba': ['show', 'vlans'], 'comware7': ['display', 'vlan']},

'link-aggregation': {'summary': {'cisco': ['show','ethernet','channel','summary'], 'aruba': ['show','lacp'], 'comware7': ['display','link-aggregation','summary']},

'member-port': {'cisco': ['show', 'interface', 'etherchannel'], 'aruba': ['show', 'lacp', 'peer'], 'comware7': ['display', 'link-aggregation', 'member-port']}},

'stp': {'region-configuration': {'cisco': ['show', 'spanning-tree', 'mst', 'configuration'], 'aruba': ['show', 'spanning-tree', 'mst-config'], 'comware7': ['display', 'stp', 'region-configuration']},

'root': {'cisco': ['show','spanning-tree', root'], 'aruba': ['#command not supported'], 'comware7': ['display','stp','root']},

'cisco': ['show','spanning-tree'], 'aruba': ['show','spanning-tree'], 'comware7': ['display','stp']}, 'cisco': ['show'], 'aruba': ['show'], 'comware7': ['display']

}

comware5\_show\_ext = {'lldp': {'neighbor-information': {'interface': {'cisco': ['show', 'lldp', 'neighbors', '0/', 'detail'], 'aruba': ['show', 'lldp', 'info', 'remote-device', None], 'comware7': ['display', 'lldp', 'neighbor-information', 'interface', '1/0/']}},

'vlan': {'cisco': ['!#command not supported'], 'aruba': ['show', 'vlans', None], 'comware7': ['display', 'vlan', None]},

'stp': {'instance': {'cisco': ['show', 'spanning-tree', 'mst', None], 'aruba': ['show', 'spanning-tree', 'instance', None], 'comware7': ['display', 'stp', 'instance', None]}},

'interface': {'cisco': ['show', 'interfaces', '0/'], 'aruba': ['show', 'interfaces', None], 'comware7': ['display', 'interface', None]},

'dldp': {'statistics': {'cisco': ['!# command not supported'], 'aruba': ['show link-keepalive statistics'], 'comware7': ['display dldp statistics']},

'cisco': ['show','udld','0/'], 'aruba': ['show','link-keepalive'], 'comware7': ['display','dldp']}

comware5 modes = {'system-view' :{'aruba': ['configure'], 'cisco': ['configure', 'terminal'], 'comware7': ['systemview']},

'interface' :{'Bridge-Aggregation': {'aruba': ['# command not supported'], 'cisco': ['interface', 'port-channel', None], 'comware7': ['interface', 'Bridge-Aggregation', None]},

'Vlan-interface': {'aruba': ['vlan', None], 'cisco': ['interface', 'vlan', None], 'comware7': ['interface', 'Vlan-interface', None]},

'aruba': ['interface', None], 'cisco': ['interface', '0/'], 'comware7': ['interface', None]}, :{'aruba': ['vlan', None], 'cisco': ['vlan', None], 'comware7': ['vlan', None]}, 'vlan'

:{'region-configuration': {'aruba': ['# command not supported'], 'cisco':

['spanning-tree', 'mst', 'configuration'], 'comware7': ['stp', 'region-configuration']}}, :{'number': {'aruba': ['ip', 'access-list', ['standard', 'extended'], None], 'cisco': 'acl'

['ip', 'access-list', ['standard', 'extended'], None], 'comware7': ['acl', 'number', None]}},

'quit' :{'aruba': ['exit'], 'cisco': ['exit'], 'comware7': ['quit']},

:{'region-configuration': {'aruba': ['# command not supported'],'cisco':['spanning-'stp'

tree', 'mst', 'configuration'], 'comware7': ['stp', 'region-configuration']}},

'stp'

}

'user-interface' :{'vty': {'aruba': ['# command not supported'], 'cisco': ['line', 'vty', None, None], 'comware7': ['user-interface', 'vty', None, None]}}

comware5 config S = {'sysname' : {'aruba': ['hostname', None], 'cisco': ['hostname', None], 'comware7': ['sysname', None]},

'domain' : {'aruba': [# command not supported'], 'cisco': ['ip', 'domain-name', None], 'comware7': ['domain', None]},

'public-key' : {'local' : {'create': {'rsa': {'aruba': ['crypto', 'key', 'generate', 'ssh'], 'cisco':

['crypto','key','generate'], 'comware7': ['public-key','local','create','rsa']}}}},

: {'server': {'enable': {'aruba': ['ip', 'ssh'], 'cisco': ['ip', 'ssh', 'version', '2'], 'comware7': 'ssh' ['ssh','server','enable']}}},

'user-interface': {'vty': {'aruba': ['# command not supported'],'cisco': ['line', 'vty', None, None],'comware7': ['user-interface','vty', None, None]}},

'protocol' : {'inbound': {'aruba': ['# command not supported'], 'cisco': ['transport', 'input', None], 'comware7': ['protocol', 'inbound', None]}},

: {'enable': {'aruba': ['lldp','run'],'cisco': ['lldp','run'],'comware7': ['lldp','global','enable']}}, 'lldp'

'ip' : {'route-static': {'aruba': ['ip', 'route', None, None, None], 'cisco': ['ip', 'route', None, None, None], 'comware7': ['ip', 'route-static', None, None, None]}},

: {'enable': {'aruba': ['spanning-tree'], 'cisco': ['spanning-tree', 'mode', 'mst'], 'comware7': 'stp' ['stp','enable']},

'priority': {'aruba': ['spanning-tree', 'priority', None], 'cisco': ['spanning-tree', 'mst', '0', 'priority', None],'comware7': ['stp','priority', None]},

'instance': {'aruba': ['spanning-tree', 'instance', None, 'priority', None], 'cisco': ['spanningtree', 'mst', None, 'priority', None], 'comware7': ['stp', 'instance', None, 'priority', None]},

'pathcost-standard': {'aruba': ['spanning-tree', 'pathcost', 'mstp', None], 'cisco': ['spanningtree', 'pathcost', 'method', None], 'comware7': ['stp', 'pathcost-standard', None]}}

comware5 config IS = {'description' : {'aruba': ['name', None], 'cisco': ['description', None], 'comware7': ['description', None]},

'duplex' : {'aruba': ['speed-duplex', None], 'cisco': ['duplex', None], 'comware7': ['duplex', None]},

'speed' : {'aruba': ['speed-duplex', None], 'cisco': ['speed', None], 'comware7': ['speed', None]},

'shutdown' : {'aruba': ['disable'], 'cisco': ['shutdown'], 'comware7': ['shutdown']},

'undo' : {'shutdown': {'aruba': ['enable'],'cisco': ['no','shutdown'],'comware7': ['undo','shutdown']}}},

'port' : {'link-type': {'trunk' : {'aruba': [['vlan', None],['tagged', None]],'cisco':

['switchport','trunk','encapsulation','dot1q'],'comware7': ['port','link-type','trunk']}, 'access': {'aruba': [['vlan', None],['untagged', None]],'cisco':

['switchport','mode','access'],'comware7': ['port','link-type','access']}, 'hybrid': {'aruba': [['vlan', None],['tagged', None],['untagged', None]],'cisco':['switchport','mode','access'],'comware7':['port','link-type','hybrid']}},

'trunk': {'permit': {'vlan': {'aruba': ['# command not supported'], 'cisco':

['switchport', 'trunk', 'allowed', 'vlan', None], 'comware7': ['port', 'trunk', 'permit', 'vlan', None]}}},

'access': {'vlan': {'aruba': ['# command not supported'],'cisco': ['switchport','access','vlan', None],'comware7': ['port','access','vlan', None]}},

'hybrid': {'vlan': {'aruba': [# command not supported'],'cisco':['switchport', None,'vlan', None],'comware7':['port','hybrid','vlan', None, None]}},

'link-aggregation':{'group': {'aruba': ['# command not supported'],'cisco': ['channel-group', None,'mode', 'active'],'comware7': ['port','link-aggregation','group', None]}}},

'stp' : {'cost': {'aruba': ['spanning-tree',None,'path-cost', None],'cisco': ['spanning-tree','cost', None],'comware7': ['stp','cost', None]},

'port': {'priority': {'aruba': ['spanning-tree', None, 'priority', None], 'cisco': ['spanning-tree', 'port-priority', None], 'comware7': ['stp', 'port', 'priority', None]}},

'edge-port': {'enable': {'aruba': ['spanning-tree', None,'admin-edge-port'],'cisco': ['spanning-tree', 'portfast'],'comware7': ['stp','edge-port']}},

'bpdu-protection': {'aruba': ['spanning-tree', None, 'bpdu-protection'], 'cisco': ['spanning-tree', 'bpduguard', 'enable'], 'comware7': ['stp', 'bpdu-protection']},

'root-protection': {'aruba': ['spanning-tree', None, 'root-guard'], 'cisco': ['spanning-tree', 'guard', 'root'], 'comware7': ['stp', 'root-protection']}},

'loopback-detection': {'enable': {'aruba': ['loop-protect', None, 'receiver-action', 'send-disable'], 'cisco': ['spanning-tree', 'guard', 'loop'], 'comware7': ['loopback-detection', 'enable', 'vlan', 'all']},

'action': {'shutdown': {'aruba': ['# command not supported'],'cisco': ['!#command not supported'],'cisco': ['!#command not supported'],'comware7': ['loopback-detection','action','shutdown']}}}

'dldp' : {'enable': {'aruba': ['link-keepalive'],'cisco': ['udld','port'],'comware7': ['dldp','enable']}}

comware5\_config\_VIS = {'name' : {'voice': {'aruba': ['voice'], 'cisco': ['name', 'voice'], 'comware7': ['name', 'voice']}, 'aruba': ['name', None], 'cisco': ['name', None], 'comware7': ['name', None]}

comware5\_config\_VVIS = {'ip' :{'address': {'aruba':['ip','address', None, None],'cisco':['ip','address', None, None],'comware7':['ip','address', None, None]}}

comware5\_config\_VTYS = {'authentication-mode': {'aruba': ['# command not supported'],'cisco': ['login', None],'comware7': ['authentication-mode', None]},

'protocol': {'inbound': {'aruba': ['# command not supported'], 'cisco': ['transport', 'input', None], 'comware7': ['protocol', 'inbound', None]}}

comware5\_config\_BAIS ={'link-aggregation' :{'mode': {'aruba': ['# command not supported'], 'cisco': ['!#command not supported'], 'comware7': ['link-aggregation', 'mode', None]}},

'port' : {'link-type': {'trunk' : {'aruba': ['# command not supported'],'cisco':

['switchport','trunk','encapsulation','dot1q'],'comware7': ['port','link-type','trunk']},

'access': {'aruba': ['# command not supported'],'cisco':

['switchport', 'mode', 'access'], 'comware7': ['port', 'link-type', 'access']}},

'trunk': {'permit': {'vlan': {'aruba': ['# command not supported'], 'cisco':

['switchport', 'trunk', 'allowed', 'vlan', None], 'comware7': ['port', 'trunk', 'permit', 'vlan', None]}}},

'access': {'vlan': {'aruba': [# command not supported'],'cisco': ['switchport','access','vlan', None],'comware7': ['port','access','vlan', None]}}}

}

}

comware5\_config\_STPRIS = {'region-name' :{'aruba': ['spanning-tree', 'config-name', None], 'cisco': ['name', None], 'comware7': ['region-name', None]},

'revision-level' :{'aruba': ['spanning-tree', 'config-revision', None], 'cisco': ['revision',

None],'comware7': ['revision-level', None]},

'instance': {'aruba': ['spanning-tree', 'instance', None, 'vlan', None], 'cisco': ['instance', None, 'vlan', None], 'comware7': ['instance', None, 'vlan', None]},

```
'active' : {'region-configuration': {'aruba': ['# command not supported'],'cisco': ['!#command not
supported'], 'comware7': ['active', 'region-configuration']} }
convertion type = input("Enter convertion type [aruba | cisco | comware7 ]: ")
while EXIT == False:
  input string = input("Enter the Comware5 command: ")
  if input string == 'e':
    EXIT = True
  #print("The command you typed is : " + input string)
  # using split()
  # to count words in string
  res = len(input_string.split())
  # printing result
  # print ("The number of words in command are : " + str(res))
  num = int(res)
  command list = []
  for i in range(num):
    command list.append(input string.split(" ")[i])
  # print(command list)
  seperator = '
  # Comware5-t0-Cisco & Comware5-to-Aruba and Comware5-to-Comware7
  # blank input
  if len(command list) == 0:
   print('#Invalid input')
  # system-view | sys
  elif (command list[0] == 'system-view' or command list[0] == 'sys') and len(command list) == 1 and
COMWARE5 STATE == 'U' and SYSTEM VIEW \overline{COUNT} == 0:
   COMWARE5 STATE = 'S'
   SYSTEM VIEW COUNT = SYSTEM VIEW COUNT + 1
   if convertion_type == 'aruba':
    print('enable')
   elif convertion type == 'cisco':
    print('enable')
   elif convertion_type == 'comware7':
    print('system-view')
  # system-view
  elif (command list[0] == 'system-view' or command list[0] == 'sys') and len(command list) == 1 and
COMWARE5_STATE == 'S' and SYSTEM_VIEW_COUNT == 1:
   SYSTEM VIEW COUNT = SYSTEM VIEW COUNT + 1
   print(seperator.join(comware5 modes['system-view'][convertion type]))
   COMWARE5 STATE = 'S'
  # quit
  elif command list[0] == 'quit' and len(command list) == 1:
   if COMWARE5 STATE = 'VIS' or COMWARE5 STATE = 'VVIS' or COMWARE5 STATE = 'VTYS' or
COMWARE5 STATE == 'BAIS' or COMWARE5 STATE == 'STPRIS' or COMWARE5 STATE == 'SNACLIS' or
COMWARE5 STATE == 'SNAACLIS' or COMWARE5 STATE == 'ENACLIS' or COMWARE5 STATE ==
'ENAACLIS':
    print(seperator.join(comware5 modes[command list[0]][convertion type]))
   elif COMWARE5 STATE == 'IS':
    print(seperator.join(comware5 modes[command list[0]][convertion type]))
    INTERFACE NUMBER = 0
    COMWARE5STATE = 'S'
   elif COMWAR\overline{E}5 STATE == 'S':
    print(seperator.join(comware5 modes[command list[0]][convertion type]))
    if SYSTEM VIEW COUNT == 2:
     COMWARE5 STATE = 'S'
```

```
SYSTEM VIEW COUNT = SYSTEM VIEW COUNT - 1
    elif SYSTEM VIEW COUNT == 1:
     COMWARE5 STATE = 'U'
     SYSTEM VIEW COUNT = SYSTEM VIEW COUNT - 1
  # shutdown
  elif command list[0] == 'shutdown' and len(command list) == 1 and COMWARE5 STATE == 'IS':
   if convertion type == 'aruba':
    print(comware5 config IS[command list[0]][convertion type][0])
   elif convertion_type == 'cisco':
    print(comware5_config_IS[command_list[0]][convertion_type][0])
   elif convertion type == 'comware7':
    print(comware5_config_IS[command_list[0]][convertion_type][0])
  # dir
  elif command list[0] == 'dir' and len(command list) == 1 and COMWARE5 STATE == 'S':
   if convertion type = 'aruba':
    print(seperator.join(comware5_show[command_list[0]][convertion_type]))
   elif convertion type == 'cisco':
    print(seperator.join(comware5 show[command list[0]][convertion type]))
   elif convertion type == 'comware7':
    print(seperator.join(comware5 show[command list[0]][convertion type]))
  # display
  elif command list[0] == 'display' and len(command list) == 1 and COMWARE5 STATE == 'S':
   if convertion type == 'aruba':
    print(seperator.join(comware5 show[convertion type]))
   elif convertion type == 'cisco':
    print(seperator.join(comware5_show[convertion_type]))
   elif convertion type == 'comware7':
    print(seperator.join(comware5 show[convertion type]))
  # stp bpdu-protection
  elif command list[0] == 'stp' and command list[1] == 'bpdu-protection' and len(command_list) == 2 and
COMWARE5\_STATE == 'IS':
   if convertion type == 'aruba':
    # exit interface configuration mode
    print(seperator.join(comware5 modes['quit'][convertion type]))
    print(comware5 config IS[command list[0]][command list[1]][convertion type][0]+'
'+str(INTERFACE NUMBER)+' '+comware5_config_IS[command_list[0]][command_list[1]][convertion_type][2])
    # go inside interface configuration mode
    print(comware5_modes['interface'][convertion_type][0]+' '+str(INTERFACE NUMBER))
   elif convertion type == 'cisco':
    print(comware5 config IS[command list[0]][command list[1]][convertion type][0]+'
+comware5 config IS[command_list[0]][command_list[1]][convertion_type][1]+
'+comware5_config_IS[command_list[0]][command_list[1]][convertion_type][2])
   elif convertion type == 'comware7':
    print(comware5_config_IS[command_list[0]][command_list[1]][convertion_type][0]+'
'+comware5 config_IS[command_list[0]][command_list[1]][convertion_type][1])
  # stp root-protection
  elif command_list[0] == 'stp' and command_list[1] == 'root-protection' and len(command_list) == 2 and
COMWARE5 STATE == 'IS':
   if convertion type == 'aruba':
    # exit interface configuration mode
    print(seperator.join(comware5 modes['quit'][convertion type]))
    print(comware5_config_IS[command_list[0]][command_list[1]][convertion_type][0]+'
'+str(INTERFACE NUMBER)+' '+comware5 config IS[command list[0]][command list[1]][convertion type][2])
    # go inside interface configuration mode
    print(comware5 modes['interface'][convertion type][0]+' '+str(INTERFACE NUMBER))
   elif convertion type == 'cisco':
    print(comware5 config IS[command list[0]][command list[1]][convertion type][0]+'
+comware5 config IS[command list[0]][command list[1]][convertion type][1]+
'+comware5 config IS[command list[0]][command list[1]][convertion type][2])
   elif convertion_type == 'comware7':
    print(comware5_config_IS[command_list[0]][command_list[1]][convertion_type][0]+'
'+comware5 config IS[command list[0]][command list[1]][convertion type][1])
```

\*\*\*\*

## **Appendix E**

#!/usr/bin/env python3

import time import re

from netmiko import Netmiko from getpass import getpass

def netprint(print\_command):
 return print\_command

def split(word):
 return [char for char in word]

def commandfilter(start\_length,end\_length,unfiltered\_command\_list):
 filtered\_command = []
 for x in range(start\_length,end\_length):
 if unfiltered\_command\_list[x].startswith('--'):
 filtered\_command\_list[x].startswith('--'):
 filtered\_command\_list[x].startswith('-'):
 command\_string = unfiltered\_command\_list[x].lstrip('-')
 if len(command\_string) == 1:
 filtered\_command\_string) > 1:
 filtered\_command\_string) > 1:
 filtered\_command\_string)
 elif en(command\_string) > 1:
 filtered\_command\_string)
 elif elif command\_string) > 1:
 filtered\_command\_string)
 return filtered\_command\_append(unfiltered\_command\_list[x])

EXIT = False NEUTRAL\_STATE = 'P' ACL\_NAME\_NUM = {} INTERFACE\_NUMBER = 0 BRIDGE\_AGGREGATION\_NUMBER = 0

's' :{'aruba': ['show', 'system', 'information'], 'comware5': ['display', 'device', 'manuinfo'], 'comware7': ['display', 'device', 'manuinfo'], 'cisco': ['show', 'inventory']},

'm' :{'aruba': ['show','modules'],'comware5': ['display','device','verbose'],'comware7': ['display','device', 'verbose'],'cisco': ['show','version']},

'R' :{'aruba': ['show','run'],'comware5': ['display','current-configuration'],'comware7': ['display','current-configuration'],'cisco': ['show','run']},

'S' :{'aruba': ['show', 'config'], 'comware5': ['display', 'saved-configuration'], 'comware7': ['display', 'saved-configuration'], 'cisco': ['show', 'start']},

'h' : {'aruba': ['show', 'history'], 'comware5': ['display', 'history'], 'cisco': ['show', 'history']},

'l' : {'aruba': ['show','logging'],'comware5': ['display','info-center'],'comware7': ['display','info-center'],'cisco': ['show','logging']},

'ip' : {'r': {'aruba': ['show','ip','route'],'comware5': ['display','ip','routing-table'],'comware7': ['display','ip','routing-table'],'cisco': ['show','ip','route']},'i': {'aruba': ['show','ip'],'comware5':

['display','ip','interface', 'brief],'comware7': ['display','ip','interface', 'brief],'cisco': ['show','ip','interface', 'brief]}}, 't' :{'aruba': ['show','tech'],'comware5': ['display','diagnostic-information'],'comware7':

['display', 'diagnostic-information'], 'cisco': ['show', 'tech-support']},

'F' :{'aruba': ['show','system','fans'],'comware5': ['display','fan'],'comware7': ['display','fan'],'cisco': ['show','env','fan']},

"P' :{'aruba': ['show','system','power-supply'],'comware5': ['display','power'],'comware7': ['display','power'],'cisco': ['show','env','power']},

T' :{'aruba': ['show','system','temperature'],'comware5': ['display','enviorenment'],'comware7': ['display','enviorenment'],'cisco': ['show','env','temperature']},

'u' :{'aruba': ['show','telnet'],'comware5': ['display','users'],'comware7': ['display','users'],'cisco': ['show','users']},

'ssh' :{'c': {'aruba': ['show','crypto','host-public-key'],'comware5': ['# command not

supported'], 'comware7': ['display', 'public-key', 'local', 'rsa', 'public'], 'cisco': ['show', 'crypto', 'key', 'mypubkey', 'rsa']}, 'aruba': ['show', 'ip', 'ssh'], 'comware5': ['# command not supported'], 'comware7':

['display','ssh','server','status'],'cisco': ['show','ip','ssh']},

'lldp' :{'n': {'I: {'aruba': ['show','lldp','info','remote-device', None],'comware5': ['display','lldp','neighborinformation','interface','1/0/'],'comware7': ['display','lldp','neighbor-information','interface','1/0/'],'cisco': ['show','lldp','neighbors','0/','detail']},'aruba': ['show','lldp','info', 'remote-device'],'comware5': ['display','lldp','neighborinformation','list'],'comware7': ['display','lldp','neighbor-information','list'],'cisco': ['show','lldp','neighbor-information','list'],'comware5': ['display','lldp','neighbor-information','list'],'cisco': ['show','lldp','neighbor-information','list'],'comware5': ['display','lldp','neighbor-information','list'],'cisco': ['show','lldp','neighbor-information','list'],'cisco': ['show','lldp','neighbor-information','l

'i' :{'aruba': ['show', 'interfaces', 'brief], 'comware5': ['display', 'interface', 'brief], 'comware7':

['display','interface', 'brief'],'cisco': ['show','interfaces','status']},

'vlan' :{'aruba': ['show', 'vlans'], 'comware5': ['display', 'vlan'], 'comware7': ['display', 'vlan'], 'cisco': ['show', 'vlan', 'brief']},

'lacp' :{'p': {'aruba': ['show', 'lacp', 'peer'], 'comware5': ['display', 'link-aggregation', 'member-

port'],'comware7': ['display','link-aggregation','member-port'],'cisco': ['show','interface','etherchannel']}, 'aruba': ['show','lacp'],'comware5': ['display','link-aggregation','summary'],'comware7':

['display', 'link-aggregation', 'summary'], 'cisco': ['show', 'etherchannel', 'summary']},

'stp' :{'i: {'aruba': ['show', 'spanning-tree', 'instance', None], 'comware5': ['display', 'stp', 'instance',

None], 'comware7': ['display', 'stp', 'instance', None], 'cisco': ['show', 'spanning-tree', 'mst', None]},

'r': {'aruba': ['show', 'spanning-tree', 'mst-config'], 'comware5': ['display', 'stp', 'regionconfiguration'], 'comware7': ['display', 'stp', 'region-configuration'], 'cisco': ['show', 'spanning-tree', 'mst', 'configuration']},

'D': {'aruba': ['show','link-keepalive','statistics'],'comware5': ['display','dldp','statistics'],'comware7': ['display','dldp','statistics'],'cisco': ['!# command not supported']},

'd': {'aruba': ['show','link-keepalive'],'comware5': ['display','dldp'],'comware7':

['display','dldp'],'cisco': ['show','udld', None]},

'aruba': ['show', 'spanning-tree'], 'comware5': ['display', 'stp'], 'comware7': ['display', 'stp'], 'cisco': ['show', 'spanning-tree']},

'I' :{'b': {'aruba': ['show', 'interfaces', 'brief', None], 'comware5':

['display', 'interface', '1/0/', 'brief'], 'comware7': ['display', 'interface', '1/0/', 'brief'], 'cisco':

['show','interfaces','0/','status']},'aruba': ['show','interfaces', None],'comware5': ['display','interface', '1/0/'],'comware7': ['display','interface', '1/0/'],'cisco': ['show','interfaces', '0/']},

'aruba': ['show'],'comware5': ['display'],'comware7': ['display'],'cisco': ['show']

}\_\_\_

neutral\_modes = {'enable' : {'aruba': ['enable'],'comware5': ['system-view'],'comware7': ['system-view'],'cisco':
['enable']},

'config' : {'aruba': ['configure'], 'comware5': ['system-view'], 'comware7': ['system-view'], 'cisco': ['configure', 'terminal']},

'vlan' : {'n': {'aruba': ['vlan', None],'comware5': ['vlan', None],'cisco': ['vlan', None]}},

'Interface': {'vty': {'aruba': ['# command not supported'],'comware5': ['user-interface','vty', None,

None], 'comware7': ['user-interface', 'vty', None, None], 'cisco': ['line', 'vty', None, None]},

'r': {'aruba': ['# command not supported'], 'comware5': ['# command not supported'], 'comware7': ['interface', 'range', '1/0/', 'to', '1/0/'], 'cisco': ['interface', 'range', '0/', '-', None]},

'vlan': {'n': {'aruba': ['vlan', None],'comware5': ['interface','Vlan-interface', None],'comware7': ['interface','Vlan-interface', None],'cisco': ['interface', 'vlan', None]}},

'aggregation': {'aruba': ['trunk', None,'-',None,'trk','lacp'],'comware5': ['interface','Bridge-

Aggregation', None],'comware7': ['interface','Bridge-Aggregation', None],'cisco': ['interface','port-channel', None]}, 'stp': {'r': {'aruba': ['# command not supported'],'comware5': ['stp','region-

configuration'], 'comware7': ['stp', 'region-configuration'], 'cisco': ['spanning-tree', 'mst', 'configuration']}},

'acl': {'s': {'n': {'aruba': ['ip','access-list','standard', None],'comware5': ['acl','number', None,'name', None],'comware7': ['acl','number', None,'name', None],'cisco': ['ip','access-list','standard', None],'aruba': ['ip','access-list','standard', None],'cisco': ['ip','access-list','standard', None],'cisco': ['ip','access-list','standard', None],'cisco': ['ip','access-list','standard', None],'cisco': ['ip','access-list','standard', None],'cisco': ['ip','access-list','standard', None],'cisco': ['ip','access-list', 'standard', None],'cisco': ['ip','access-list', 'standard', None],'cisco': ['ip', 'access-list', 'standard', None],'cisco': ['ip', 'access-list', 'stand

'e': {'n': {'aruba': ['ip','access-list','extended', None],'comware5': ['acl','number', None,'name', None],'cisco': ['ip','access-list','extended', None],'aruba': ['ip','access-list','extended', None],'comware5': ['acl','number', None],'comware7': ['acl','number', None],'cisco': ['ip','access-list','extended', None],'cisco': ['ip','access-list','extended', None],'cisco': ['ip','access-list','extend

'aruba': ['interface', None], 'comware5': ['interface', '1/0/'], 'comware7': ['interface', '1/0/'], 'cisco': ['interface', '0/']},

'exit' : {'aruba': ['exit'],'comware5': ['quit'],'comware7': ['quit'],'cisco': ['exit']}

neutral\_config\_C = {'hostname' :{'aruba': ['hostname', None],'comware5': ['sysname', None],'comware7': ['sysname', None],'cisco': ['hostname', None]},

'domain' :{'aruba': ['# command not supported'], 'comware5': ['domain', None], 'comware7': ['domain', None], 'cisco': ['ip', 'domain-name', None]},

'ssh' :{'c':{'gen':{'aruba': ['crypto','key','generate','ssh'],'comware5': ['public-

key','local','create','rsa'],'comware7': ['public-key','local','create','rsa'],'cisco': ['crypto','key','generate']}},

'en': {'aruba': ['ip','ssh'],'comware5': ['ssh','server','enable'],'comware7':

['ssh','server','enable'],'cisco': ['ip','ssh','version','2']}}, 'lldp' :{'en': {'aruba': ['lldp','run'],'comware5': ['lldp','enable'],'comware7':

['lldp','global','enable'],'cisco': ['lldp','run']}},

3

'ip' :{'route': {'aruba': ['ip','route', None, None, None],'comware5': ['ip','route-static', None, None, None],'comware5': ['ip','route-static', None, None, None],'cisco': ['ip','route', None, None, None]}},

'stp' :{'en': {'aruba': ['spanning-tree'],'comware5': ['stp','enable'],'comware7': ['stp','enable'],'cisco': ['spanning-tree','mode','mst']},

'pathcost': {'aruba': ['spanning-tree', 'pathcost', 'mstp', None], 'comware5': ['stp', 'pathcost-standard', None], 'comware7': ['stp', 'pathcost-standard', None], 'cisco': ['spanning-tree', 'pathcost', 'method', None]},

'p': {'aruba': ['spanning-tree', 'priority', None], 'comware5': ['stp', 'priority', None], 'comware7': ['stp', 'priority', None], 'cisco': ['spanning-tree', 'mst', '0', 'priority', None]},

'i': {'p': {'aruba': ['spanning-tree', 'instance', None, 'priority', None], 'comware5': ['stp', 'instance', None, 'priority', None], 'comware7': ['stp', 'instance', None, 'priority', None], 'cisco': ['spanning-tree', 'mst', None, 'priority', None]}}

neutral\_config\_VTYIC = {'login' :{'m': {'aruba': ['# command not supported'], 'comware5': ['authentication-mode', None], 'comware7': ['authentication-mode', None], 'cisco': ['login', None]}},

'inbound' :{'p': {'aruba': ['# command not supported'],'comware5': ['protocol','inbound',

None],'comware7': ['protocol','inbound', None],'cisco': ['transport','input', None]}}

neutral\_config\_IC = {'description' ::{'aruba': ['name', None],'comware5': ['description', None],'comware7': ['description', None],'cisco': ['description', None]},

'duplex' :{'aruba': ['speed-duplex', None],'comware5': ['duplex', None],'comware7': ['duplex', None],'cisco': ['duplex', None]},

'speed' :{'aruba': ['speed-duplex', None],'comware5': ['speed', None],'comware7': ['speed', None],'cisco': ['speed', None]},

'en' :{'aruba': ['enable'], 'comware5': ['undo', 'shutdown'], 'comware7': ['undo', 'shutdown'], 'cisco': ['no', 'shutdown']},

'dis' :{'aruba': ['disable'],'comware5': ['shutdown'],'comware7': ['shutdown'],'cisco': ['shutdown']}, 'trunk' :{'aruba': [['vlan', None],['tagged', None]],'comware5': [['port','link-

type','trunk'],['port','trunk','permit','vlan', None]],'comware7': [['port','link-type','trunk'],['port','trunk','permit','vlan', None]],'cisco': [['switchport','trunk','encapsulation','dot1q'],['switchport','trunk','allowed','vlan', None]]},

'access' :{'aruba': [['vlan', None],['untagged', None]],'comware5': [['port','link-

type','access'],['port','access','vlan', None]],'comware7': [['port','link-type','access'],['port','access','vlan', None]],'cisco': [['switchport','mode','access'],['switchport','access','vlan', None]]},

'hybrid' :{tagged': {'aruba': [['vlan', None],['tagged', None]],'comware5': [['port','linktype','hybrid'],['port','hybrid','vlan', None,'tagged']],'comware7': [['port','link-type','hybrid'],['port','hybrid','vlan', None,'tagged']],'cisco': [['switchport','mode','access'],['switchport','voice','vlan', None]]},

'untagged': {'aruba': [['vlan', None],['untagged', None]], 'comware5': [['port','link-

type','hybrid'],['port','hybrid','vlan', None,'untagged']],'comware7': [['port','link-type','hybrid'],['port','hybrid','vlan', None,'untagged']],'cisco': [['switchport','mode','access'],['switchport','access','vlan', None]]}},

'aggregation' :{'n': {'aruba': ['# command not supported'],'comware5': ['port','link-aggregation','group', None],'comware7': ['port','link-aggregation','group', None],'cisco': ['channel-group', None,'mode','active']}},

:{'dldp': {'aruba': ['link-keepalive'], 'comware5': ['dldp', 'enable'], 'comware7':

['dldp','enable'],'cisco': ['udld','port']},

'stp'

'edge-port': {'aruba': ['spanning-tree', None,'admin-edge-port'],'comware5': ['stp','edgeport', 'enable'], 'comware7': ['stp', 'edge-port'], 'cisco': ['spanning-tree', 'portfast']},

'bpdu-guard': {'aruba': ['spanning-tree', None, 'bpdu-protection'], 'comware5': ['stp', 'bpduprotection'], 'comware7': ['stp', 'bpdu-protection'], 'cisco': ['spanning-tree', 'bpduguard', 'enable']},

'root-guard': {'aruba': ['spanning-tree', None, 'root-guard'], 'comware5': ['stp', 'rootprotection'], 'comware7': ['stp', 'root-protection'], 'cisco': ['spanning-tree', 'guard', 'root']},

'loop-guard': {'aruba': ['loop-protect', None,'receiver-action','send-disable'],'comware5': ['loopback-detection','enable'],'comware7': ['loopback-detection','enable','vlan','all'],'cisco': ['spanningtree', 'guard', 'loop']},

'c': {'aruba': ['spanning-tree', None, 'path-cost', None], 'comware5': ['stp', 'cost', None], 'comware7': ['stp', 'cost', None], 'cisco': ['spanning-tree', 'cost', None]},

'p': {'aruba': ['spanning-tree', None, 'priority', None], 'comware5': ['stp', 'port', 'priority', None], 'comware7': ['stp', 'port', 'priority', None], 'cisco': ['spanning-tree', 'port-priority', None]},

'i': {'c': {'aruba': ['spanning-tree', 'instance', None, None, 'path-cost', None], 'comware5': ['stp','instance', None,'cost', None],'comware7': ['stp','instance', None,'cost', None],'cisco': ['spanning-tree','mst', None,'cost', None]},

'p':{'aruba': ['spanning-tree', 'instance', None, None, 'priority', None], 'comware5': ['stp', 'instance', None, 'port', 'priority', None], 'comware7': ['stp', 'instance', None, 'port', 'priority', None], 'cisco': ['spanning-tree', 'mst', None, 'port-priority', None]}}},

'acl': {'n': {'aruba': ['ip', 'access-group', None, None], 'comware5': ['packet-filter', None, None], 'comware7': ['packet-filter', None, None], 'cisco': ['ip', 'access-group', None, None]},

'aruba': ['ip','access-group', None, None],'comware5': ['packet-filter', None, None],'comware7': ['packet-filter', None, None],'cisco': ['ip','access-group', None, None]}

neutral\_config\_VIC = {'name' :{'aruba': ['name', None],'comware5': ['name', None],'comware7': ['name', None],'cisco': ['name', None]} }

neutral config VVIC = {'ip': {'address': {'aruba': ['ip','address', None, None],'comware5': ['ip','address', None, None], 'comware7': ['ip', 'address', None, None], 'cisco': ['ip', 'address', None, None]}},

'acl': {'n': {'aruba': ['ip', 'access-group', None, None], 'comware5': ['packet-filter', None,

None], 'comware7': ['packet-filter', None, None], 'cisco': ['ip', 'access-group', None, None]},

'aruba': ['ip','access-group', None, None],'comware5': ['packet-filter', None, None],'comware7': ['packet-filter', None, None], 'cisco': ['ip', 'access-group', None, None]}

neutral config BAIC = {'trunk' :{'aruba': ['vlan', None,'tagged','trk'],'comware5': [['port','linktype', 'trunk'], ['port', 'trunk', 'permit', 'vlan', None]], 'comware7': [['port', 'link-type', 'trunk'], ['port', 'trunk', 'permit', 'vlan', None]], 'cisco': [['switchport', 'trunk', 'encapsulation', 'dot1q'], ['switchport', 'trunk', 'allowed', 'vlan', None]]}, 'access' :{'aruba': ['vlan', None,'untagged','trk'],'comware5': [['port','link-

type','access'],['port','access','vlan', None]],'comware7': [['port','link-type','access'],['port','access','vlan', None]],'cisco': [['switchport', 'mode', 'access'], ['switchport', 'access', 'vlan', None]]}

neutral config IRIC = {'aggregation' :{'n': {'aruba': ['# command not supported'], 'comware5': ['# command not supported'],'comware7': ['port','link-aggregation','group', None],'cisco': ['channel-group', None,'mode','active']}}, 'trunk' :{'aruba': ['# command not supported'],'comware5': ['# command not

supported'],'comware7': [['port','link-type','trunk'],['port','trunk','permit','vlan', None]],'cisco':

[['switchport','trunk','encapsulation','dot1q'],['switchport','trunk','allowed','vlan', None]]},

:{'aruba': ['# command not supported'],'comware5': ['# command not 'access'

supported'],'comware7': [['port','link-type','access'],['port','access','vlan', None]],'cisco':

[['switchport', 'mode', 'access'], ['switchport', 'access', 'vlan', None]]},

}

:{'tagged': {'aruba': ['# command not supported'], 'comware5': ['# command not 'hybrid' supported'], 'comware7': [['port','link-type', 'hybrid'], ['port', 'hybrid', 'vlan', None, 'tagged']], 'cisco': [['switchport', 'mode', 'access'], ['switchport', 'voice', 'vlan', None]]},

'untagged': {'aruba': ['# command not supported'], 'comware5': ['# command not supported'], 'comware7': [['port', 'link-type', 'hybrid'], ['port', 'hybrid', 'vlan', None, 'untagged']], 'cisco': [['switchport', 'mode', 'access'], ['switchport', 'access', 'vlan', None]]}}

neutral\_config\_STPRIC = {'region' :{'n': {'aruba': ['spanning-tree', 'config-name', None], 'comware5': ['region-name', None], 'comware7': ['region-name', None], 'conware7': ['region-name', None], 'conware7': ['region-name', No

'r': {'aruba': ['spanning-tree', 'config-revision', None], 'comware5': ['revision-level', None], 'comware7': ['revision-level', None], 'cisco': ['revision', None]}},

'instance' :{'aruba': ['spanning-tree', 'instance', None, 'vlan', None], 'comware5': ['instance', None, 'vlan', None], 'comware7': ['instance', None, 'vlan', None], 'cisco': ['instance', None, 'vlan', None]}

neutral\_config\_SNACLIC = {permit' :{'i': {'w': {'aruba': [permit', None, None],'comware5': ['rule','permit','source', None, None],'cisco': ['permit', None, None],'aruba': ['permit','ip','any','any'], 'comware5': ['#command not required since HPE has an implicit allow at the bottom'], 'comware7': ['#command not required since HPE has an implicit allow at the bottom'], 'cisco': ['permit','ip','any']},

'deny' :{'aruba': ['deny','ip', None, None, None, None],'comware5': ['rule','deny','ip','source', None, None, 'destination', None, None],'comware7': ['rule','deny','ip','source', None, None, 'destination', None, None],'cisco': ['deny','ip', None, None, None, None]}

neutral\_config\_SNAACLIC = {'permit' :{'w': {'aruba': ['permit', None, None],'comware5': ['rule','permit','source', None, None],'comware7': ['rule','permit','source', None, None],'cisco': ['permit', None, None]},'aruba': ['permit','ip','any','any'],'comware5': ['#command not required since HPE has an implicit allow at the bottom'],'comware7': ['#command not required since HPE has an implicit allow at the bottom'],'cisco': ['permit','ip','any','any']}},

'deny' :{'aruba': ['deny','ip', None, None, None, None],'comware5': ['rule','deny','ip','source', None, None, 'destination', None, None],'comware7': ['rule','deny','ip','source', None, None, 'destination', None, None],'cisco': ['deny','ip', None, None, None, None]}

neutral\_config\_ENACLIC = {'permit' : {'w': {'aruba': ['permit', None, None],'comware5': ['rule','permit','source', None, None],'cisco': ['permit', None, None],'aruba': ['permit','ip','any','any'],'comware5': ['#command not required since HPE has an implicit allow at the bottom'],'cisco': ['permit','ip','any','any']},

'deny' :{'aruba': ['deny','ip', None, None, None, None],'comware5': ['rule','deny','ip','source', None, None, 'destination', None, None],'comware7': ['rule','deny','ip','source', None, None, 'destination', None, None],'cisco': ['deny','ip', None, None, None, None]}

neutral\_config\_ENAACLIC = {'permit' :{'i': {'w': {'aruba': ['permit', None, None],'comware5': ['rule','permit','source', None, None],'comware7': ['rule','permit','source', None, None],'cisco': ['permit', None, None]},'aruba': ['permit','ip','any','any'],'comware5': ['#command not required since HPE has an implicit allow at the bottom'],'comware7': ['#command not required since HPE has an implicit allow at the bottom'],'cisco': ['permit','ip','any','any']}}

'deny' :{'aruba': ['deny','ip', None, None, None, None],'comware5': ['rule','deny','ip','source', None, None, 'destination', None, None],'comware7': ['rule','deny','ip','source', None, None, 'destination', None, None],'cisco': ['deny','ip', None, None, None, None]}

# print API description

}

3

# get ip address of the switch to connect ipaddr\_tmp = input("Enter the switch ip address: ") # regular expression to validate ip address regex = ""^(25[0-5]]2[0-4][0-9]|[0-1]?[0-9][0-9]?)\.( 25[0-5]]2[0-4][0-9][0-1]?[0-9][0-9]?)\.(

#### 25[0-5]|2[0-4][0-9]|[0-1]?[0-9][0-9]?)"

```
# validate ip address
if (re.search(regex, ipaddr tmp)):
  ipaddr = ipaddr tmp
else:
  print("Please enter a valid ip address")
  exit()
# get the username of the switch to connect
user = input("Enter the switch username: ")
# get the convertion type
convertion type = input("Enter convertion type [ cisco | aruba | comware5 | comware7 ]: ")
if convertion type == 'aruba':
 NEUTRAL STATE = 'P'
 dtype = "hp procurve"
elif convertion_type == 'cisco':
 NEUTRAL_STATE = 'P'
 #SYS COUNT = 1
 dtype = "cisco ios"
elif convertion_type == 'comware5':
 NEUTRAL STATE = 'U'
 device model = input("Enter switch model [ 1910 | 1920 | 5500 ] : ")
 if device model = '1910':
  dtype = "hp_comware512900"
 elif device_model == '1920':
  dtype = "hp_comwarejinhua"
 elif device model == '5500':
  dtype = "hp comware"
 else:
  print("Please enter a valid switch model [ 1910 | 1920 | 5500 ]")
  exit()
elif convertion type == 'comware7':
 NEUTRAL STATE = 'U'
 device model = input("Enter switch model [ 1950 | 5510 ] : ")
 if device_model == '1950':
  dtype = "hp comwarefoes"
 elif device model == 5510:
  dtype = "hp comware"
 else:
  print("Please enter a valid switch model [ 1950 | 5510 ]")
  exit()
else:
 print("Invalid convertion type [ cisco | aruba | comware5 | comware7 ]")
 exit()
ipaddr = "192.168.50.102"
dtype = "hp_comwarejinhua"
convertion_type = "comware5"
user = "admin"
•••
SWITCH = {
  "ip": ipaddr,
  "username": user,
  "password": getpass(),
  "device_type": dtype,
}
```

```
net_connect = Netmiko(**SWITCH) # initiate an ssh session with the switch
```

```
#convertion type = input("Enter convertion type [ aruba | comware5 | comware7 | cisco ]: ")
while EXIT == False:
  #input string = input("Enter the Vendor Neutral command: ")
  #show current prompt
  print(net_connect.find_prompt(), end = ")
  # get command input
  input_string = input("")
  if input string == 'e':
    EXIT = True
    net connect.disconnect()
  res = len(input string.split())
  num = int(res)
  # local Variables
  command list = []
  command = []
  cfg command = "
  output = "
  seperator = ' '
  for i in range(num):
    command list.append(input_string.split(" ")[i])
  #print(command_list)
  # blank input
  if len(command list) == 0:
   print('#Invalid input')
  # state
  elif command_list[0] == 'configure' and len(command list) == 1:
   print('#Current state: '+NEUTRAL STATE)
  # en | enable
  elif(command list[0] == en' or command list[0] == enable) and len(command list) == 1 and
NEUTRAL STATE == 'U':
   if convertion type == 'aruba':
    #print(seperator.join(neutral_modes[command_list[0][:2]][convertion_type]))
    net connect.enable()
    NEUTRAL STATE = 'P'
   elif convertion_type == 'comware5':
    #print(seperator.join(neutral_modes[command_list[0][:2]][convertion_type]))
    if net connect.check enable mode():
     print('#Already in enable mode')
     NEUTRAL STATE = 'P'
    else:
     net connect.enable()
     NEUTRAL_STATE = 'P'
   elif convertion type == 'comware7':
    #print(seperator.join(neutral modes[command list[0][:2]][convertion type]))
    if net connect.check_enable_mode():
     print('#Already in enable mode')
     NEUTRAL STATE = 'P'
    else:
     net connect.enable()
     NEUTRAL STATE = 'P'
   elif convertion_type == 'cisco':
    net_connect.write_channel(seperator.join(neutral_modes[command_list[0][:2]][convertion_type]))
    NEUTRAL STATE = 'P'
  # config | configure
```

```
elif (command list[0] = config' or command <math>list[0] = configure') and len(command list) = 1 and
NEUTRAL STATE == 'P':
   if convertion type == 'aruba':
    net connect.write channel(seperator.join(neutral modes[command list[0][0:6]][convertion type]))
    NEUTRAL STATE = 'C'
   elif convertion type == 'comware5':
    #print(seperator.join(neutral modes[command list[0][0:6]][convertion type]))
    if net connect.check config mode():
     print('#Already in config mode')
     NEUTRAL STATE = 'C'
    else:
     net connect.config mode()
     NEUTRAL_STATE = 'C'
   elif convertion type == 'comware7':
    #print(seperator.join(neutral_modes[command_list[0][0:6]][convertion type]))
    if net connect.check_config_mode():
     print('#Already in config mode')
     NEUTRAL STATE = 'C'
    else:
     net connect.config mode()
     NEUTRAL STATE = 'C'
   elif convertion type == 'cisco':
    net connect.write_channel(seperator.join(neutral_modes[command_list[0][0:6]][convertion_type]))
    NEUTRAL STATE = 'C'
  # exit
  elif command list[0] == 'exit' and len(command list) == 1:
   if NEUTRAL STATE == 'STPRIC' or NEUTRAL STATE == 'IRIC' or NEUTRAL STATE == 'VVIC' or
NEUTRAL STATE == 'VIC' or NEUTRAL STATE == 'VTYIC':
    net_connect.write_channel(seperator.join(neutral_modes[command_list[0]][convertion_type]))
    NEUTRAL STATE = 'C'
   elif NEUTRAL STATE == 'BAIC':
    net connect.write channel(seperator.join(neutral_modes[command_list[0]][convertion_type]))
    BRIDGE AGGREGATION NUMBER = 0
   elif NEUTRAL STATE == 'IC':
    net connect.write channel(seperator.join(neutral modes[command list[0]][convertion type]))
    NEUTRAL STATE = 'C'
    INTERFACE NUMBER = 0
   elif NEUTRAL STATE == 'SNACLIC' or NEUTRAL STATE == 'SNAACLIC' or NEUTRAL STATE ==
'ENACLIC' or NEUTRAL STATE == 'ENAACLIC':
    net connect.write channel(seperator.join(neutral modes[command list[0]][convertion type]))
    NEUTRAL STATE = 'C'
   elif NEUTRAL STATE == 'C':
    if convertion type == 'aruba':
     net_connect.write_channel(seperator.join(neutral_modes[command_list[0]][convertion_type]))
     NEUTRAL STATE = 'P'
    elif convertion type == 'comware5':
     #print(seperator.join(neutral modes[command list[0]][convertion type]))
     if net connect.check config mode():
      net connect.exit config mode()
      NEUTRAL STATE = 'U'
     else:
       print('#Not in config mode')
    elif convertion type == 'comware7':
     #print(seperator.join(neutral modes[command list[0]][convertion type]))
     if net connect.check config mode():
       net connect.exit config mode()
       NEUTRAL STATE = 'U'
     else:
      print('#Not in config mode')
    elif convertion type == 'cisco':
     net_connect.write_channel(seperator.join(neutral_modes[command_list[0]][convertion_type]))
     NEUTRAL STATE = 'P'
   elif NEUTRAL STATE == 'P':
    if convertion type == 'aruba':
```

```
net connect.write channel(seperator.join(neutral modes[command list[0]][convertion type]))
     NEUTRAL STATE = 'U'
    elif convertion_type == 'comware5':
     #print(seperator.join(neutral modes[command list[0]][convertion type]))
     if net connect.check enable mode():
       net connect.exit enable mode()
       NEUTRAL STATE = 'U'
     else:
       print('#Not in enable mode')
    elif convertion type == 'comware7':
     #print(seperator.join(neutral modes[command list[0]][convertion type]))
     if net connect.check enable mode():
      net connect.exit enable mode()
       NEUTRAL STATE = 'U'
     else:
       print('#Not in enable mode')
    elif convertion type == 'cisco':
     net connect.write channel(seperator.join(neutral modes[command list[0]][convertion type]))
     NEUTRAL STATE = 'U'
  # save
  elif command list[0] == 'save' and len(command list) == 1 and NEUTRAL STATE == 'P':
   if convertion type == 'aruba':
    #print('save')
    net connect.save config()
   elif convertion type == 'comware5':
    #print('save force')
    net connect.save config()
   elif convertion_type == 'comware7':
    #print('save force')
    net connect.save config()
   elif convertion type == 'cisco':
    #print('copy run start')
    net connect.save config()
  # dis | disable
  elif (command list[0] = 'dis' or command _{list[0]} = 'disable') and len(command _{list}) = 1 and
NEUTRAL STATE == 'IC':
   net connect.write channel(neutral config IC[command list[0][:3]][convertion type][0])
  # en | enable
  elif (command list[0] == 'en' or command list[0] == 'enable') and len(command list) == 1 and
NEUTRAL STATE == 'IC':
   net connect.write channel(seperator.join(neutral config IC[command list[0][:2]][convertion type]))
  # show
  if command list[0] == 'show' and len(command list) == 1 and NEUTRAL STATE == 'P':
   if convertion type == 'aruba':
    output = net connect.send command(seperator.join(neutral show[convertion type]))
    print(output)
   elif convertion type == 'comware5':
    output = net connect.send command(seperator.join(neutral show[convertion type]))
    print(output)
   elif convertion type == 'comware7':
    output = net connect.send command(seperator.join(neutral show[convertion type]))
    print(output)
   elif convertion type == 'cisco':
    output = net connect.send command(seperator.join(neutral show[convertion type]))
    print(output)
  ## show
#
  elif command list[0] == 'show' and len(command list) == 2 and (command list[1] != 'ssh' or command list[1] !=
'lacp' or command list[1] != 'vlan' or command list[1] != 'stp') and NEUTRAL STATE == 'P':
   command = commandfilter(1,len(command list),command list)
   # show -f | show --flash
   if command[0] == 'f' or command[0] == 'flash':
    output = net connect.send command(seperator.join(neutral show[command[0][0]][convertion type]))
    print(output)
   # show -v | show --version
```

elif command[0] == 'v' or command[0] == 'version': output = net connect.send command(seperator.join(neutral show[command[0][0]][convertion type])) print(output) # show -s | show --sysinfo elif command[0] == 's' or command[0] == 'sysinfo': output = net connect.send command(seperator.join(neutral show[command[0][0]][convertion type])) print(output) # show -m | show --modules elif command[0] == 'm' or command[0] == 'modules':output = net connect.send command(seperator.join(neutral show[command[0][0]][convertion type])) print(output) # show -R | show --Running-config elif command[0] == 'R' or command[0] == 'Running-config': output = net connect.send command(seperator.join(neutral show[command[0][0]][convertion type])) print(output) # show -S | show --Startup-config elif command[0] == 'S' or command[0] == 'Startup-config':output = net connect.send command(seperator.join(neutral show[command[0][0]][convertion type])) print(output) # show -h | show --history elif command[0] == 'h' or command[0] == 'history': output = net connect.send command(seperator.join(neutral show[command[0][0]][convertion type])) print(output) # show -1 | show --logging elif command[0] == 1' or command[0] == logging':output = net connect.send command(seperator.join(neutral show[command[0][0]][convertion type])) print(output) # show -t | show --tech-support elif command[0] == 't' or command[0] == 'tech-support': output = net connect.send command(seperator.join(neutral show[command[0][0]][convertion type])) print(output) # show -F | show --Fan elif command[0] == F' or command[0] == Fan':output = net connect.send command(seperator.join(neutral show[command[0][0]][convertion type])) print(output) # show -P | show --Power elif command[0] == 'P' or command[0] == 'Power':output = net connect.send command(seperator.join(neutral show[command[0][0]][convertion type])) print(output) # show -T | show --Temperature elif command[0] == T' or command[0] == Temperature': output = net connect.send command(seperator.join(neutral show[command[0][0]][convertion type])) print(output) # show -u | show --users elif command[0] == 'u' or command[0] == 'users': output = net connect.send command(seperator.join(neutral show[command[0][0]][convertion type])) print(output) # show -i | show --interface-brief elif command[0] == 'i' or command[0] == 'interface-brief': output = net connect.send command(seperator.join(neutral show[command[0][0]][convertion type])) print(output) ## show elif command list[0] == 'show' and len(command list) == 2 and (command list[1] == 'ssh' or command list[1] =='lacp' or command list[1] == 'vlan' or command list[1] == 'stp') and NEUTRAL STATE == 'P': command = commandfilter(1,len(command list),command list) # show ssh if command[0] == 'ssh': output = net connect.send command(seperator.join(neutral show[command[0]][convertion type])) print(output) # show vlan elif command[0] == 'vlan':output = net connect.send command(seperator.join(neutral show[command[0]][convertion type])) print(output) # show lacp

#

elif command[0] == 'lacp': output = net connect.send command(seperator.join(neutral show[command[0]][convertion type])) print(output) # show stp elif command[0] == 'stp': output = net connect.send command(seperator.join(neutral show[command[0]][convertion type])) print(output) # stp en | stp enable elif command list[0] == 'stp' and (command <math>list[1] == 'en' or command <math>list[1] == 'enable') and len(command list) == 2 and NEUTRAL STATE == 'C': net\_connect.write\_channel(seperator.join(neutral\_config\_C[command\_list[0]][command\_list[1][:2]][convertion\_type ])) # name [DESCRIPTION STRING] elif command list[0] == 'name' and command list[-1] = 'voice' and len(command list) == 2 and NEUTRAL STATE == 'VIC': net connect.write channel(neutral config VIC[command list[0]][convertion type][0]+' '+command list[-1]) # name voice elif command list[0] ='name' and command list[-1] ='voice' and len(command list) = 2 and NEUTRAL STATE - VIC': if convertion\_type == 'aruba': net connect.write channel('voice') elif convertion type != 'aruba': net connect.write channel(neutral config VIC[command list[0]][convertion type][0]+' '+command list[-1]) # description [DESCRIPTION STRING] elif command list[0] == 'description' and len(command list) == 2 and NEUTRAL STATE == 'IC':net connect.write channel(neutral config IC[command list[0]][convertion type][0]+' '+command list[-1]) # duplex [ auto | full | half ] elif command list[0] == 'duplex' and len(command list) == 2 and NEUTRAL STATE == 'IC': speed duplex = command list[-1] if convertion type == 'aruba': if speed duplex == 'auto': net connect.write channel(neutral config IC[command list[0]][convertion type][0]+' '+speed duplex) elif speed duplex == 'full': speed = input("Enter speed [10 | 100 | 1000 | 10000]:") speed duplex = speed +'-'+ speed duplex net connect.write channel(neutral config IC[command list[0]][convertion type][0]+''+speed duplex) elif speed duplex == 'half: speed = input("Enter speed [10 | 100]:") speed duplex = speed +'-'+ speed duplex net connect.write channel(neutral config IC[command list[0]][convertion type][0]+' '+speed duplex) elif convertion type == 'comware5': net connect.write channel(neutral config IC[command list[0]][convertion type][0]+' '+speed duplex) elif convertion type == 'comware7': net connect.write channel(neutral config IC[command list[0]][convertion type][0]+' '+speed duplex) elif convertion type == 'cisco': net connect.write channel(neutral config IC[command list[0]][convertion type][0]+' '+speed duplex) # speed [ 10 | 100 | 1000 | 10000 | auto ] elif command list[0] == 'speed' and len(command list) == 2 and NEUTRAL STATE == 'IC': speed duplex = command list[-1] if convertion type == 'aruba': if speed duplex == 'auto': net connect.write channel(neutral config IC[command list[0]][convertion type][0]+' '+speed duplex) elif speed duplex == '10':duplex = input("Enter duplex [full | half]:") speed duplex = speed duplex +'-+ duplex net connect.write channel(neutral config IC[command list[0]][convertion type][0]+' '+speed duplex) elif speed duplex = '100': duplex = input("Enter duplex [full | half]:") speed duplex = speed duplex +'-+ duplex net connect.write channel(neutral config IC[command list[0]][convertion type][0]+' '+speed duplex) elif speed duplex = '1000': duplex = input("Enter duplex [full]:") speed duplex = speed duplex +'-'+ duplex

net connect.write channel(neutral config IC[command list[0]][convertion type][0]+' '+speed duplex) elif speed duplex == '10000': duplex = input("Enter duplex [full]:") speed duplex = speed duplex +'-+ duplex net connect.write channel(neutral config IC[command list[0]][convertion type][0]+' '+speed duplex) elif convertion type == 'comware5': net connect.write channel(neutral config IC[command list[0]][convertion type][0]+' '+speed duplex) elif convertion type == 'comware7': net\_connect.write\_channel(neutral\_config\_IC[command\_list[0]][convertion\_type][0]+' '+speed\_duplex) elif convertion type == 'cisco': net connect.write channel(neutral config IC[command list[0]][convertion type][0]+' '+speed duplex) # hostname [HOST NAME STRING] elif command list[0] == 'hostname' and len(command list) == 2 and NEUTRAL STATE == 'C': net connect.write channel(neutral config C[command list[0]][convertion type][0]+' '+command list[-1]) # lldp en | lldp enable elif command list[0] == 'lldp' and (command <math>list[1] == 'en' or command <math>list[1] == 'enable') and len(command list) == 2 and NEUTRAL STATE == 'C': if convertion type == 'aruba': net connect.write channel(neutral config C[command list[0]][command list[1][:2]][convertion type][0]+' '+neutral config C[command list[0]][command\_list[1][:2]][convertion\_type][1]) elif convertion type == 'comware5': net connect.write channel(neutral config C[command list[0]][command list[1][:2]][convertion type][0]+' '+neutral\_config\_C[command\_list[0]][command\_list[1][:2]][convertion\_type][1]) elif convertion type == 'comware7': net connect.write channel(neutral config C[command list[0]][command list[1][:2]][convertion type][0]+' '+neutral\_config\_C[command\_list[0]][command\_list[1][:2]][convertion\_type][1]+' '+neutral config C[command list[0]][command list[1][:2]][convertion type][2]) elif convertion type == 'cisco': net\_connect.write\_channel(neutral\_config\_C[command\_list[0]][command\_list[1][:2]][convertion\_type][0]+' '+neutral config C[command list[0]][command list[1][:2]][convertion\_type][1]) # domain [DOMAIN NAME STRING] elif command list[0] == 'domain' and len(command list) == 2 and NEUTRAL STATE == 'C': if convertion type == 'aruba': #net connect.write channel(neutral config C[command list[0]][convertion type][0]) print('#Command not supported') elif convertion type == 'comware5': net connect.write channel(neutral config C[command list[0]][convertion type][0]+''+command list[-1]) elif convertion type == 'comware7': net connect.write channel(neutral config C[command list[0]][convertion type][0]+''+command list[-1]) elif convertion type == 'cisco': net connect.write channel(neutral config C[command list[0]][convertion type][0]+' '+neutral config C[command list[0]][convertion type][1]+' '+command list[-1]) # ssh en | ssh enable elif command\_list[0] == 'ssh' and (command\_list[1] == 'en' or command\_list[1] == 'enable') and len(command list) == 2 and NEUTRAL STATE == 'C': if convertion type = 'aruba': net connect.write channel(neutral config C[command list[0]][command list[1][:2]][convertion type][0]+' '+neutral config C[command list[0]][command list[1][:2]][convertion type][1]) elif convertion type == 'comware5': net connect.write channel(neutral config C[command list[0]][command list[1][:2]][convertion type][0]+' '+neutral\_config\_C[command\_list[0]][command\_list[1][:2]][convertion\_type][1]+ '+neutral config C[command list[0]][command list[1][:2]][convertion type][2]) elif convertion type == 'comware7': net connect.write channel(neutral config C[command list[0]][command list[1][:2]][convertion type][0]+' '+neutral config C[command list[0]][command list[1][:2]][convertion type][1]+' '+neutral config C[command list[0]][command list[1][:2]][convertion type][2]) elif convertion type == 'cisco': net connect.write channel(neutral config C[command list[0]][command list[1][:2]][convertion type][0]+' '+neutral config C[command list[0]][command list[1][:2]][convertion type][1]+' '+neutral config C[command list[0]][command list[1][:2]][convertion\_type][2]+' '+neutral\_config\_C[command\_list[0]][command\_list[1][:2]][convertion\_type][3]) \*\*\*\*\*

## Appendix F

NAMES enable -- allows user to enter in to priviledge mode of the switch configure -- allows user to save configurations to the switch. exit -- allows user to enter in to configuration mode of the switch. save -- allows user to to exit from current mode of configuration and to go to the previous mode. state -- allows user to view current mode or state of configuration. e -- allows user to terminate the ssh connection with the switch and to exit from the program. SYNOPSIS en | enable config | configure exit save state DESCRIPTION enable command is used to enter in to priviledge mode of the switch. save command is used to save configurations to the switch. configure command is used to enter in to configuration mode of the switch. exit command is used to exit from current mode of configuration and to go to the previous mode. state command is used to view current mode or state of configuration. e command is used to terminate the ssh connection with the switch and to exit from the program. EXAMPLES OF VALID MODES en | enable config | configure exit save state e NAME show -- allow users to view various details about switch's configurations SYNOPSIS show [-f flash] [-v version] [-s sysinfo] [-m modules] [-R Running-config] [-S Startup-config] [-h history] [-l logging] [-t tech-support] [-F Fan] [-P Power] [-T Temperature] [-u users] [-i interface-brief] show [-I] [INTERFACE #] [-t] [INTERFACE TYPE] show [-1] [INTERFACE #] [-t] [INTERFACE TYPE] [-b brief] show ip [-r route] [-i interface-brief] show ssh [-c crypto] show lldp [-n neighbors] show lldp [-n neighbors] [-I] [INTERFACE #] [-t] [INTERFACE TYPE] show vlan show vlan [VLAN #] show lacp show lacp [-p port] show stp show stp [-r region-configuration] show stp -i [INSTANCE #] show stp [-d dldp] [-D Dldp-statistics] DESCRIPTION show command is used with various options in priviledge mode to view many details about the switch configurations The options are as follows: -f --flash -v --version -s --sysinfo -m --modules -R --Running-config -S --Startup-config -i --interface-brief -h --history -1 -- logging -t --tech-support
```
-F --Fan
         -P --Power
         -T -- Temperature
         -u --users
         -I --Interface
         -t --type
         -b --brief
         ip
         -r --route
         -i --interface-brief
         ssh
         -c --crypto
         lldp
         -n --neighbors
-I --Interface
         -t --type
         lacp
         -p --port
         stp
         -r -- region-configuration
         -i --instance
         -d --dldp
         -D --Dldp-statistics
EXAMPLES OF VALID MODES
         show
         show -f | show --flash
         show -v | show --version
         show -s | show --sysinfo
         show -m | show --modules
         show -R | show --Running-config
         show -S | show -Startup-config
         show -h | show --history
         show -1 | show --logging
         show -t | show --tech-support
         show -F | show --Fan
         show -P | show --Power
         show -T | show --Temperature
         show -u | show --users
         show -i | show --interface-brief
         show -I [ITNERFACE #] -t [ e | f | g | T ] -b | show -- Interface [ITNERFACE #] -- type [ e | f | g | T ] -- brief
                  example: show -I 1 -t g -b
                                     show --Interface 1 --type g --brief
         show -I [ITNERFACE #] -t [ e | f | g | T ] | show --Interface [ITNERFACE #] --type [ e | f | g | T ]
                  example: show -I 1 -t g
                                     show --Interface 1 --type g
         show ip -r | show ip --route
         show ip -i | show ip --interface-brief
         show ssh
         show ssh -c | show ssh --crypto
         show lldp -n | show lldp –neighbors
         show lldp -n -I [ITNERFACE #] -t [ e | f | g | T ] | show lldp -neighbors --Interface [ITNERFACE #] --type
[e | f | g | T]
                  example: show lldp -n -I 3 -t g
                                     show lldp-neighbors --Interface 3 --type g
         show lacp
         show lacp -p | show lacp --port
         show stp
         show stp -r | show stp --region-configuration
         show stp -i [INSTANCE #] | show stp --instance [INSTANCE #]
                  example: show stp -i 0
                                     show stp --instance 0
         show stp -d | show stp --dldp
         show stp -D | show stp --Dldp-statistics
```

## NAME

```
Interface -- allows users to go inside switch's specific configuration modes
SYNOPSIS
        Interface vty [START #] [END #]
        Interface [ITNERFACE #] [-t --type] [INTERFACE TYPE]
        Interface [-r --range] [START ITNERFACE #] [END ITNERFACE #] [-t --type] [INTERFACE TYPE]
        Interface vlan [-n --number] [VLAN #]
        Interface aggregation [AGGREGATION#]
        Interface stp [-r --region-configuration]
        Interface acl [-s --standard] [ACL #]
        Interface acl [-s --standard] [ACL #] [-n --name] [ACL NAME STRING]
        Interface acl [-e --extended] [ACL #]
        Interface acl [-e --extended] [ACL #] [-n --name] [ACL NAME STRING]
DESCRIPTION
        Interface commands are used to go inside specific configuration modes of the switch
        The options are as follows:
        Interface:
         vty [START #] [END #]
        [ITNERFACE #] -t --type [INTERFACE TYPE]
        -r --range [START ITNERFACE #] [END ITNERFACE #] -t --type [INTERFACE TYPE]
        vlan -n --number [VLAN #]
        aggregation [AGGREGATION#]
        stp -r -- region-configuration
        acl -s --standard [ACL #]
        acl -s --standard [ACL #] -n --name [ACL NAME STRING]
        acl -e --extended [ACL #]
        acl -e --extended [ACL #] -n --name [ACL NAME STRING]
EXAMPLES OF VALID MODES
        Interface vty [START #] [END #]
        Interface [ITNERFACE #] -t [ e | f | g | T ] | Interface [ITNERFACE #] --type [ e | f | g | T ]
                 example: Interface 3 -t g
                                   Interface 3 --type g
        Interface -r [START ITNERFACE #] [END ITNERFACE #] -t [e|f|g|T] | Interface --range [START
ITNERFACE #] [END ITNERFACE #] --type [ e | f | g | T ]
                  example: Interface -r 4 8 -t g
                                   Interface --range 4 8 --type g
        Interface vlan -n [VLAN #] | Interface vlan --number [VLAN #]
                 example: Interface vlan -n 200
                                    Interface vlan --number 200
        Interface aggregation [AGGREGATION#]
        Interface stp -r | Interface stp --region-configuration
        Interface acl -s [ACL #] | Interface acl --standard [ACL #]
                 example: Interface acl -s 50
                                    Interface acl --standard 50
        Interface acl -s [ACL #] -n [ACL NAME STRING] | Interface acl --standard [ACL #] --name [ACL NAME
STRING]
                  example: Interface acl -s 60 -n standard acl
                                   Interface acl --standard 60 --name standard acl
        Interface acl -e [ACL #] | Interface acl --extended [ACL #]
                 example: Interface acl -s 150
                                    Interface acl --extended 150
        Interface acl -e [ACL #] -n [ACL NAME STRING] | Interface acl --extended [ACL #] --name [ACL
NAME STRING]
                  example: Interface acl -e 160 -n extended acl
                                   Interface acl --extended 160 --name extended acl
NAMES
        hostname -- set host name of the switch
        domain -- set domain name
         ssh -- set ssh of the switch
        login -- set login mode
        inbound -- set inbound protocol
SYNOPSIS
        hostname [HOST NAME]
```

```
domain [DOMAIN NAME]
        ssh [-c --crypto] [ gen | generate ]
        ssh [ en | enable ]
        login [-m --mode] [ password | AAA ]
        inbound [-p --protocol] [ssh | telnet | all]
DESCRIPTION
        These commands are used to do ssh configurations of the switch.
        The options are as follows:
        hostname:
        [HOST NAME]
        domain:
        [DOMAIN NAME]
        ssh:
         -c --crypto [ gen | generate ]
         [ en | enable ]
        login:
         -m --mode [ password | AAA ]
        inbound:
        -p --protocol [ssh | telnet | all]
EXAMPLÊS ÔF VALID MODES
        hostname [HOST NAME]
                 example: hostname SW1
        domain [DOMAIN NAME]
                 example: domain example.com
        ssh -c gen | ssh -crypto generate
        ssh \; en \; | \; ssh \; enable
        login [-m --mode] [ password | AAA ] | login -mode [ password | AAA ]
                 example: login -m password
                                   login -mode password
        inbound -p [ ssh | telnet | all ] | inbound --protocol [ ssh | telnet | all ]
                 example: inbound -p ssh
                                   inbound --protocol ssh
NAMES
        lldp -- set link layer discovery protocol
SYNOPSIS
        lldp [ en | enable ]
DESCRIPTION
        lldp command can be used to set LLDP in switch
        The options are as follows:
        [en | enable]
EXAMPLES OF VALID MODES
        lldp en | lldp enable
NAMES
        Interface -- allows user to go inside switch's configuration modes
        trunk -- set the permited vlans for trunk port
        access -- set the access vlan for access port
        aggregation -- sets the aggregation number for a port or ports
SYNOPSIS
        Interface aggregation [AGGREGATION#]
        trunk [-p --permit] [-v --vlan] [ VLAN # ]
trunk [-p --permit] [-v --vlan] [ VLAN # ..]
        trunk [-p --permit] [-v --vlan] all
access [-v --vlan] [ VLAN # ]
        Interface [ITNERFACE #] [-t --type] [INTERFACE TYPE]
        Interface [-r --range] [START ITNERFACE #] [END ITNERFACE #] [-t --type] [ e | f | g | T ]
        aggregation [-n --number] [AGGREGATION#]
DESCRIPTION
         These commands are used to set link aggregation configuration on switch ports
        The options are as follows:
        Interface aggregation:
        [AGGREGATION#]
        trunk:
```

```
[-p --permit] [-v --vlan] [ VLAN # ]
         [-p --permit] [-v --vlan] [ VLAN # ..]
        [-p --permit] [-v --vlan] all
        access:
        [-v --vlan] [ VLAN # ]
        Interface:
        [ITNERFACE #] [-t --type] [INTERFACE TYPE]
        [-r --range] [START ITNERFACE #] [END ITNERFACE #] [-t --type] [ e | f | g | T ]
        aggregation:
        [-n --number] [AGGREGATION#]
EXAMPLES OF VALID MODES
        Interface aggregation [AGGREGATION#]
                 example: Interface aggregation 2
        trunk -p -v [ VLAN # ..] | trunk --permit --vlan [ VLAN # ..]
example: trunk -p -v 100 200 1000 5
                                  trunk --permit --vlan 100 200 1000 5
        access -v [VLAN #] | access --vlan [VLAN #]
                 example: access -v 100
                                  access --vlan 100
        Interface [ITNERFACE #] -t [ e | f | g | T ] | Interface [ITNERFACE #] --type [ e | f | g | T ]
                 example: Interface 2 -t g
                                   Interface 2 -- type g
        Interface -r [START ITNERFACE #] [END ITNERFACE #] -t [ e | f | g | T ] | Interface --range [START
ITNERFACE #] [END ITNERFACE #] --type [ e | f | g | T ]
                 example: Interface -r 4 8 -t g
                                   Interface --range 4 8 --type g
        aggregation -n [AGGREGATION#] | aggregation --number [AGGREGATION#]
                 example: aggregation -n 2
                                  aggregation --number 2
NAMES
        vlan -- allows user create a vlan for a specific vlan number
        name -- set vlan name
SYNOPSIS
        vlan [ -n --number] [VLAN #]
        name [DESCRIPTION STRING] [ -t --type ] [voice | data]
DESCRIPTION
        these commands aree used to create a specific vlan with a paticular vlan number and to name the said vlan
        The options are as follows:
        vlan:
        [-n --number] [VLAN #]
        name:
        [DESCRIPTION STRING] [ -t --type ] [voice | data]
EXAMPLES OF VALID MODES
        vlan -n [VLAN #] | vlan --number [VLAN #]
                 example: vlan -n 200
                                   vlan --number 200
        name [DESCRIPTION STRING] -t [voice | data] | name [DESCRIPTION STRING] --type [voice | data]
                 example: name hr_dept -t data
                                   name hr dept
                                   name voice -t voice
NAMES
        Interface -- allows user to go inside switch's configuration modes
        trunk -- set the permited vlans for trunk port
        access -- set the access vlan for access port
SYNOPSIS
        Interface [ITNERFACE #] [-t --type] [INTERFACE TYPE]
        Interface [-r --range] [START ITNERFACE #] [END ITNERFACE #] [-t --type] [INTERFACE TYPE]
        trunk [-p --permit] [-v --vlan] [ VLAN# <range: 1 - 4094>]
        trunk [-p --permit] [-v --vlan] [ VLAN# ..]
        trunk [-p --permit] [-v --vlan] all
        access [-v --vlan] [ VLAN# ]
DESCRIPTION
```

```
these commands are used to set the port type to trunk or access mode and to set permited vlan or vlans.
         The options are as follows:
         Interface:
         [ITNERFACE #] [-t --type] [INTERFACE TYPE]
         [-r --range] [START ITNERFACE #] [END ITNERFACE #] [-t --type] [INTERFACE TYPE]
         trunk:
         [-p --permit] [-v --vlan] [ VLAN# ]
         [-p --permit] [-v --vlan] [ VLAN# ..]
         [-p --permit] [-v --vlan] all
         access:
         [-v --vlan] [VLAN#]
EXAMPLES OF VALID MODES
         Interface [ITNERFACE #] -t [ e | f | g | T ] | Interface [ITNERFACE #] --type [ e | f | g | T ]
                  example: Interface 3 -t g
                                    Interface 3 -- type g
         Interface -r [START ITNERFACE #] [END ITNERFACE #] -t [ e | f | g | T ] | Interface --range [START
ITNERFACE #] [END ITNERFACE #] --type [ e | f | g | T ]
                  example: Interface -r 4 8 -t g
                                    Interface --range 4 8 --type g
         trunk -p -v [VLAN#] | trunk --permit --vlan [VLAN#]
                  example: trunk -p -v 300
                                    trunk --permit --vlan 300
         trunk -p -v [VLAN# ..] | trunk --permit --vlan [VLAN# ..]
                  example: trunk -p -v 200 250 60 1000
                                    trunk --permit --vlan 200 250 60 1000
         trunk -p -v all | trunk --permit --vlan all
                  example: trunk -p -v all
                                    trunk --permit --vlan all
         access -v [ VLAN# ] | access --vlan [ VLAN# ]
                  example: access -v 200
                                    access --vlan 200
NAMES
         Interface -- allows user to go inside switch's configuration modes
         hybrid -- set the tagged and untagged vlans for hybrid port
SYNOPSIS
         Interface [ITNERFACE #] [-t --type] [INTERFACE TYPE]
         Interface [-r --range] [START ITNERFACE #] [END ITNERFACE #] [-t --type] [INTERFACE TYPE]
         hybrid tagged [-v --vlan] [ VLAN# ]
         hybrid untagged [-v --vlan] [ VLAN# ]
DESCRIPTION
         These commands are used to set the port type to hybrid and to set tagged and untagged vlans in order to be
used for voice.
         The options are as follows:
         Interface:
         [ITNERFACE #] [-t --type] [INTERFACE TYPE]
         -r --range] [START ITNERFACE #] [END ITNERFACE #] [-t --type] [INTERFACE TYPE]
         hybrid:
         tagged [-v --vlan] [ VLAN# ]
         untagged [-v --vlan] [ VLAN# ]
EXAMPLES OF VALID MODES
         \label{eq:interface} \mbox{[ITNERFACE \#] -t [ e | f | g | T ] | Interface [ITNERFACE \#] --type [ e | f | g | T ]}
                  example: Interface 3 -t g
                                    Interface 3 -- type g
         Interface -r [START ITNERFACE #] [END ITNERFACE #] -t [ e | f | g | T ] | Interface --range [START
ITNERFACE #] [END ITNERFACE #] --type [ e | f | g | T ]
                  example: Interface -r 4 8 -t g
                                    Interface --range 4 8 --type g
         hybrid tagged -v [VLAN#] | hybrid tagged --vlan [VLAN#]
                  example: hybrid tagged -v 200
                                    hybrid tagged --vlan 200
         hybrid untagged -v [ VLAN# ] | hybrid untagged --vlan [ VLAN# ]
                  example: hybrid untagged -v 300
                                    hybrid untagged --vlan 300
```

```
NAMES
        Interface -- allows user to go inside switch's configuration modes
        ip address -- set the ip address of a paticular vlan interface
SYNOPSIS
        Interface vlan [-n --number] [VLAN #]
        ip address [IP ADDRESS] [SUBNET MASK]
DESCRIPTION
        These commands are used to set ip address to a paticular vlan interface.
        The options are as follows:
        vlan [-n --number] [VLAN #]
        [IP ADDRESS] [SUBNET MASK]
EXAMPLES OF VALID MODES
        Interface vlan -n [VLAN #] | Interface vlan --number [VLAN #]
                example: Interface vlan -n 200
                                 Interface vlan --number 200
        ip address [IP ADDRESS] [SUBNET MASK]
                example: ip address 192.168.1.1 255.255.255.0
NAMES
        Interface -- allows user to go inside switch's configuration modes
        description -- set port description
        duplex -- set duplex
        speed -- set speed
        disable -- disable port
        enable -- enable port
SYNOPSIS
        Interface [ITNERFACE #] [-t --type] [INTERFACE TYPE]
        Interface [-r --range] [START ITNERFACE #] [END ITNERFACE #] [-t --type] [INTERFACE TYPE]
        description [DESCRIPTION STRING]
        duplex [auto | full | half ]
        speed [ 10 | 100 | 1000 | 10000 | auto ]
        disable
        enable
DESCRIPTION
        These commands are used to configure port name, speed and duplex. further they are used to enable or
disable a paticular ports
        The options are as follows:
        Interface:
        [ITNERFACE #] -t --type [INTERFACE TYPE]
        -r --range [START ITNERFACE #] [END ITNERFACE #] -t --type [INTERFACE TYPE]
        description:
        [DESCRIPTION STRING]
        duplex:
        [auto | full | half ]
        speed:
        [10 | 100 | 1000 | 10000 | auto ]
EXAMPLES OF VALID MODES
        \label{eq:interface} \mbox{[ITNERFACE \#] -t [ e \mid f \mid g \mid T ] \mid \mbox{Interface [ITNERFACE \#] --type [ e \mid f \mid g \mid T ]} \\
                example: Interface 3 -t g
        Interface -r [START ITNERFACE #] [END ITNERFACE #] -t [ e | f | g | T ] | Interface --range [START
ITNERFACE #] [END ITNERFACE #] --type [ e | f | g | T ]
                example: Interface -r 48-t g
        description [DESCRIPTION STRING]
        duplex [auto | full | half ]
        speed [ 10 | 100 | 1000 | 10000 | auto ]
        dis | disable
        en | enable
NAMES
        stp -- allow user to configure mstp
```

135

```
Interface --- allows user to go inside switch's configuration modes
         region -- allow user to configure mstp regional configurations
         instance -- allow user to configure mstp instance configurations
SYNOPSIS
         stp [en | enable]
         Interface stp [-r --region-configuration]
         region [-n --name] [NAME STRING]
         region [-r --revision] [REVISION #]
         instance [INSTANCE#] [-v --vlan] [VLAN #]
         instance [INSTANCE#] [-v --vlan] [VLAN #..]
         stp [-p --priority] [PRIORITY#]
         stp [-i --instance] [INSTANCE#] [-p --priority] [PRIORITY#]
         stp pathcost [8021d | 8021t]
         Interface [ITNERFACE #] [-t --type] [INTERFACE TYPE]
stp [-c --cost] [COST VALUE <8021d: range 1 – 65,535 | e = 99 | f = 19 | g = 4 | T = 2> or <8021t: range 1
-200,000,000 | e = 2,000,000 | f = 200,000 | g = 20,000 | T = 2000>]
         stp [-p --priority] [PRIORITY VALUE <0 – 61440> multiples of 4096]
         stp [-i --instance] [INSTANCE #] [-c --cost] [COST VALUE]
         stp [-i --instance] [INSTANCE #] [-p --priority] [PRIORITY VALUE]
DESCRIPTION
         These commands are used to set mstp in a switch
         The options are as follows:
         stp:
         [en | enable]
         [-p --priority] [PRIORITY#]
         [-i --instance] [INSTANCE#] [-p --priority] [PRIORITY#]
         [-c --cost] [COST VALUE]
         [-p --priority] [PRIORITY VALUE]
         [-i --instance] [INSTANCE #] [-c --cost] [COST VALUE]
         [-i --instance] [INSTANCE #] [-p --priority] [PRIORITY VALUE]
         Interface stp:
         [-r --region-configuration]
         instance:
         [INSTANCE#] [-v --vlan] [VLAN #]
         [INSTANCE#] [-v --vlan] [VLAN #..]
         Interface:
         [ITNERFACE #] [-t --type] [INTERFACE TYPE]
EXAMPLES OF VALID MODES
         stp en | stp enable
         show stp -r | show stp -region-configuration
         region -n [NAME STRING] | region --name [NAME STRING]
                   example: region -n mstp r1
                                      region --name mstp r1
         region -r [REVISION #] | region --revision [REVISION #]
                   example: region -r 1
                                      region --revision 1
         instance [INSTANCE#] -v [VLAN# ..] | instance [INSTANCE#] --vlan [VLAN# ..]
                   example: instance 1 -v 100 200 3 50
                                      instance [INSTANCE#] --vlan 100 200 3 50
         stp -p [PRIORITY#] | stp --priority [PRIORITY#]
                   example: stp -p 4096
                                      stp --priority 4096
         stp -i [INSTANCE#] -p [PRIORITY#] | stp --instance [INSTANCE#] --priority [PRIORITY#]
                   example: stp -i 1 -p 8192
                                      stp --instance 1 --priority 8192
         stp pathcost [8021d | 8021t]
                   example: stp pathcost 8021d
                                      stp pathcost 8021t
         Interface [ITNERFACE #] -t [ e | f | g | T ] | Interface [ITNERFACE #] --type [ e | f | g | T ]
                   example: Interface 3 -t g
                                      Interface 3 -- type g
         stp -c [COST VALUE] | stp --cost [COST VALUE]
                   example: stp -c 4
                                      stp --cost 20000
```

```
stp -p [PRIORITY VALUE] | stp --priority [PRIORITY VALUE]
                example: stp -p 12288
                                 stp --priority 12288
        stp -i [INSTANCE #] -c [COST VALUE] | stp --instance [INSTANCE #] --cost [COST VALUE]
                example: stp -i 1 -c 4
                                 stp --instance 1 --cost 20000
        stp -i [INSTANCE #] -p [PRIORITY VALUE] | stp --instance [INSTANCE #] --priority [PRIORITY
VALUE]
                example: stp -i 1 -p 61440
                                 stp --instance 1 --priority 61440
NAMES
        stp -- allow user to configure mstp
        Interface -- allows user to go inside switch's configuration modes
SYNOPSIS
        Interface [ITNERFACE #] [-t --type] [ e | f | g | T ]
        stp dldp [en | enable]
        stp edge-port [en | enable]
        stp bpdu-guard [en | enable]
        stp root-guard [en | enable]
        stp loop-guard [en | enable]
DESCRIPTION
        These commands are used to set mstp hardening configurations in a switch
        The options are as follows:
        Interface:
        [ITNERFACE #] [-t --type] [ e | f | g | T ]
        stp:
        dldp [en | enable]
        edge-port [en | enable]
        bpdu-guard [en | enable]
        root-guard [en | enable]
        loop-guard [en | enable]
EXAMPLES OF VALID MODES
        [ITNERFACE #] -t [e | f | g | T] [ITNERFACE #] --type [e | f | g | T]
                example: Interface 3 -t g
                                 Interface 3 --type g
        stp dldp en | stp dldp enable
        stp edge-port en | stp edge-port enable
        stp bpdu-guard en | stp bpdu-guard enable
        stp root-guard en | stp root-guard enable
        stp loop-guard en | stp loop-guard enable
NAMES
        ip route -- set the default rout of a switch
SYNOPSIS
        ip route [SOURCE IP] [WILDCARD MASK] [NEXTHOP IP]
DESCRIPTION
        This command is used to set default route of a switch
        The options are as follows:
        [SOURCE IP] [WILDCARD MASK] [NEXTHOP IP]
EXAMPLES OF VALID MODES
        ip route [SOURCE IP] [WILDCARD MASK] [NEXTHOP IP]
                example: ip route 0.0.0.0 0.0.0.0 192.168.1.1
NAMES
        Interface -- allows user to go inside switch's configuration modes
        permit -- allows configuration of permit rule in acl
        deny -- allows configuration of deny rule in acl
        acl -- allows setting up port based or routed acls
SYNOPSIS
        Interface acl [-s --standard] [ACL # <range: 1 - 99>]
        Interface acl [-s --standard] [ACL # <range: 1 - 99>] [-n --name] [ACL NAME STRING]
        permit [-i --ip-address] [IP ADDR] [-w --wildcard] [WILDCARD]
        permit [-i --ip-address] any any
```

```
deny [src | source] [-i --ip-address] [IP ADDR] [-w --wildcard] [WILDCARD] [dst | destination] [-i --ip-
address] [IP ADDR] [-w --wildcard] [WILDCARD]
         Interface vlan [-n --number] [VLAN # <range: 1 – 4094>]
         Interface [ITNERFACE #] [-t --type] [ e | f | g | T ]
         acl [ACL#] [-m --mode] [ inbound | outbound]
         acl [-n --name] [ACL NAME STRING] [-m --mode] [ inbound | outbound]
DESCRIPTION
         These commands are used to set standard acls in a switch
         The options are as follows:
         Interface acl:
         [-s --standard] [ACL #]
         [-s --standard] [ACL #] [-n --name] [ACL NAME STRING]
         permit:
         -i --ip-address] [IP ADDR] [-w --wildcard] [WILDCARD]
         [-i --ip-address] any any
         denv:
         [src | source] [-i --ip-address] [IP ADDR] [-w --wildcard] [WILDCARD] [dst | destination] [-i --ip-address]
[IP ADDR] [-w --wildcard] [WILDCARD]
         Interface:
         vlan [-n --number] [VLAN #]
         [ITNERFACE #] [-t --type] [ e | f | g | T ]
         acl:
         [ACL#] [-m --mode] [ inbound | outbound]
         [-n --name] [ACL NAME STRING] [-m --mode] [ inbound | outbound]
EXAMPLES OF VALID MODES
         Interface acl -s [ACL\,\#]\,| Interface acl --standard [ACL\,\#]
                  example: Interface acl -s 50
                                    Interface acl --standard 50
         Interface acl -s [ACL #] -n [ACL NAME STRING] | Interface acl --standard [ACL #] --name [ACL NAME
STRING]
                  example: Interface acl -s 60 -n standard numbered acl
                                    Interface acl --standard 60 --name standard named acl
         permit -i [IP ADDR] -w [WILDCARD] | permit --ip-address [IP ADDR] --wildcard [WILDCARD]
                  example: permit -i 192.168.1.0 -w 0.0.0.255
                                    permit --ip-address 192.168.1.0 --wildcard 0.0.0.255
         permit -i any any | permit --ip-address any any
                  example: permit -i any any
                                    permit --ip-address any any
         deny src -i [IP ADDR] -w [WILDCARD] dst -i [IP ADDR] -w [WILDCARD] | deny source --ip-address
[IP ADDR] --wildcard [WILDCARD] destination --ip-address [IP ADDR] --wildcard [WILDCARD]
                  example: deny src -i 192.168.1.0 -w 0.0.0.255 dst -i 192.168.1.254 -w 0.0.0.0
                                    deny source --ip-address 192.168.1.0 --wildcard 0.0.0.255 destination --ip-
address 192.168.1.254 --wildcard 0.0.0.0
         Interface vlan -n [VLAN #] | Interface vlan --number [VLAN #]
                  example: Interface vlan -n 300
                                    Interface vlan --number 300
         Interface [ITNERFACE #] -t [ e | f | g | T ] | Interface [ITNERFACE #] --type [ e | f | g | T ]
                  example: Interface 4 -t g
                                    Interface 4 --type g
         acl [ACL#] -m [ inbound | outbound] | acl [ACL#] --mode [ inbound | outbound]
                  example: acl 50 -m inbound
                                    acl 60 --mode outbound
         acl -n [ACL NAME STRING] -m [ inbound | outbound] | acl --name [ACL NAME STRING] --mode
[inbound] outbound]
                  example: acl -n standard named acl -m inbound
                                    acl --name standard named acl --mode outbound
NAMES
         Interface -- allows user to go inside switch's configuration modes
         permit -- allows configuration of permit rule in acl
         deny -- allows configuration of deny rule in acl
         acl -- allows setting up port based or routed acls
SYNOPSIS
         Interface acl [-e --extended] [ACL # <range: 100 - 199>]
```

```
Interface acl [-e --extended] [ACL # <range: 100 - 199>] [-n --name] [ACL NAME STRING]
         permit [-i --ip-address] [IP ADDR] [-w --wildcard] [WILDCARD]
         permit [-i --ip-address] any any
         deny [src | source] [-i --ip-address] [IP ADDR] [-w --wildcard] [WILDCARD] [dst | destination] [-i --ip-
address] [IP ADDR] [-w --wildcard] [WILDCARD]
         Interface vlan [-n --number] [VLAN # <range: 1 – 4094>]
         Interface [ITNERFACE #] [-t --type] [ e | f | g | T ]
         acl [ACL#] [-m --mode] [ inbound | outbound]
         acl [-n --name] [ACL NAME STRING] [-m --mode] [ inbound | outbound]
DESCRIPTION
         These commands are used to set extended acls in a switch
         The options are as follows:
         Interface acl:
         [-e --extended] [ACL #]
         [-e --extended] [ACL #] [-n --name] [ACL NAME STRING]
         permit:
         [-i --ip-address] [IP ADDR] [-w --wildcard] [WILDCARD]
         [-i --ip-address] any any
         denv:
         [src | source] [-i --ip-address] [IP ADDR] [-w --wildcard] [WILDCARD] [dst | destination] [-i --ip-address]
[IP ADDR] [-w --wildcard] [WILDCARD]
         Interface:
         vlan [-n --number] [VLAN #]
         [ITNERFACE #] [-t --type] [ e | f | g | T ]
         acl:
         [ACL#] [-m --mode] [ inbound | outbound]
         [-n --name] [ACL NAME STRING] [-m --mode] [ inbound | outbound]
EXAMPLES OF VALID MODES
         Interface acl -e [ACL #] | Interface acl --extended [ACL #]
                  example: Interface acl -e 150
                                     Interface acl --extended 150
         Interface acl -e [ACL #] -n [ACL NAME STRING] | Interface acl --extended [ACL #] --name [ACL
NAME STRING]
                  example: Interface acl -e 160 -n extended_numbered_acl
                                     Interface acl --extended 160 --name extended named acl
         permit -i [IP ADDR] -w [WILDCARD] | permit --ip-address [IP ADDR] --wildcard [WILDCARD]
                  example: permit -i 192.168.1.0 -w 0.0.0.255
                                     permit --ip-address 192.168.1.0 --wildcard 0.0.0.255
         permit -i any any | permit --ip-address any any
                  example: permit -i any any
                                     permit --ip-address any any
         deny src -i [IP ADDR] -w [WILDCARD] dst -i [IP ADDR] -w [WILDCARD] | deny source --ip-address
[IP ADDR] --wildcard [WILDCARD] destination --ip-address [IP ADDR] --wildcard [WILDCARD]
                  example: deny src -i 192.168.1.0 -w 0.0.0.255 dst -i 192.168.1.254 -w 0.0.0.0
                                     deny source --ip-address 192.168.1.0 --wildcard 0.0.0.255 destination --ip-
address 192.168.1.254 --wildcard 0.0.0.0
         Interface vlan -n [VLAN #] | Interface vlan --number [VLAN #]
                  example: Interface vlan -n 300
                                     Interface vlan --number 300
         Interface [ITNERFACE #] -t [ e | f | g | T ] | Interface [ITNERFACE #] --type [ e | f | g | T ]
                  example: Interface 4 -t g
                                     Interface 4 --type g
         acl [ACL#] -m [ inbound | outbound] | acl [ACL#] --mode [ inbound | outbound]
                  example: acl 50 -m inbound
                                     acl 60 --mode outbound
         acl -n [ACL NAME STRING] -m [ inbound | outbound] | acl --name [ACL NAME STRING] --mode
[ inbound | outbound]
                  example: acl -n extended named acl -m inbound
                                     acl --name extended named acl --mode outbound
```